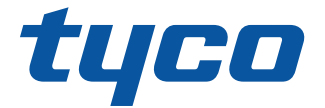

# PowerManage User Manual

Building Technologies & Solutions www.jci.com

2020-07

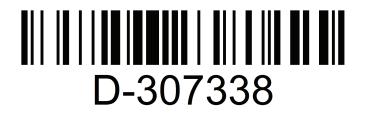

Rev. 1 Version 4.6

D-307338

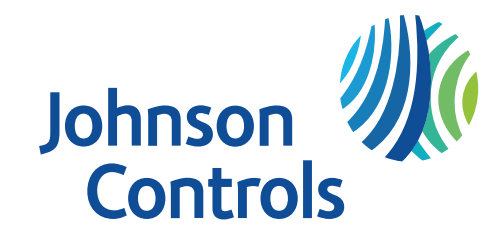

© 2020 Johnson Controls. All rights reserved.

### Copyright

2020 Johnson Controls. All rights reserved. JOHNSON CONTROLS, TYCO, VISONIC and DSC are trademarks of Johnson Controls.

### **End User License Agreement**

IMPORTANT - READ THIS END-USER LICENSE AGREEMENT ("*EULA*") CAREFULLY BEFORE OPENING, DOWNLOADING, INSTALLING, ACCESSING, OR OTHERWISE USING THE SOFTWARE.

THIS EULA IS A LEGAL AGREEMENT BETWEEN YOU AND TYCO FIRE & SECURITY GMBH ("**TYCO**") AND GOVERNS YOUR USE OF THE SOFTWARE ACCOMPANYING THIS EULA, WHICH SOFTWARE INCLUDES COMPUTER SOFTWARE AND MAY INCLUDE MEDIA, PRINTED MATERIALS, AND "ON-LINE" OR ELECTRONIC DOCUMENTATION (COLLECTIVELY, THE "**SOFTWARE**"). BY BREAKING THE SEAL ON THIS PACKAGE, DOWNLOADING THE SOFTWARE OR INSTALLING, ACCESSING OR OTHERWISE USING THE SOFTWARE, YOU AGREE TO BE BOUND BY THE TERMS OF THIS EULA. IF YOU DO NOT AGREE TO ALL OF THE TERMS AND CONDITIONS OF THIS EULA, DO NOTDOWNLOAD, INSTALL, ACCESS, OR OTHERWISE USE THE SOFTWARE. If this EULA is being agreed to by a corporation or other legal entity, then the person agreeing to this EULA on behalf of that corporation or entity represents and warrants that he or she is authorized and lawfully able to bind that corporation or entity to this EULA. You should print and retain a copy of this EULA for Your records.

1. SCOPE OF LICENSE. The Software may include computer code, program files and any associated media, hardware or software keys, printed material and electronic documentation. The Software may be provided to You on a stand-alone basis or pre-installed on a storage device (the media) as part of a computer system or other hardware or device ("*System*"). The Software is protected by copyright laws and international copyright treaties, as well as other intellectual property laws and treaties. All title and intellectual property rights in and to the Software (including but not limited to any images, photographs, and text incorporated into the Software), the accompanying printed materials, and any copies of the Software, are owned by Tyco and/or its suppliers.

2. GRANT OF LICENSE. This EULA grants You the following rights on a non-exclusive basis:

a. <u>General</u>. During the term of this EULA, this EULA grants You and Your individual employees a revocable, non-transferable, nonsublicensable, nonexclusive license to use the object code version of the Software and any Documentation for Your internal use only, subject to all Scope Restrictions. The order document under which You have licensed the Software may contain additional terms limiting the scope of Your license, including, but not limited to, a specified number of users or specific systems, licensed facilities, geographic areas, etc. (collectively, "*Scope Restrictions*"). Once You have purchased licenses for the number of copies of the Software that You require, You may use the Software and accompanying material provided that You install and use no more than the licensed number of copies at one time. In the event the Software is furnished for use in connection with a particular Tyco (or a Tyco affiliate's) system or hardware product, it may only be used in conjunction with that Tyco(or Tyco affiliate's) system or hardware product. If the Software is furnished embedded in a Tyco (or a Tyco affiliate's) system or hardware product, the Software may not be extracted or used separately from that system or product. "*Documentation*" means Tyco's then-current generally available documentation for use and operation of the Software. Documentation is deemed included in the definition of Software for purposes of this EULA. The term "Software" will be deemed to include any updates, bug fixes, and new versions (collectively, "*Enhancements*") that Tyco may, in its discretion, make available to You. You are responsible for ensuring Your employees comply with all relevant terms of this EULA and any failure to comply will constitute a breach by You. The Software is licensed, not sold. Except for the limited license granted above, Tyco and its licensors retain all right, title and interest in the Software, all copies thereof, and all proprietary rights in the Software, including copyrights, patents, trademarks and tr

b. <u>Locally Stored Components</u>. The Software may include a software code component that may be stored and operated locally on one or more devices. Once You have paid the required license fees for these devices (as determined by Tyco in its sole discretion), You may install and/or use one copy of such component of the Software on each of the devices as licensed by Tyco. You may then use, access, display, run or otherwise interact with ("use") such component of the Software in connection with operating the device on which it is installed solely in the manner set forth in any accompanying documentation or, in the absence of such, solely in the manner contemplated by the nature of the Software.

c. <u>Remotely Stored Components</u>. The Software may also include a software code component for operating one or more devices remotely. You may install and/or use one copy of such component of the Software on a remote storage device on an internal network with all of the devices and may operate such component with each device over the internal network solely in the manner set forth in any accompanying documentation or, in the absence of such, solely in the manner contemplated by the nature of the Software; provided however, You must still acquire the required number of licenses for each of the devices with which such component is to be operated.

d. <u>Embedded Software/Firmware</u>. The Software may also include a software code component that is resident in a device as provided by Tyco (or a Tyco affiliate) for operating that device. You may use such component of the Software solely in connection with the use of that device, but may not retrieve, copy or otherwise transfer that software component to any other media or device without Tyco's express prior written authorization.

e. <u>Backup Copy</u>. You may make a back-up copy of the Software (other than embedded software) solely for archival purposes, which copy may only be used to replace a component of the Software for which You have current valid license. Except as expressly provided in this EULA, You may not otherwise make copies of the Software, including the printed materials.

3. OTHER RIGHTS AND LIMITATIONS. Your use of the Software is subject to the following additional limitations. Failure to comply with any of these restrictions will result in automatic termination of this EULA and will make available to Tyco other legal remedies.

a. <u>Restrictions</u>. Your use of the Software must be in accordance with the Documentation. You will be solely responsible for ensuring Your use of the Software is in compliance with all applicable foreign, federal, state and local laws, rules and regulations. You may not (i) copy or distribute the Software except to the extent that copying is necessary to use the Software for purposes set forth herein; provided You may make a single copy of the Software for backup and archival purposes; (ii) modify or create derivative works of the Software; (iii) decompile, disassemble, reverse engineer, or otherwise attempt to derive the trade secrets embodied in the Software, except and only to the extent that such activity may be expressly permitted, notwithstanding this limitation or another limitation contained in this EULA, either by applicable law or, in the case of open source software, the applicable open source license; (iv) use the Software for purposes of developing a competing product or service; (v) remove any copyright, trademark, proprietary rights, disclaimer, or warning notice included on or embedded in any part of the Documentation and Software; (v) assign, sublicense, rent, timeshare, loan, lease or otherwise transfer the Software, or directly or indirectly permit any third party to use or copy the Software. The Software may be subject to additional restrictions and conditions on use as specified in the documentation accompanying such Software, which additional restrictions and conditions are hereby incorporated into and made a part of this EULA. Under no circumstances will to be liable or responsible for any use, or any results obtained by the use, of the services in conjunction with any services, software, or hardware that are not provided by Tyco. All such use will be at Your sole risk and liability.

b. <u>Copyright Notices</u>. You must maintain all copyright notices on all copies of the Software.

c. <u>Transfer</u>. You may only transfer Your rights under this EULA (i) as part of a permanent sale or transfer of all of the devices for which the Software is licensed as applicable; (ii) if You transfer all of the Software (including all component parts, the media and printed materials, any upgrades and this EULA); (iii) if You do not retain any copies of any portion of the Software; (iv) if the recipient agrees to the terms of this EULA; and (v) if the Software is an upgrade, such transfer must also include all prior versions of the Software. You agree that failure to meet all of these conditions renders such transfer null and void.

d. <u>Subsequent EULA</u>. Tyco may also supersede this EULA with a subsequent EULA pursuant to providing You with any future component, release, upgrade or other modification or addition to the Software. Similarly, to the extent that the terms of this EULA conflict with any prior EULA or other agreement between You and Tyco regarding the Software, the terms of this EULA shall prevail.

e. <u>Trademarks</u>. This EULA does not grant You any rights in connection with any trademarks or service marks of Tyco, its affiliates or its suppliers.

f. <u>Software Keys</u>. The hardware/software key, where applicable, is Your proof of license to exercise the rights granted herein and must be retained by You. Lost or stolen keys will not be replaced.

g. <u>Demonstration and Evaluation Copies</u>. A demonstration or evaluation copy of the Software is covered by this EULA; provided that the licenses contained herein shall expire at the end of the demonstration or evaluation period.

h. <u>Registration of Software</u>. The Software may require registration with Tyco prior to use. If You do not register the Software, this EULA is automatically terminated and You may not use the Software.

i. <u>Compliance with Laws</u>. The use of the Software may require your compliance with local and national laws and regulations,. You are solely responsible for compliance with all applicable laws and regulations relating to the use of the Software, including but not limited to those laws and regulations pertaining to personal data protection, privacy and security.

j. <u>Enhancements</u>. To the extent Tyco makes them available to You, Software Enhancements may only be used to replace all or part of the original Software that You are licensed to use. Software Enhancements do not increase the number of copies licensed to You. If the Software is an upgrade of a component of a package of Software programs that You licensed as a single product, the Software may be used and transferred only as part of that single product package and may not be separated for use on more than one computer or System. Software Enhancements downloaded via a Tyco authorized World Wide Web or FTP site may be used to upgrade multiple Systems provided that You are licensed to use the original Software on those Systems.

k. <u>Tools and Utilities</u>. Software distributed via a Tyco-authorized World Wide Web or FTP site (or similar Tyco-authorized distribution means) as a tool or utility may be copied and installed without limitation provided that the Software is not distributed or sold and the Software is only used for the intended purpose of the tool or utility and in conjunction with Tyco products. All other terms and conditions of this EULA continue to apply.

4. <u>THIRD PARTY SOFTWARE</u>. To the extent any software licensed from third parties, including open source software, (collectively, "*Third Party Software*") is provided with or incorporated into the Software, You will comply with the terms and conditions of the applicable third party licenses associated with the Third Party Software, in addition to the terms and restrictions contained in this EULA. All relevant licenses for the Third Party Software are provided in the Documentation or product files accompanying the Software. By using the Software You are also agreeing to be bound to the terms of such third party licenses. If provided for in the applicable third party license, You may have a right to reverse engineer such open source software or receive open source code for such open source software for use and distribution in any program that You create, so long as You in turn agree to be bound to the terms of the applicable third party license, and Your programs are distributed under the terms. TYCO MAKES NO WARRANTY OF ANY KIND, WHETHER EXPRESS OR IMPLIED, WITH REGARD TO ANY THIRD PARTY SOFTWARE. ALL THIRD PARTY SOFTWARE IS PROVIDED "AS-IS," WITHOUT WARRANTIES OF ANY KIND. IN NO EVENT WILL TYCO BE LIABLE TO YOU OR ANY THIRD PARTY FOR ANY DIRECT, INDIRECT, PUNITIVE, EXEMPLARY, INCIDENTAL, SPECIAL, OR CONSEQUENTIAL DAMAGES ARISING OUT OF THE THIRD PARTY SOFTWARE, EVEN IF TYCO HAS BEEN ADVISED OF THE POSSIBILITY OF SUCH DAMAGES OR LOSSES.

5. **METERING DEVICES.** The Software may contain technology based metering devices and passive restraints to regulate usage. For example, the Software may contain a license file limiting use to the licensed number of concurrent users/devices or named users/devices or may temporarily restrict usage until license and other fees have been paid in full. You acknowledge that such restraints and metering devices are a reasonable method to ensure compliance with the license and have been factored into the license and other fees and the EULA as a whole. You agree that You will not directly or indirectly circumvent, override, or otherwise bypass such metering devices and restraints that regulate the use of the Software.

6. TERM AND TERMINATION. Unless provided otherwise in an accompanying order document, this EULA will commence on the earlier of the date You first download, install, access or use the Software (the "Effective Date") and continue in effect for the term specified in the order document or, if no term is specified, until it is terminated (the "Term") as provided in this Section. Either party may terminate this EULA on written notice to the other party if the other party is in material breach of its obligations hereunder and fails to cure the breach within thirty (30) days of such written notice. In addition, either party may, in its sole discretion, elect to terminate this EULA on written notice to the other party or upon the bankruptcy or insolvency of the other party upon the bankruptcy or insolvency of the other party comports the setting the winding up of the other party. In the event of any claim of intellectual property infringement relating to the Software, Tyco may terminate this EULA on written notice to You and, as Your sole and exclusive remedy, refund the license fees paid, if any, hereunder (less depreciation calculated on a three (3)-year straight-line basis commencing on the date of initial delivery to You). Sections 9 will have no further right to possess or use the Software. On Tyco's request, You will provide Tyco with a signed written statement confirming that the Software has been permanently removed from Your systems.

7. FEES; TAXES. You will pay the fees, if any, associated with the Software. All amounts due hereunder shall be paid within thirty (30) days of the date of the invoice. Payments not made within such time period shall be subject to late charges equal to the lesser of (i) one and one-half percent (1.5%) per month of the overdue amount or (ii) the maximum amount permitted under applicable law. All taxes, duties, fees and other governmental charges of any kind (including sales and use taxes, but excluding taxes based on the gross revenues or net income of Tyco) that are imposed by or under the authority of any government or any political subdivision thereof on the fees for the Software shall be borne solely by You, unless You can evidence tax exemption and shall not be considered a part of a deduction from or an offset against such fees. If You lose tax exempt status, You will pay any taxes due as part of any renewal or payment. You will promptly notify Tyco if Your tax status changes. You will pay all court costs, fees, expenses and reasonable attorneys' fees incurred by Tyco in collecting delinquent fees.

#### 8. LIMITED WARRANTY.

a. <u>Warranty</u>. Tyco warrants that (i) for a period of thirty (30) days from delivery initial delivery of the Software to you (the "*Warranty Period*"), the Software will operate in substantial conformity with its Documentation. If, during the Warranty Period, you notify Tyco of any non-compliance with the foregoing warranty, Tyco will, in its discretion: (a) use commercially reasonable efforts to provide the programming services necessary to correct any verifiable non-compliance with the foregoing warranties; or (b) replace any non-conforming Software; or if neither of foregoing options is reasonably available to Tyco, (c) terminate this Agreement in whole or in part, and refund to You the fees, if any, paid for the non-conforming Software (less depreciation calculated on a three (3)-year straight-line basis commencing on the date of initial delivery to you). Tyco shall not be liable for failures caused by third party hardware and software (including your own systems), misuse of the Software, or Your negligence or willful misconduct. EXCEPT AS PROVIDED IN THIS SECTION, THE SOFTWARE IS PROVIDED ON AN "AS AVAILABLE," "AS IS" BASIS. TO THE MAXIMUM EXTENT PERMITTED BY LAW, TYCO AND ITS AFFILIATES, AND THEIR RESPECTIVE SUPPLIERS AND VENDORS DISCLAIM ALL OTHER WARRANTIES WITH RESPECT TO THE SOFTWARE, INCLUDING, BUT NOT LIMITED TO, THE IMPLIED WARRANTIES OF NON-INFRINGEMENT, TITLE, MERCHANTABILITY, QUIET ENJOYMENT, QUALITY OF INFORMATION, AND FITNESS FOR A PARTICULAR PURPOSE. TYCO AND ITS AFFILIATES SUPPLIERS AND VENDORS DO NOT WARRANT THAT THE SOFTWARE WILL MEET YOUR REQUIREMENTS, OR THAT THE OPERATION OF THE SOFTWARE WILL BE UNINTERRUPTED OR ERROR-FREE, OR THAT DEFECTS IN THE SOFTWARE WILL BE CORRECTED. NO ORAL OR WRITTEN INFORMATION OR ADVICE GIVEN BY TYCO OR ANY OF ITS PERSONNEL OR AGENTS SHALL CREATE ANY ADDITIONAL Tyco WARRANTIES OR IN ANY WAY INCREASE THE SCOPE OF Tyco'S OBLIGATIONS HEREUNDER.

b. <u>Exclusive Remedy</u>. Tyco's entire liability and Your exclusive remedy under the warranty set forth in this Section 8 will be, at Tyco's option, to (i) attempt to correct Software errors with efforts Tyco believes suitable to the problem, (ii) replace at no cost the recording medium, Software or documentation with functional equivalents as applicable, or (iii) refund a pro-rated portion of the license fee paid for such Software (less depreciation based on a five-year life expectancy) and terminate this EULA, provided, in each case, that Tyco is notified in writing of all warranty problems during the applicable warranty period. Any replacement item will be warranted for the remainder of the original warranty period. No

remedy is provided for failure of the Software if such failure is the result of accident, abuse, alteration or misapplication with respect to the Software or any hardware on which it is loaded. Warranty service or assistance is provided at the original point of purchase.

9. LIMITATION OF LIABILITY. TO THE MAXIMUM EXTENT PERMITTED BY LAW, IN NO EVENT SHALL TYCO AND ITS AFFILIATES AND THEIR RESPECTIVE SUPPLIERS AND VENDORS BE LIABLE TO YOU OR ANY THIRD PARTY FOR ANY SPECIAL, INCIDENTAL, CONSEQUENTIAL, PUNITIVE, OR INDIRECT DAMAGES, WHICH SHALL INCLUDE, WITHOUT LIMITATION, DAMAGES FOR PERSONAL INJURY, LOST PROFITS, LOST DATA AND BUSINESS INTERRUPTION, ARISING OUT OF THE USE OR INABILITY TO USE THE SOFTWARE, EVEN IF THEY HAVE BEEN ADVISED OF THE POSSIBILITY OF SUCH DAMAGES. IN ANY CASE, THE ENTIRE AGGREGATE LIABILITY OF TYCO AND ITS AFFILIATES AND THEIR RESPECTIVE SUPPLIERS AND VENDORS UNDER THIS AGREEMENT FOR ALL DAMAGES, LOSSES, AND CAUSES OF ACTION (WHETHER IN CONTRACT, TORT (INCLUDING NEGLIGENCE), OR OTHERWISE) SHALL BE LIMITED TO FEES PAID BY YOU FOR THE SOFTWARE, IF ANY, DURING THE THREE (3) MONTHS IMMEDIATELY PRECEDING THE FIRST EVENT GIVING RISE TO LIABILITY. BECAUSE AND TO THE EXTENT THAT SOME JURISDICTIONS DO NOT ALLOW THE EXCLUSIONS OR LIMITATIONS OF LIABILITY ABOVE, THESE MAY NOT APPLY TO YOU.

10. CONFIDENTIALITY. You acknowledge that the ideas, methods, techniques, and expressions thereof contained in the Software (collectively, "*Tyco Confidential Information*") constitute confidential and proprietary information of Tyco, the unauthorized use or disclosure of which would be damaging to Tyco. You agree to hold the Software and Tyco Confidential Information in strictest confidence, disclosing information only to permitted individual employees who are required to have access in order to perform under this Agreement and to use such information only for the purposes authorized by this Agreement. You are responsible for and agree to take all reasonable precautions, by instruction, agreement or otherwise, to ensure that Your employees who are required to have access to such information in order to perform under this Agreement, are informed that the Software and Tyco Confidential Information are confidential proprietary information belonging to Tyco and to ensure that they make no unauthorized use or disclosure of such information. You may disclose Tyco Confidential Information if You are required to do so pursuant to a governmental agency, a court of law or to any other competent authority so long as You provide Tyco with written notice of such request prior to such disclosure and cooperate with Tyco to obtain a protective order. Prior to disposing of any media reflecting or on which is stored or placed any Software, You will ensure any Software contained on the media has been securely erased or otherwise destroyed. You recognize and agree a remedy at law for damages will not be adequate to fully compensate Tyco for the breach of Sections 1, 2, or 10. Therefore, Tyco will be entitled to temporary injunctive relief against You without the necessity of proving actual damages and without posting bond or other security. Injunctive relief will in no way limit any other remedies Tyco may have as a result of breach by You of the foregoing Sections or any other provision of this Agreement.

11. DATA COLLECTION AND USE. You acknowledge and agree that the Software and/or hardware used in connection with the Software may collect data resulting from or otherwise relating to Your use of the Software and/or hardware ("*Data*") for purposes of providing You with service/product recommendations, benchmarking, energy monitoring, and maintenance and support. Tyco shall be the exclusive owner of all Data. Tyco shall have the right to de-identify Your Data so that it does not identify You directly or by inference (the "*De-Identified Data*"). Tyco shall have the right and ability to use the De-Identified Data for its business purposes, including improvement of the Software, research, product development, product improvement and provision of products and services to Tyco's other customers (collectively, "*Tyco's Business Purposes*"). In the event Tyco does not own or is unable to own the De-Identified Data as a result of applicable law, or contractual commitments or obligations, You grant Tyco a non-exclusive, perpetual, irrevocable, fully-paid-up, royalty free license to use, copy, distribute, and otherwise exploit statistical and other data derived from Your use of the De-Identified Data for Tyco's Business Purposes.

12. **FEEDBACK**. You may provide suggestions, comments, or other feedback (collectively, "*Feedback*") to Tyco and its affiliates with respect to their products and services, including the Software. Feedback is voluntary and Tyco is not required to hold it in confidence. Tyco may use Feedback for any purpose without obligation of any kind. To the extent a license is required under Your intellectual property rights to make use of the Feedback, You grant Tyco and its affiliates an irrevocable, non-exclusive, perpetual, world-wide, royalty-free license to use the Feedback in connection with Tyco's and its affiliates' businesses, including enhancement of the Software, and the provision of products and services to Tyco's customers.

#### 13. GOVERNING LAW AND JURISDICTION.

a. This EULA is governed by and construed in accordance with the laws of the State of Wisconsin, as applied to agreements entered into and wholly performed within Wisconsin between Wisconsin residents. In the event the foregoing sentence is determined by a court of competent jurisdiction to not be enforceable or applicable to an action or proceeding brought by either party relating to or under this EULA, the parties agree to the application of the laws of the country in which You entered into this EULA to govern, interpret, and enforce all of Your and Tyco's respective rights, duties, and obligations arising from, or relating in any manner to, the subject matter of this EULA, without regard to conflict of law principles. The United Nations Convention on Contracts for the International Sale of Goods does not apply to any such action or proceeding.

b. Jurisdiction. Any action or proceeding brought by either party hereto shall be brought only in a state or federal court of competent jurisdiction located in Milwaukee, Wisconsin and the parties submit to the in personam jurisdiction of such courts for purposes of any action or proceeding. In the event the foregoing sentence is determined by a court of competent jurisdiction to not be enforceable or applicable to an action or proceeding brought by either party relating to or under this EULA, the parties agree all rights, duties, and obligations of the parties are subject to the courts of the country in which You entered into this EULA.

14. GENERAL. This EULA constitutes the entire understanding and agreement between the parties with respect to the transactions contemplated in this EULA and supersedes all prior or contemporaneous oral or written communications with respect to the subject matter of this EULA, all of which are merged in this EULA. This EULA shall not be modified, amended or in any way altered except by an instrument in writing signed by authorized representatives of both parties. In the event that any provision of this EULA is found invalid or unenforceable pursuant to judicial decree, the remainder of this EULA shall remain valid and enforceable according to its terms. Any failure by Tyco to strictly enforce any provision of this EULA will not operate as a waiver of that provision or any subsequent breach of that provision. The following provisions shall survive any termination or expiration of this EULA: Sections 3.a (Restrictions), 3.i (Compliance with laws). 4 (Third Party Software), 6 (Term and Termination), 7 (Fees and Taxes) (to the extent of any fees accrued prior to the date of termination), 9 (Limitation of Liability), 10 (Confidentiality), 11 (Data Collection and Use), 12 (Feedback), 13 (Governing Law and Jurisdiction), 14 (General), 15 (Export/Import), and 16 (U.S. Government Rights). Tyco may assign any of its rights or obligations hereunder as it deems appropriate. IT IS EXPRESSLY UNDERSTOOD AND AGREED THAT IN THE EVENT ANY REMEDY HEREUNDER IS DETERMINED TO HAVE FAILED OF ITS ESSENTIAL PURPOSE, ALL LIMITATIONS OF LIABILITY AND EXCLUSIONS OF DAMAGES SET FORTH HEREIN SHALL REMAIN IN EFFECT.

15. EXPORT/IMPORT. The Software is licensed for use in the specific country authorized by Tyco. You may not export or import the Software to another country without Tyco's written permission and payment of any applicable country specific surcharges. You agree to comply fully with all relevant and applicable export and import laws and regulations of the United States and foreign nations in which the Software will be used ("*Export/Import Laws*") to ensure that neither the Software nor any direct product thereof are (a) exported or imported, directly or indirectly, in violation of any Export/Import Laws; or (b) are intended to be used for any purposes prohibited by the Export/Import Laws. Without limiting the foregoing, You will not export or re-export or import the Software: (a) to any country to which the United States or European Union has embargoed or restricted the export of goods or services or to any national of any such country, wherever located, who intends to transmit or transport the Software back to such country; (b) to any user who You know or have reason to know will utilize the Software in the design, development or production of nuclear, chemical or biological weapons; or (c) to any user who has been prohibited from participating in export transactions by any federal or national agency of the U.S. government or European Union. You will defend, indemnify, and hold harmless Tyco and its affiliates and their respective licensors and suppliers from and against any and all damages, fines, penalties, assessments, liabilities, costs and expenses (including attorneys' fees and expenses) arising out of any Your breach of this Section.

**16.** U.S. GOVERNMENT RIGHTS. The Software is a "commercial item" as that term is defined at 48 CFR 2.101 (October 1995), consisting of "commercial computer software" and "commercial computer software documentation," as such terms are used in 48 CFR 12.212 (September 1995), and is provided to the U.S. Government only as a commercial end item. Consistent with 48 CFR 12.212 and 48 CFR 227.7202-1 through 227.7202-4 (June 1995), all U.S. Government End Users acquire the Software with only those rights set forth herein.

**17. SPECIAL PROVISIONS FOR POWERMANAGE SOFTWARE.** If the Software consists of or includes Tyco's PowerManage IP/GPRS-based Security Management Platform software, then the following additional provisions shall apply to Your use of the Software:

a. Subject to purchasing the requisite number of licenses, You may use the Software to provide services to Your, and Your authorized dealer's end user customers ("*Customers*") to remotely access and use the end user functionality of the PowerManage Software, as installed on Your hardware, for the sole purpose of remotely configuring, managing and monitoring their intrusion systems, provided that You comply with all applicable privacy and other laws governing Your providing such services and access to Customers.

b. You will not, and will not permit any dealer, Customer or other person reasonably within Your control to, rent, lease, sub-license, loan, copy, modify, adapt, merge, translate, reverse engineer, decompile, disassemble or create derivative works based on the whole or any part of the Software.

c. You may establish terms and conditions for the engagement of Your dealers and the provision of services using the Software to Customers, provided that all such agreements are consistent with the terms of this EULA. You will be solely liable to Your dealers and Customers under the terms and conditions of such agreements. Tyco will not be bound by, and You will indemnify and hold harmless Tyco and its affiliates from any claims or demands of any third party arising out of or related to, the grant of any warranties, indemnities, or other terms and conditions greater in scope than those set forth in this EULA.

d. You shall include statements in You welcome kit and/or its agreement(s) with Customer's to remind them to keep secure their login and password details and comply with all applicable security policies.

e. You shall be solely responsible for: (i) all services You offer and supply to Your dealers and Customers; (ii) all of Your, Your dealer and Customer content, posted, printed, stored, received, routed or created through the use of the Software, including both its content and accuracy; (iii) managing the provision of the service offered by You to Your Customers using the Software; and (iv) compliance with all privacy and other laws applicable to Your use of the Software and provision of services.

f. You agree that You will comply with applicable all laws and regulations relating to the protection and privacy of the Personal Information of Customers and will utilize appropriate security, technical and organizational measures to protect against unauthorized or unlawful processing of Personal Information and against accidental loss or destruction of, or damage to, Personal Information, in connection with Your use of the Software. Personal Information means any information concerning an identifiable individual (including an End User), including information obtained from an End User through the use of Software, such as photos and video.

g. You agree to indemnify Tyco and its affiliates for any claims, damages and expenses (including reasonable attorney's fees) related to Your or Your dealer's failure to comply with this Section 17.

# **Table of Contents**

| 13                                                                                                 | GETTING STARTED                                                                                                    |
|----------------------------------------------------------------------------------------------------|----------------------------------------------------------------------------------------------------|
| 13                                                                                                 | Introduction to PowerManage                                                                                                    |
| 13                                                                                                 | Introduction to the PowerManage web help                                                                                                    |
| 13                                                                                                 | Introduction to PowerManage                                                                                                    |
| 13                                                                                                 | Introduction to the PowerManage web help                                                                                                    |
| 14                                                                                                 | Compatible systems                                                                                                    |
| 14                                                                                                 | Regular tasks to perform                                                                                                    |
| 14                                                                                                 | Setting up PowerManage                                                                                                    |
| 15                                                                                                 | Server parameter configuration methods                                                                                                    |
| 16                                                                                                 | PowerManage architecture                                                                                                    |
| 18                                                                                                 | Navigating the user interface                                                                                                    |
| 24                                                                                                 | Navigating the MY PROCESSES pane                                                                                                    |
| 25                                                                                                 | Using the search filter                                                                                                    |
| 27                                                                                                 | Logging on to the PowerManage system                                                                                                    |
| 27                                                                                                 | Changing your logon password                                                                                                    |
|                                                                                                    |                                                                                                    |
| 28                                                                                                 | Resetting a forgotten password                                                                                                    |
| 28<br>28                                                                                           | Resetting a forgotten password                                                                                                    |
| 28<br>28<br>28                                                                                     | Resetting a forgotten password<br>Configuring the server parameters by using the PowerManage web application<br>Configuring the server parameters by using the PowerManage Management Console                                                                                                    |
| 28<br>28<br>28                                                                                     | Resetting a forgotten password                                                                                                    |
| 28<br>28<br>28<br>29                                                                               | Resetting a forgotten password<br>Configuring the server parameters by using the PowerManage web application<br>Configuring the server parameters by using the PowerManage Management Console<br>PANELS PAGE                                                                                                    |
| 28<br>28<br>28<br>29<br>29                                                                         | Resetting a forgotten password<br>Configuring the server parameters by using the PowerManage web application<br>Configuring the server parameters by using the PowerManage Management Console<br>PANELS PAGE<br>Navigating the Panels page                                                                                                    |
| 28<br>28<br>28<br>29<br>29<br>34                                                                   | Resetting a forgotten password<br>Configuring the server parameters by using the PowerManage web application<br>Configuring the server parameters by using the PowerManage Management Console<br>PANELS PAGE<br>Navigating the Panels page<br>Adding panels to the server                                                                                                    |
| 28<br>28<br>28<br>29<br>29<br>34<br>35                                                             | Resetting a forgotten password<br>Configuring the server parameters by using the PowerManage web application<br>Configuring the server parameters by using the PowerManage Management Console<br>PANELS PAGE<br>Navigating the Panels page<br>Adding panels to the server<br>Adding a panel to the server                                                                                                    |
| 28<br>28<br>28<br>29<br>29<br>34<br>35<br>36                                                       | Resetting a forgotten password<br>Configuring the server parameters by using the PowerManage web application<br>Configuring the server parameters by using the PowerManage Management Console<br>PANELS PAGE<br>Navigating the Panels page<br>Adding panels to the server<br>Adding a panel to the server<br>Servicing panels                                                                                                    |
| 28<br>28<br>28<br>29<br>29<br>34<br>35<br>36<br>37                                                 | Resetting a forgotten password<br>Configuring the server parameters by using the PowerManage web application<br>Configuring the server parameters by using the PowerManage Management Console<br>PANELS PAGE<br>Navigating the Panels page<br>Adding panels to the server<br>Adding a panel to the server<br>Servicing panels<br>Refreshing a panel configuration                                                                                                    |
| 28<br>28<br>28<br>29<br>34<br>35<br>36<br>37<br>37                                                 | Resetting a forgotten password<br>Configuring the server parameters by using the PowerManage web application<br>Configuring the server parameters by using the PowerManage Management Console<br>PANELS PAGE<br>Navigating the Panels page<br>Adding panels to the server<br>Adding a panel to the server<br>Servicing panels<br>Refreshing a panel configuration<br>Pushing a basic configuration to one or more panels                                                                                                    |
| 28<br>28<br>28<br>29<br>34<br>35<br>36<br>37<br>37<br>37                                           | Resetting a forgotten password<br>Configuring the server parameters by using the PowerManage web application<br>Configuring the server parameters by using the PowerManage Management Console<br>PANELS PAGE<br>Navigating the Panels page<br>Adding panels to the server<br>Adding a panel to the server<br>Servicing panels<br>Refreshing a panel configuration<br>Pushing a basic configuration to one or more panels<br>Assigning a panel to a different group                                                                                                    |
| 28<br>28<br>29<br>29<br>34<br>35<br>36<br>37<br>37<br>37<br>37                                     | Resetting a forgotten password<br>Configuring the server parameters by using the PowerManage web application<br>Configuring the server parameters by using the PowerManage Management Console<br>PANELS PAGE<br>Navigating the Panels page<br>Adding panels to the server<br>Adding a panel to the server<br>Servicing panels<br>Refreshing a panel configuration<br>Pushing a basic configuration to one or more panels<br>Assigning a panel to a different group<br>Reassigning one or more panels that are marked for service                                                                                                    |
| 28<br>28<br>29<br>29<br>34<br>35<br>36<br>37<br>37<br>37<br>38<br>38                               | Resetting a forgotten password<br>Configuring the server parameters by using the PowerManage web application<br>Configuring the server parameters by using the PowerManage Management Console<br>PANELS PAGE<br>Navigating the Panels page<br>Adding panels to the server<br>Adding a panel to the server<br>Servicing panels<br>Refreshing a panel configuration<br>Pushing a basic configuration to one or more panels<br>Assigning a panel to a different group<br>Reassigning one or more panels that are marked for service<br>Marking one or more panels for service on the Panels page                                                                                                    |
| 28<br>28<br>29<br>29<br>34<br>35<br>36<br>37<br>37<br>37<br>38<br>38<br>38                         | Resetting a forgotten password<br>Configuring the server parameters by using the PowerManage web application<br>Configuring the server parameters by using the PowerManage Management Console<br>PANELS PAGE<br>Navigating the Panels page<br>Adding panels to the server<br>Adding a panel to the server<br>Servicing panels<br>Refreshing a panel configuration<br>Pushing a basic configuration to one or more panels<br>Assigning a panel to a different group<br>Reassigning one or more panels that are marked for service<br>Marking one or more panels for service on the Panels page<br>Resolving faults in one or more panels                                                                                        |
| 28<br>28<br>29<br>29<br>34<br>35<br>36<br>37<br>37<br>37<br>37<br>38<br>38<br>38<br>38<br>38       | Resetting a torgotten password<br>Configuring the server parameters by using the PowerManage web application<br>Configuring the server parameters by using the PowerManage Management Console<br>PANELS PAGE<br>Navigating the Panels page<br>Adding panels to the server<br>Adding a panel to the server<br>Servicing panels<br>Refreshing a panel configuration<br>Pushing a basic configuration to one or more panels<br>Assigning a panel to a different group<br>Reassigning one or more panels that are marked for service<br>Marking one or more panels for service on the Panels page<br>Resolving faults in one or more panels                                                                                        |
| 28<br>28<br>29<br>29<br>34<br>35<br>36<br>37<br>37<br>37<br>37<br>38<br>38<br>38<br>38<br>39<br>39 | Resetting a torgotten password<br>Configuring the server parameters by using the PowerManage web application<br>Configuring the server parameters by using the PowerManage Management Console<br>PANELS PAGE<br>Navigating the Panels page<br>Adding panels to the server<br>Adding a panel to the server<br>Servicing panels<br>Refreshing a panel configuration<br>Pushing a basic configuration to one or more panels<br>Assigning a panel to a different group<br>Reassigning one or more panels that are marked for service<br>Marking one or more panels for service on the Panels page<br>Resolving faults in one or more panels<br>Suspending faults in one or more panels<br>Creating a new report on the Panels page |
| 111111111112222                                                                                    | Introduction to the PowerManage web help<br>Introduction to PowerManage<br>Introduction to the PowerManage web help<br>Compatible systems<br>Regular tasks to perform<br>Setting up PowerManage<br>Server parameter configuration methods<br>PowerManage architecture<br>Navigating the user interface<br>Navigating the MY PROCESSES pane<br>Using the search filter<br>Logging on to the PowerManage system                                                                                                    |

| 41 |
|----|
| 41 |
| 44 |
| 44 |
| 45 |
| 45 |
| 45 |
| 45 |
| 47 |
| 47 |
| 50 |
|    |
| 51 |
| 51 |
| 51 |
| 52 |
| 52 |
| 53 |
| 54 |
| 55 |
| 56 |
| 57 |
| 59 |
|    |
| 61 |
|    |

| State tab                                                           |     |
|---------------------------------------------------------------------|-----|
| Configuration tab                                                   | 65  |
| Navigating the Configuration tab                                    | 65  |
| Current and previous panel configurations list                      | 67  |
| Creating a basic configuration from an existing panel configuration |     |
| Synchronizing the configuration of an individual panel              | 68  |
| Editing the configuration settings of an individual panel           |     |
| Locations tab                                                       |     |
| Processes tab                                                       | 71  |
| Reports tab                                                         | 72  |
| Logs tab                                                            | 74  |
| Navigating the Logs tab                                             | 74  |
| Downloading a panel log file in the panels hub                      | 75  |
| Remote inspections tab                                              | 76  |
| Navigating the Remote inspections tab                               | 76  |
| Scheduling a remote inspection for an individual panel              | 77  |
| Events tab                                                          |     |
| Firmware tab                                                        |     |
| Navigating the Firmware tab                                         |     |
| Upgrading the firmware of an individual panel in the panel hub      | 81  |
| Keypad tab                                                          |     |
|                                                                     | 0.4 |
|                                                                     |     |
| Navigating the Remote Inspection page                               |     |
| Remote inspection tests                                             |     |
| Remote inspection values                                            |     |
| Creating a remote inspection for a batch of panels                  |     |
| Scheduling one or more remote inspections for a batch of panels     |     |
| Canceling a remote inspection                                       |     |
| Running a remote inspection manually                                |     |
| EVENTS PAGE                                                         |     |
| Navigating the Events page                                          |     |
| Examining event video on the Events page                            |     |
| Examining events on the Events page                                 |     |
| Viewing an event or multiple events on the Events page              |     |
|                                                                     |     |

| REPORTS PAGE                                                                                                    | 96         |
|----------------------------------------------------------------------------------------------------|------------|
| Navigating the Reports page                                                                                         | 96         |
| Creating new reports                                                                                                | <b>9</b> 8 |
| Creating a new report for all panels in the server                                                                  | 99         |
| Stopping or removing a report from the Reports page                                                                 | 99         |
| FIRMWARE PAGE                                                                                                    | 101        |
| Navigating the Firmware page                                                                                        | 101        |
| Mass upgrading the firmware of a device                                                                             | 102        |
| SYSTEM DROP-DOWN MENU                                                                                               | 104        |
| Settings page                                                                                                    | 105        |
| Navigating the Settings page                                                                                        | 105        |
| General tab                                                                                                    | 108        |
| Editing the cellular connection settings                                                                            | 108        |
| Enabling or disabling the auto-enrollment of panels to the server by broadband connectior                           | 108 1      |
| Masking the system ID                                                                                               | 108        |
| Enabling or disabling the automatic deletion of the server IP address from a panel when y remove it from the server | ou<br>108  |
| Receiver tab                                                                                                    | 110        |
| Enabling or disabling email and SMS notifications for online and offline panel events $\ldots$                      | 110        |
| Enabling or disabling the generation of system online and offline events for one and two-<br>channel panels         | 110        |
| Resolve tab                                                                                                    | 111        |
| Enabling or disabling remote inspection success email notifications to the customer                                 | 111        |
| Enabling or disabling the generation of remote inspection success and failure events $\ldots$                       | 111        |
| Interactive tab                                                                                                    | 112        |
| Editing the user notifications settings                                                                             | 112        |
| Editing the interactive session settings                                                                            | 112        |
| Editing the advertisement settings                                                                                  | 113        |
| Message brokers tab                                                                                                 | 114        |
| Adding a message broker to the system                                                                               | 116        |
| Add message broker settings                                                                                         | 117        |
| Creating a GET or POST request template                                                                             | 119        |
| Substituting values in your GET or POST request template                                                            | 120        |
| GET or POST request example                                                                                         | 121        |

| Example information provided                                       | 121 |
|--------------------------------------------------------------------|-----|
| GET/POST template request                                          | 121 |
| Editing message broker information                                 | 122 |
| Removing a message broker from the server                          | 122 |
| Groups page                                                        | 123 |
| Navigating the Groups page                                         | 123 |
| Group parameters                                                   | 125 |
| Adding a new group                                                 | 128 |
| Group hub                                                          | 130 |
| CS communicating tab in the group hub                              |     |
| Group central station communication settings                       | 133 |
| Configuring the central station communication settings for a group | 134 |
| Processes page                                                     | 135 |
| Navigating the Processes page                                      | 135 |
| Processes page duration column                                     |     |
| Stopping a process                                                 |     |
| Users page                                                         | 138 |
| Navigating the Users page                                          |     |
| Default super admin                                                |     |
| Removing, suspending and enabling users                            | 140 |
| Adding or editing users                                            | 140 |
| Adding a new user                                                  | 141 |
| Editing user information                                           | 141 |
| Roles page                                                         | 142 |
| Navigating the Roles page                                          | 142 |
| Role types                                                         | 143 |
| Adding a new role                                                  | 143 |
| Editing a role                                                     | 144 |
| Central stations page                                              | 145 |
| Navigating the Central stations page                               | 145 |
| Adding or editing central stations                                 | 147 |
| Adding a central station                                           | 148 |
| Editing a central station configuration                            | 148 |
| Removing a central station                                         | 148 |
| Basic configurations page                                          | 149 |
| Navigating the Basic configurations page                           | 149 |

| Basic configuration parameters                               | . 151 |
|--------------------------------------------------------------|-------|
| Editing a basic configuration                                | .153  |
| Removing a basic configuration                               | . 153 |
| Installers page                                              | .154  |
| Navigating the Installers page                               | . 154 |
| Accepting or rejecting installers                            | . 155 |
| Interactive users page                                       | .157  |
| Navigating the Interactive users page                        | . 157 |
| Registering a user on the server with the mobile application | . 158 |
| Dashboard page                                               | 159   |

# **Getting started**

## Introduction to PowerManage

Use the PowerManage service management platform to manage panels remotely in real time from a central monitoring station (CMS) and with an internet protocol (IP) receiver.

Advantages of the PowerManage server:

- Receiver: PowerManage serves as an IP receiver for regular events and video events.
- Resolve: PowerManage enables home control and services such as reports, tests and panel configuration.
- Interactive: PowerManage enables users and installers to access the panel with the mobile application.

## Introduction to the PowerManage web help

The PowerManage documentation provides monitoring service provider operators and IT managers instruction on managing the following:

- The PowerManage service management platform
- · Security alarm panels
- Panel configurations
- · Groups of monitored panels
- · Alarms and events
- System tasks

### Introduction to PowerManage

Use the PowerManage service management platform to manage panels remotely in real time from a central monitoring station (CMS) and with an internet protocol (IP) receiver.

Advantages of the PowerManage server:

- Receiver: PowerManage serves as an IP receiver for regular events and video events.
- Resolve: PowerManage enables home control and services such as reports, tests and panel configuration.
- Interactive: PowerManage enables users and installers to access the panel with the mobile application.

### Introduction to the PowerManage web help

The PowerManage documentation provides monitoring service provider operators and IT managers instruction on managing the following:

- The PowerManage service management platform
- Security alarm panels
- Panel configurations

- Groups of monitored panels
- Alarms and events
- System tasks

## **Compatible systems**

PowerManage supports the following security systems:

• Visonic PowerMaster and PowerMax panels

Note: Some PowerManage features do not exist in older panel versions.

- Neo panels with version 1.11 and later and communicators with version 4.11 and later
- PowerSeries Pro systems up to version 1.2
- SIA-IP protocol communication based monitoring systems
- Dual-path communicator

## Regular tasks to perform

- View and handle security and maintenance events. For more information, see Events page.
- Configure panels
- Diagnose and resolve panels
- Perform inspections, reports, and firmware upgrades. For more information about remote inspections, see <u>Remote inspections page</u>. For more information about reports, see <u>Reports page</u>. For more information about firmware upgrades, see <u>Firmware page</u>.
- Enable and disable homeowner and installer access to panels by using the user and installer mobile applications. For more information, see user and installer apps in <u>Navigating the Installers</u> page.
- Add new panels to the server. For more information, see Adding a panel to the server.

# Setting up PowerManage

- 1. Plan the permission framework.
  - a. To group similar panels together and perform common actions to large groups of panels at once, create panel groups. For more information on adding groups see <u>Adding a new group</u>.
  - b. Add server users. For more information, see Adding a new user.
- c. To define the permissions of the server users, create roles to connect to each server user. For more information on creating roles and defining permissions, see <u>*Roles page*</u>.
- 2. To organize the user hierarchy of the server, define the administrator and the operator accounts on <u>Users</u> <u>page</u>.

# Server parameter configuration methods

Configure the PowerManage server parameters with one of the following methods:

- The PowerManage application web site. For more information, see <u>Configuring the server para</u>meters by the web application.
- The PowerManage Management Console. For more information, see <u>Configuring the server para-</u> meters by the console.

#### Related topics

PowerManage architecture Navigating the user interface Navigating the MY PROCESSES pane Using the search filter Logging on to the PowerManage system

# PowerManage architecture

Figure: PowerManage architecture

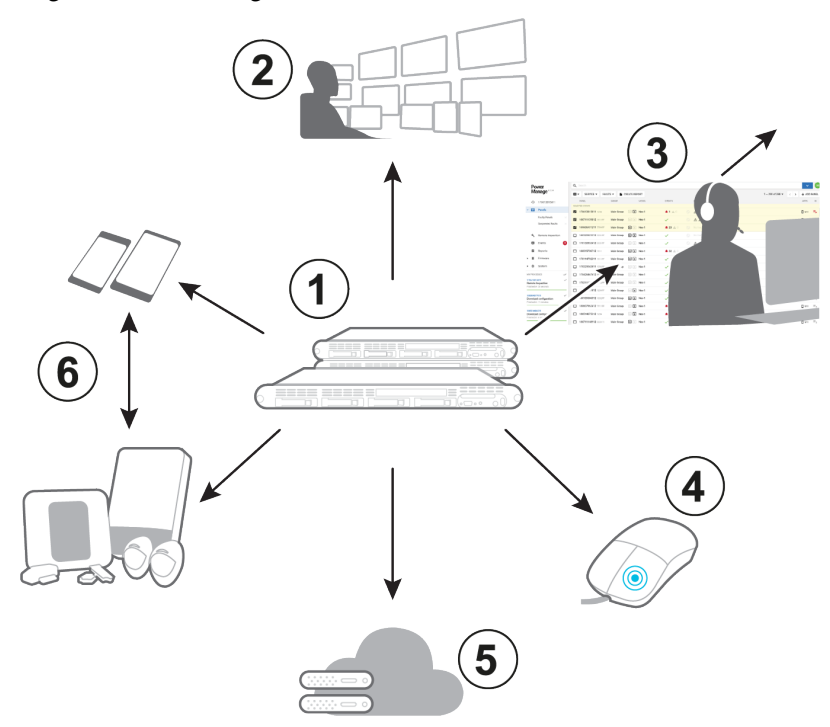

#### Table 1. PowerManage architecture components

| Callout | Name                  | Description                                                                                                    |
|---------|-----------------------|----------------------------------------------------------------------------------------------------|
| 1       | PowerManage<br>server | The PowerManage server                                                                                                    |
| 2       | Receiver              | The PowerManage receives events from the panels by<br>IP or GPRS communication and displays them on the<br>server. The PowerManage then forwards the events to<br>automation applications or central monitoring stations<br>using the following protocols: |
|         |                       | Panels to server protocols:                                                                                                    |
|         |                       | <ul> <li>Standard protocols, such as SIA,<br/>CID, and FIBRO</li> </ul>                                                                                                    |
|         |                       | <ul> <li>Proprietary protocols, such as power-<br/>net</li> </ul>                                                                                                    |
|         |                       | Server to automation protocols:                                                                                                    |
|         |                       | <ul> <li>Standard protocols, such as MLR-2 or<br/>FEP</li> </ul>                                                                                                    |
|         |                       | <ul> <li>Proprietary protocol, such as VISNAP</li> </ul>                                                                                                    |
| 3       | Resolve               | Enables the server operator to control and view panel                                                                                                    |

|               |                    | parameters, as well as run tests and create reports                                                                                                    |
|---------------|--------------------|----------------------------------------------------------------------------------------------------|
| 4             | One-click          | Click to view recent events and any related images or video clips in PowerManage                                                                                                    |
| 5             | VDCP pro-<br>tocol | Enables the operation of large numbers of panels<br>simultaneously and enables PowerManage to connect<br>to third party applications through a two-way interface.<br>The two-way interface is a Python based program.                                                                                      |
| 6 Inte<br>app | Interactive<br>app | The user application enables homeowners to perform<br>most operations that are permitted to a panel user. For<br>example, homeowners can view the security system<br>status, remotely arm or disarm the system, receive<br>image verification and view historical logs on a mobile<br>device or remote PC. |
|               |                    | The installer mobile application enables the installer to view and configure the panel remotely without visiting the customer's residence.                                                                                                    |

# Navigating the user interface

Figure: Navigating the user interface

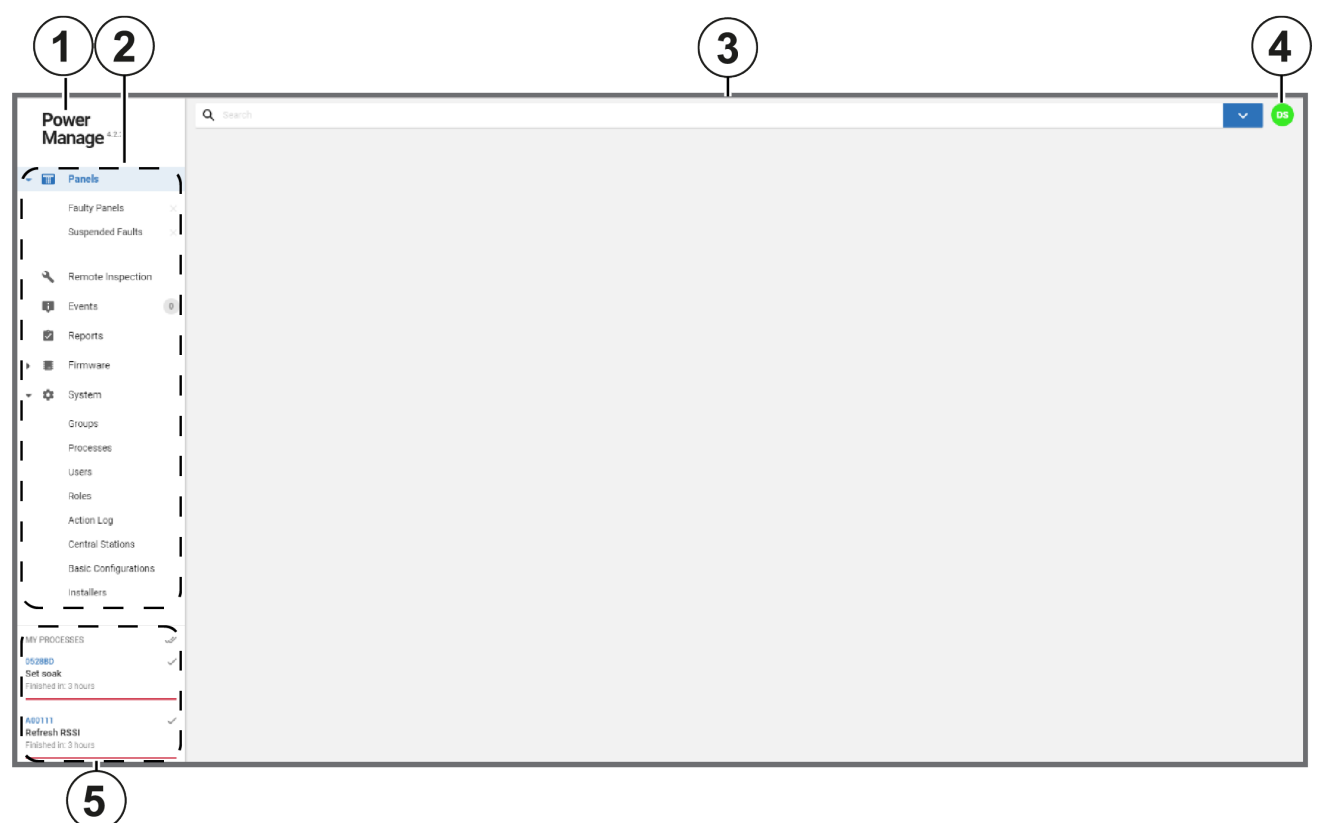

#### Table 2. User interface elements

| Callout | Name                | Description                                                                                                    |
|---------|---------------------|----------------------------------------------------------------------------------------------------|
| 1       | PowerManage<br>logo | Click to view the version, build number, local time and timezone of the server. The PowerManage software version displays beside the PowerManage logo. |
|         |                     | To change the PowerManage logo to a custom logo, contact technical support.                                                                            |
| 2       | Navigation<br>pane  | To view a page, click the page name in the navigation pane.                                                                                            |
|         |                     | If a menu option does not display for a server user, it can be due to any of the following reasons:                                                    |
|         |                     | <ul> <li>The required privileges are not defined in the<br/>user's role. For more information on roles, see<br/><u>Roles page</u>.</li> </ul>          |
|         |                     | The PowerManage server has licensing logic that removes some of the server's func-                                                                     |

|   |                         | tionality. If pages are missing and it is not due to undefined privileges, contact technical support.                                                                                                    |
|---|-------------------------|----------------------------------------------------------------------------------------------------|
| 3 | Search bar              | Search a page by using by free typing or a number of search filter options. For more information, see <u>Using</u> <u>the search filter</u> .                                                                                                    |
| 4 | User icon               | <ul> <li>Click the user icon to open a list with the following options:</li> <li>Settings: To define the following settings, from the user icon list, click Settings: <ul> <li>Language for the server user</li> <li>Temperature standard units</li> <li>Theme: light or dark</li> <li>Automatic log out timeout</li> <li>Alarm supervision settings</li> <li>Turn on or off app notifications and notification sounds</li> </ul> </li> <li>Edit Profile: To edit the phone number and country of the server user, from the user icon list, click Edit Profile.</li> <li>Change Password: To change the password of the server user, from the user icon list, click Change Password.</li> <li>Help: To view the PowerManage web help, from the user icon list, click Help.</li> <li>Logout: To log out of the PowerManage web user interface, from the user icon list, click Logout.</li> </ul> The user icon displays the initial of the first name of the user that is logged on. The initials DS display for the default super admin user icon. For more information about users, see <u>Users page</u> . |
| 5 | MY<br>PROCESSES<br>pane | The <b>MY PROCESSES</b> pane displays the processes<br>that are currently running and the most recently fin-<br>ished processes that were initiated by the user's com-<br>puter. For more information about the <b>MY</b><br><b>PROCESSES</b> pane, see <u>Navigating the MY</u><br><u>PROCESSES pane</u> .                                                                                                    |

#### Figure: Navigation pane

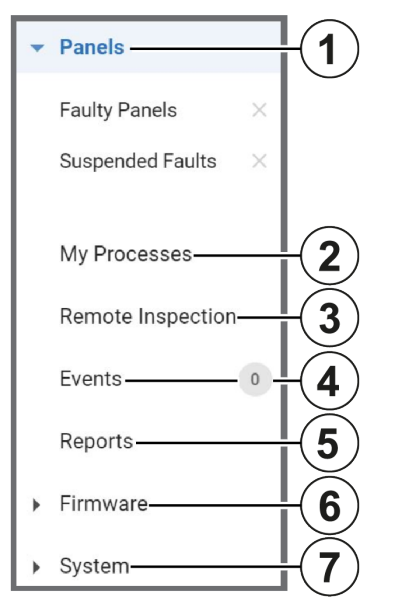

| Table 3. Navigation pane pages an | d lists |
|-----------------------------------|---------|
|-----------------------------------|---------|

| Callout | Name                         | Description                                                                                                    |
|---------|------------------------------|----------------------------------------------------------------------------------------------------|
| 1       | <b>Panels</b><br>page        | Manage the panels that are enrolled on the server. You can enroll panels manually or automatically. To enroll a new panel, see <u>Adding a panel to the server</u> . For more information about <b>Panels</b> page, see <u>Panels page</u> . |
|         |                              | To examine a panel in the panel hub, on the <b>Panels</b> page, click the panel name. For more information about the panel hub, see <u>Panel hub</u> .                                                                                       |
|         |                              | The sub-menus <b>Faulty Panels</b> and <b>Suspended Faults</b><br>are examples of preset saved search filters that are<br>related to the <b>Panels</b> page. Click <b>X</b> to delete the saved<br>search filter.                            |
| 2       | My Pro-<br>cesses            | View all of the processes that the logged in user initiates. The <b>My Processes</b> page joins processes that generate together.                                                                                                    |
|         | page                         | To view processes initiated by all users and more information<br>on the actions that can be performed, see <u><i>Processes page</i></u> .                                                                                                    |
| 3       | Remote<br>inspection<br>page | Open the <b>Remote inspection</b> page to view, run, and schedule health tests for the panels that are enrolled in the server. For more information, see <u>Remote inspections</u> page.                                                     |
|         |                              | To run or view a remote inspection for an individual panel, open the panel in the panel hub and go to the <b>REMOTE INSPECTIONS</b> tab. For more information, see <u>Remote</u> <u>inspections tab</u> .                                    |

| 4 | <b>Events</b><br>page   | The <b>Events</b> page displays all of the events that are received from all enrolled panels. For more information, see <u>Events page</u> .                                                                                                    |
|---|-------------------------|----------------------------------------------------------------------------------------------------|
| 5 | <b>Reports</b><br>page  | View, create, stop, and remove reports on the <b>Reports</b> page. Reports are in CSV or PDF format. For more information about reports, see <u>Reports page</u> .                                                                                                    |
|   |                         | If you create a report on the <b>Reports</b> page, the report runs<br>on all panels that are enrolled on the server. To create a<br>report for an individual panel, see <u>Creating a new report on</u><br><u>the Panels page</u> .                                                                                                  |
| 6 | <b>Firmware</b><br>page | Mass upgrade the firmware of a group of panels or devices<br>on the <b>Firmware</b> page. For more information, see <u>Firm</u> -<br><u>ware page</u> .                                                                                                    |
| 7 | <b>System</b><br>list   | To manage issues related to the server, select the required page from the <b>System</b> list. Manage server issues related to the following categories: groups, processes, users, roles, action log, central stations, basic configurations, installers, interactive users and dashboard. For more information, see <u>Table 4</u> . |

#### Figure: Navigating the System list

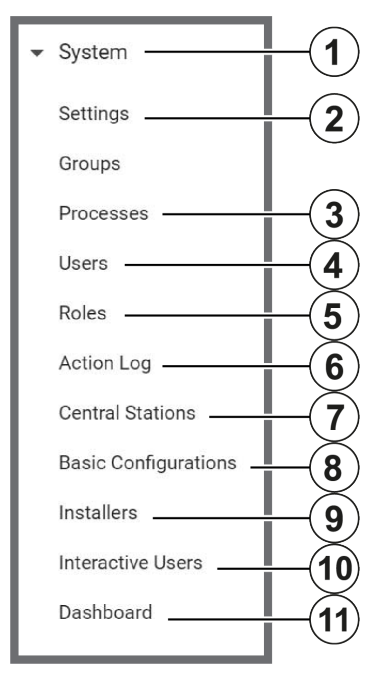

#### Table 4. System list pages

| Callout | Name                       | Description                                                                                                    |
|---------|----------------------------|----------------------------------------------------------------------------------------------------|
| 1       | Settings page              | Use the settings page to set up server configuration parameters. For more information, see <u>Settings page</u> .                                                                                                    |
| 2       | Groups page                | Manage panel groups on the <b>Groups</b> page. A group is a collection of panels that share the same con-<br>figuration settings. For more information, see <u>Groups</u><br><u>page</u> .                                                                                                    |
| 3       | Processes<br>page          | View a list of all the processes that run on the server<br>on the <b>Processes</b> page. For more information, see<br><u>Processes page</u> .                                                                                                    |
| 4       | Users page                 | Create, remove, suspend, or enable server users on the <b>Users</b> page. For more information, see <u>Users</u> <u>page</u> .                                                                                                    |
| 5       | Roles page                 | Manage the roles types that you can assign to users.<br>For more information, see <u><i>Roles page</i></u> .                                                                                                    |
| 6       | Action log<br>page         | View all of the actions made by the user that is logged<br>on. The <b>Actions log</b> page logs actions in chro-<br>nological order. A <b>Success</b> or <b>Failure</b> status does not<br>mean that an action finishes with success or failure, it<br>indicates if the action started with success or failure. |
| 7       | Central sta-<br>tions page | PowerManage can also function as a receiver that for-<br>wards events from security panels to automation serv-                                                                                                    |

|    |                                   | ers or central stations. Manage the information panels communicate on the <b>Central stations</b> page. For more information, see <u>Central stations page</u> .                                 |
|----|-----------------------------------|----------------------------------------------------------------------------------------------------|
| 8  | Basic con-<br>figurations<br>page | Manage basic configurations that you can push to mul-<br>tiple panels at once in the <b>Basic Configurations</b><br>page. For more information, see <u>Basic configurations</u><br><u>page</u> . |
| 9  | Installers page                   | Manage installer access to the panel with the mobile application on the <b>Installers</b> page. For more information, see <u>Installers page</u> .                                               |
| 10 | Interactive<br>users page         | Manage user access to the panel with the mobile application on the <b>Interactive users</b> page. For more information, see <u>Interactive users page</u> .                                      |
| 11 | Dashboard<br>page                 | View the overall statistical data from the server in a visual format on the <b>Dashboard</b> page. For more information, see <u>Dashboard page</u> .                                             |

#### Related topics

Navigating the MY PROCESSES pane Using the search filter

# Navigating the MY PROCESSES pane

The **MY PROCESSES** pane displays the most recent processes run by the user on the current computer. To view more information about a process, in the **MY PROCESSES** pane, click the process.

For more information about all processes on the server, see <u>*Processes page*</u>. For more information about the processes of an individual panel, see <u>*Processes tab*</u>.

Figure: Navigating the MY PROCESSES pane

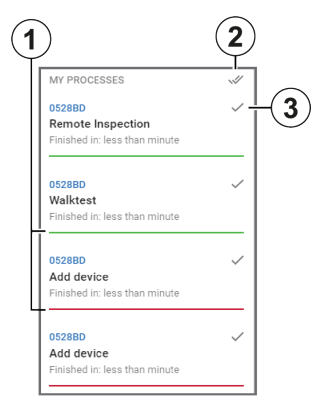

#### Table 5. MY PROCESS pane interface elements

| Callout | Name                       | Description                                                                                                    |
|---------|----------------------------|----------------------------------------------------------------------------------------------------|
| 1       | Process<br>status<br>color | The colored line under each process signifies the following statuses:<br>• Gray: The process has not started.                               |
|         |                            | <ul> <li>Yellow: The process is in progress.</li> <li>Green: The process finishes successfully.</li> <li>Red: The process fails.</li> </ul> |
| 2       | ~//                        | Click to remove all of the processes from the processes pane.                                                                               |
| 3       | $\checkmark$               | Click to remove a process from the processes pane.                                                                                          |

Related topics

Navigating the user interface Using the search filter

# Using the search filter

Filter the search by one of the following methods:

- Type a search term in the **Search** bar and click **SEARCH**.
- Select one or more key-value pairs in the Search list.
- Begin to type key-value pairs and click the desired option in the auto-complete list.

Figure: Navigating the search filter selection

|                   | 1                     | 2                        |            |              |            |   |                   | 34         |
|-------------------|-----------------------|--------------------------|------------|--------------|------------|---|-------------------|------------|
| Q Account: 5555FF | Group: Main Group Las | st RRI: Yesterday Search |            |              |            |   |                   | × ^        |
| NAME              | ACCOUNT               | PANEL ID                 | GROUP      | LAST RRI     | NEXT RRI   |   | EMAIL SENT        | REVIEWED   |
| 131313            | 001234                | 131313                   | Main Group | Today        | Today      |   | Yes               | Yes        |
| 160913248511      | 005678                | 160913248511             |            | Yesterday    | Tomorrow   |   | No                | No         |
| 161116547911      | 3333                  | 161116547911             |            | Last Week    | Next Week  |   |                   |            |
| 161116557012      | 5555FF                | 161116557012             |            | Last Moy.n   | Next Month |   |                   |            |
| 222222222222      | 5F96FF                | 222222222222             |            | Chy ise date |            | 8 |                   |            |
| More value        | More value            | ✓ More value             |            |              |            |   |                   |            |
|                   |                       |                          |            | /            |            |   |                   |            |
|                   |                       |                          |            | /            |            |   | SAVE CURRENT SEAF | ICH SEARCH |
|                   |                       |                          | 7          |              |            |   | 6                 | 5          |

| Callout | Name                  | Description                                                                                                    |  |  |
|---------|-----------------------|----------------------------------------------------------------------------------------------------|--|--|
| 1       | Selected fil-<br>ters | When you select a <b>Search</b> list key-value pair, the key-<br>value pair saves in the <b>Search</b> bar as a filter. Filter the<br>search to return a match of one or more key-value pairs<br>that you set in the <b>Search</b> list. |  |  |
|         |                       | Click a filter in the <b>Search</b> bar to remove it from the search.                                                                                                    |  |  |
| 2       | Search bar            | Enter a term or key-value pair in the <b>Search</b> bar to search the selected page.                                                                                                    |  |  |
|         |                       | Click the <b>Search</b> bar or start to enter a key or value in the <b>Search</b> bar and a list of options appears. Select a key and pair from the auto-complete list and the key-value pair saves in the <b>Search</b> bar.            |  |  |
| 3       | Cancel<br>search      | Click to cancel a search.                                                                                                    |  |  |
| 4       | Search list           | Click to filter the search with one or more key-value pairs.                                                                                                    |  |  |
|         | DULLON                | Click the search bar to select a key and a related value, one at a time.                                                                                                    |  |  |

#### Table 6. Search interface elements

| 5 | SEARCH                    | Click to search the selected page with a filter or search.                                                                                                    |  |  |
|---|---------------------------|----------------------------------------------------------------------------------------------------|--|--|
| 6 | SAVE<br>CURRENT<br>SEARCH | Click to save your key-value pairs as a preset search.<br>The saved search appears in the navigation pane in a<br>drop-down list under the related page name.                                                                           |  |  |
|   |                           | <b>Faulty Panels</b> and <b>Suspended Faults</b> are examples of preset saved searches that appear under the <b>Panels</b> page in the navigation pane. To delete a saved search on the navigation pane, click the <b>X</b> next to it. |  |  |
| 7 | Selected<br>values        | Click a search value to add it to the selected filters in the<br>search bar. You can only select one value per key. The<br>key-value pairs change depending on the page that is<br>selected.                                            |  |  |
|   |                           | Use the scroll bar to scroll horizontally through the search keys and values.                                                                                                    |  |  |

Related topics

Navigating the user interface Navigating the MY PROCESSES pane

### Logging on to the PowerManage system

Access the PowerManage system with an email address and password. A user's email address and password identify the user and are set when the user is added to the server. For more information on adding a user to the server, see <u>Adding a new user</u>. To change a user's email address, see <u>Editing user</u> *information*.

For more information about logging in as the Default Super Admin, see Default super admin.

Figure: PowerManage logon

| PowerManag       | je    |  |
|------------------|-------|--|
| LOGIN            |       |  |
| Email            |       |  |
| Password         |       |  |
|                  |       |  |
| FORGOT PASSWORD? | LOGIN |  |
|                  |       |  |

#### Related topics

Resetting a forgotten password Changing your logon password Users page

### Changing your logon password

- 1. Click the user icon in the upper-right of any page.
- 2. From the User list, select Change Password.
- 3. Enter your current password in the Current Password field.
- 4. Enter your new password in the New Password and Confirm Password fields.
- 5. Click SAVE.

**Note:** To change the password of a server user with fewer permissions, navigate to the user on the **Users** page and click the edit user icon. For more information, see Edit user in <u>Table 41</u>.

Related topics

<u>Resetting a forgotten password</u> Logging on to the PowerManage system

# Resetting a forgotten password

- 1. From the LOGIN dialog box, click FORGOT PASSWORD in the lower-left corner.
- 2. Enter your registered email address in the email field and click REMIND.
- Log on to the email account of the address you provide and retrieve your new password.
   Note: If you cannot find the email with the password reset in your inbox, check your spam folder.
- 4. Log on with your email address and new password.

#### Related topics

<u>Changing your logon password</u> Logging on to the PowerManage system

## Configuring the server parameters by using the Power-Manage web application

1. Open a web browser.

Note: The PowerManage server does not support Internet Explorer or Opera.

- 2. Enter the IP address or the DNS name of your PowerManage server. For example, enter: https://<server URL name>.
- 3. To log on, enter the default username and password:
  - Username: admin@tycomonitor.com
  - Password: Admin123

**Important:** Change the default admin password as soon as possible. For more information, see *Changing your logon password*.

### Configuring the server parameters by using the Power-Manage Management Console

**Note:** Use the Management Console to configure the server in the initial stages of the panel installation. It is also mandatory to use the Management Console to configure the internet connection during the setup stages. The Management Console is also referred to as MMI.

- 1. To log on to the PowerManage server, use an SSH program such as PuTTY, or use the web browser URL: cpower-manage DNS name>:2200.
- 2. Enter the default username, mmi.
- 3. Enter the default password, visonic.

Note: If you log on for the first time, you are prompted to enter a new password after this step.

# Panels page

# Navigating the Panels page

You can view a list of all of the panels that are enrolled on the server on the **Panels** page.

Figure: Navigating the Panels page

|                              | 3 | 45                      | 6          | 78                 | 9) (         | 11 12 13    | 14 15 16 17 |
|------------------------------|---|-------------------------|------------|--------------------|--------------|-------------|-------------|
| l'ower<br>l'anage            |   | Q Set ch                |            |                    | PECTION      |             |             |
| A223451 '890F                |   | PA EL<br>RELECTEC (ROWS | GROUP      | <b>(</b> )         | EVENTS       | FAULTS      | APPS        |
| Faulty Panels                | 1 | A2234567890F 654321     | Main Group |                    | ~ _          |             | 🗆 U I = = ? |
| Suspended Faults >           | J | A01122 001122           | Main Group | G B PowerMaster 30 | <b>↓</b> 1▲0 | No troubles |             |
| <u> </u>                     |   | A23443 001234           | Main Group | G B PowerMaster 30 | ~            | No troubles |             |
| C) My Processes              |   | 123456789099 7752FF     | Main Group | G B HS3248         | 📫 2 🛕 0      |             |             |
| Remote Inspection            |   | A23090 121542           | Main Group | G B PowerMaster 30 | ×            | No troubles |             |
| Events 0                     | - | A23099 001234           | Main Group | G B PowerMaster 30 | 🌲 21 🛕 89    |             |             |
| Reports                      |   | A00046 001234           | Main Group | B PowerMaster 30   | ×            | No troubles | 🗆 U I =,    |
| <ul> <li>Firmware</li> </ul> |   | A12345678123 654321     | Main Group | G B HS3128         | $\checkmark$ | Q 22 (4)    | 🗆 U I 🔤 ?   |
| <ul> <li>System</li> </ul>   |   | 170107777012 4545FF     | Main Group | G B HS2032         | ×            |             | 🗆 U I =,    |
|                              |   | A1234567890A 654321     | Main Group | G B H\$3128        | ×            | S (1)       | 🗆 U I =,    |
|                              |   | ADC123ADC123 141114     | Main Group | G B HS3248         | ×            | A D 45      |             |
|                              |   | A00778 001234           | Main Group | G B PowerMaster 30 | ~            | No troubles | 🗆 U I =,    |
|                              |   | B1234567890F 654321     | Main Group | G B HS3128         | ~            | A (3)       |             |
|                              |   | A1234567333F 654321     | Main Group | G B H\$3128        | 1            | ○ Ţ. (!)    | 🗆 U I =,    |
|                              |   | A00DD2 001234           | Main Group | B PowerMaster 30   | ~            |             |             |
|                              |   | A00DDD 001234           | Main Group | B PowerMaster 30   | ~            |             | 🗆 U I 🔤     |
|                              |   | A00777 001234           | Main Group | G B PowerMaster 30 | ~            | No troubles | 🗆 U I 🔤 🤋   |
|                              |   | A12345671211 654321     | Main Group | G B HS3128         | ~            | S           | □ v i =,    |
|                              |   | A00000 001234           | Main Group | G B PowerMaster 30 | ~            | No troubles |             |
|                              |   | A02121 001234           | Main Group | G B PowerMaster 30 | ~            |             | □ v ı =,    |

| Table | 7. P | anels | page | interfa | ICE | eleme | nts |
|-------|------|-------|------|---------|-----|-------|-----|
|       |      |       |      |         |     |       |     |

| Callout | Name                 | Description                                                                                                    |  |  |
|---------|----------------------|----------------------------------------------------------------------------------------------------|--|--|
| 1       | Last panel<br>viewed | Click to view the last panel viewed in the panel hub                                                                                                    |  |  |
| 2       | Panel filter         | Customized search filters that you create for the <b>Panels</b> page appear here. For more information, see <u>Using the search filter</u> .                                                                                                    |  |  |
|         |                      | The preset <b>Faulty Panels</b> and <b>Suspended Faults</b><br>search filters appear by default. Click <b>Faulty Panels</b> to<br>filter the panels page to only display panels with faults.<br>Click <b>Suspended Faults</b> to filter the panels page to<br>only display panels with suspended faults. |  |  |
| 3       | Check box            | Select the check box of one or more panels to enable SERVICE, FAULTS, CREATE REPORT, and RUN                                                                                                    |  |  |

|   |                           | INSPECTION.                                                                                                    |
|---|---------------------------|----------------------------------------------------------------------------------------------------|
| 4 | Panel name<br>and account | Displays the panel name and panel ID. By default, the panel name is the panel ID. To change this to a custom name, edit the panel information in the panel hub. For more information, see <b>EDIT</b> in <u>Table 10</u> . For more information on changing the panel name or account, see <u>Editing basic panel and customer information</u> .<br><b>Note:</b> For Neo panels, the panel ID is the integration identification number. To find this number, enter |
|   |                           | [851] [422] in the panel keypad.                                                                                                    |
|   |                           | Select the panel name to open the panel in the panel hub. For more information about the panel hub, see <u>Panel hub</u> .                                                                                                    |
| 5 | SERVICE                   | To perform an action on one or more selected panels,<br>from the <b>SERVICE</b> list, select one of the following<br>options:                                                                                                    |
|   |                           | Change Group                                                                                                    |
|   |                           | Refresh State                                                                                                    |
|   |                           | Refresh configuration                                                                                                    |
|   |                           | <ul> <li>Push Basic Configuration</li> </ul>                                                                                                    |
|   |                           | Trigger Discovery                                                                                                    |
|   |                           | Remove                                                                                                    |
|   |                           | For more information on servicing panels, see <u>Servicing panels</u> .                                                                                                    |
|   |                           | To enable <b>SERVICE</b> , select the check box of one or more panel rows.                                                                                                    |
| 6 | FAULTS                    | To perform an action on one or more selected panels, from the <b>FAULTS</b> list, select one of the following options:                                                                                                    |
|   |                           | Mark for service                                                                                                    |
|   |                           | Reassign                                                                                                    |
|   |                           | Resolve faults                                                                                                    |
|   |                           | Suspend faults                                                                                                    |
|   |                           | Resume faults                                                                                                    |
|   |                           | For more information on servicing panels, see <u>Servicing panels</u> .                                                                                                    |
|   |                           | To enable <b>FAULTS</b> , select the check box of one or more panel rows.                                                                                                    |
| 7 | GROUP                     | The group that the panel connects to displays in the                                                                                                    |

|    | column               | <b>GROUP</b> column. For more information about groups, see <u>Groups page</u> .                                                                                                    |
|----|----------------------|----------------------------------------------------------------------------------------------------|
|    |                      | Click the group name to open the group hub. For more information about the group hub, see .                                                                                                    |
| 8  | CREATE<br>REPORT     | Click to create a new report for one or more selected panels. For more information about creating a report, see <u>Creating new reports</u> and <u>Creating a new report on the Panels page</u> .                                                      |
|    |                      | To enable <b>CREATE REPORT</b> , select the check box of one or more panel rows.                                                                                                    |
| 9  | Connection<br>status | The <b>G</b> icon represents a GPRS or cellular connection and<br>the <b>B</b> icon represents an Ethernet or broadband<br>connection. The color of an icon represents the following<br>information:                                                   |
|    |                      | <ul> <li>If an icon is gray, no communication channel is<br/>present.</li> </ul>                                                                                                    |
|    |                      | <ul> <li>If an icon is green, the communication channel is<br/>present and the server receives keepalive<br/>messages from the panel.</li> </ul>                                                                                                    |
|    |                      | <ul> <li>If an icon is blue, there is an open connection<br/>between the panel and the server.</li> </ul>                                                                                                    |
|    |                      | <ul> <li>If an icon is red, the communication channel is<br/>present but the server does not receive keepalive<br/>messages from the panel.</li> </ul>                                                                                                 |
|    |                      | <ul> <li>If an icon is black, keepalive messages are dis-<br/>abled in the panel's group.</li> </ul>                                                                                                    |
|    |                      | Note:                                                                                                    |
|    |                      | <ul> <li>You can only disable keepalive messages for Neo<br/>panel groups.</li> </ul>                                                                                                    |
|    |                      | The icon, <b>Bg</b> , indicates that the cellular con-<br>nection is through an Ethernet board.                                                                                                    |
| 10 | Panel model          | The model of the panel                                                                                                    |
| 11 | RUN<br>INSPECTION    | Click to create a new inspection for one or more selected panels. For more information about creating an inspection, see <u>Creating a remote inspection for a batch of panels</u> and <u>Scheduling a remote inspection for an individual panel</u> . |
|    |                      | To enable <b>RUN INSPECTION</b> , select the check box of one or more panel rows.                                                                                                    |
| 12 | EVENTS<br>column     | The <b>EVENTS</b> column contains a summary of alarm<br>and alert events. The bell symbols indicates an alarm<br>and the warning symbol indicates an alert. For more<br>information on events, see Event severity in <u>Table 28</u> .                 |

|    |                         | Click the bell symbol to view a list of alarms from the panel and click the warning symbol to view a list of alerts from the panel.                                                                                                    |
|----|-------------------------|----------------------------------------------------------------------------------------------------|
|    |                         | If there are no events, or all events are resolved, a green check mark displays.                                                                                                    |
| 13 | FAULTS<br>column        | The <b>FAULTS</b> column displays any faults that affect the panel.                                                                                                    |
|    |                         | Hover over a fault icon to see a detailed description of<br>the fault. Click a fault to view a list of all faults from the<br>panel.                                                                                                    |
|    |                         | If a panel is marked for service, a user icon appears to<br>left of the <b>FAULTS</b> column with the initial of the user<br>that is assigned to service the panel. For more inform-<br>ation about marking or reassigning a panel for service,<br>see <u>Marking a panel for service in the Panels hub</u> and<br><u>Reassigning one or more panels that are marked for</u><br><u>service</u> . |
| 14 | ADD PANEL               | Click to add a new panel to the server. For more inform-<br>ation on adding a panel to the server, see <u>Adding panels to</u><br><u>the server</u> .                                                                                                    |
| 15 | User and installer apps | Click to open the user and installer apps dialog box and perform one of the following actions:                                                                                                    |
|    |                         | <ul> <li>To allow a user to access the application by<br/>using the mobile application, turn on User<br/>App.</li> </ul>                                                                                                    |
|    |                         | <ul> <li>To disallow a user to access the application by<br/>using the mobile application, turn off User<br/>App.</li> </ul>                                                                                                    |
|    |                         | <ul> <li>To allow an installer to access the application<br/>by using the mobile application, turn on<br/>Installer App.</li> </ul>                                                                                                    |
|    |                         | <ul> <li>To disallow an installer to access the applic-<br/>ation by using the mobile application, turn off<br/>Installer App.</li> </ul>                                                                                                    |
| 16 | SEARCH BY<br>ACCOUNT    | Search for a panel that is enrolled in a different PowerManage server.                                                                                                    |
|    |                         | Note:                                                                                                    |
|    |                         | <ul> <li>SEARCH BY ACCOUNT appears only if the<br/>feature is enabled in the administration con-<br/>sole.</li> </ul>                                                                                                    |
|    |                         | <ul> <li>To search another server, the logon user name<br/>and password must match.</li> </ul>                                                                                                    |

| 17 | <b>RI</b> column | The <b>RI</b> column displays the status of the last remote inspection.                                                                                                    |
|----|------------------|----------------------------------------------------------------------------------------------------|
|    |                  | Click the RI icon to open the panel on the <b>REMOTE</b><br><b>INSPECTIONS</b> tab in the panel hub. For more inform-<br>ation about <b>REMOTE INSPECTIONS</b> tab, see<br><i>Remote inspections tab</i> . |

Related topics

Servicing panels

Adding panels to the server

Adding a panel to the server

Assigning a panel to a different group

Creating a new report on the Panels page

Marking one or more panels for service on the Panels page

Pushing a basic configuration to one or more panels

Reassigning one or more panels that are marked for service

Refreshing a panel configuration

Resolving faults in one or more panels

Suspending faults in one or more panels

### Adding panels to the server

Add a panel to the server on the Panels page.

Note: By default, panels auto-enroll on the server. To disable auto-enroll, contact technical support.

To add a panel, click **ADD PANEL** on the **Panels** page. For more information, see ADD PANEL in <u>Navigating the Panels page</u>.

Figure: ADD PANEL dialog box

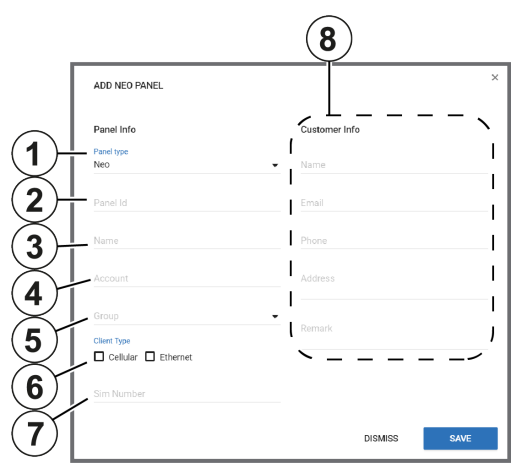

In the **ADD PANEL** dialog box, enter the panel information. See the following definition list for descriptions of the dialog box fields:

| Callout | Name           | Description                                                                                                    |
|---------|----------------|----------------------------------------------------------------------------------------------------|
| 1       | Panel<br>type  | From the <b>Panel type</b> list, select the panel type.                                                                                               |
| 2       | Panel Id       | In the <b>Panel ID</b> field, enter the panel identification number.                                                                                  |
|         |                | <b>Note:</b> For Neo panels, enter the integration identification number in panel installer menu: [851][422].                                         |
| 3       | Name           | In the <b>Name</b> field, enter a name for the panel.                                                                                                 |
|         |                | The panel name identifies the panel to mobile application<br>users. If no panel name is entered, the panel ID appears<br>instead.                     |
| 4       | Account        | To connect the panel to an automation or central station,<br>enter the ID number of the automation or central station in<br>the <b>Account</b> field. |
| 5       | Group          | From the <b>Group</b> list, select the group that you want to associate the panel with.                                                               |
| 6       | Client<br>Type | Select or clear the <b>Cellular</b> and <b>Ethernet</b> check boxes to define how the panel connects to the server. You can                           |

|   |                  | select Cellular, Ethernet, or both.                                                                                                    |
|---|------------------|----------------------------------------------------------------------------------------------------|
| 7 | SIM num-<br>ber  | In the <b>SIM number</b> field, enter the number of the SIM card<br>in the panel. The number is used to send a wake-up SMS to<br>the panel. |
|   |                  | Note: The SIM number is equivalent to a phone number.                                                                                       |
| 8 | Customer<br>Info | Enter the customer's information in the <b>Name</b> , <b>Email</b> , <b>Phone</b> , <b>Address</b> , and <b>Remark</b> fields.              |
|   |                  | <b>Note:</b> Apart from the <b>Email</b> field, this information is stored and not used.                                                    |

## Adding a panel to the server

- 1. In the navigation pane, select **Panels**.
- 2. On the **Panels** page, click **ADD PANEL**.
- 3. Enter the required information in the **ADD PANEL** dialog box fields. For more information on the **ADD PANEL** dialog box fields, see <u>Adding panels to the server</u>.
- 4. Click SAVE.

Related topics

Servicing panels

Navigating the Panels page

# Servicing panels

You can service an individual panel in the panel hub, or multiple panels at once in the **Panels** page. When servicing a panel with the **SERVICE** or **FAULTS** lists, see the following definitions:

| Action                      | Description                                                                                                    |
|-----------------------------|----------------------------------------------------------------------------------------------------|
| Change<br>Group             | Move one or more panels from one group to another. For more information about groups, see <u>Groups page</u>                                                                                                    |
| Refresh State               | Refresh the most up-to-date information for one or more panels, such as the faults and panel status                                                                                                    |
| Refresh Con-<br>figuration  | Refresh the configuration parameters of one or more panels.                                                                                                    |
| Push Basic<br>Configuration | Push a custom basic configuration to one or more panels. For more information about creating a basic configuration, see <u>Creating a basic configuration from an existing panel</u> <u>configuration</u> .                                                                      |
| Trigger Dis-<br>covery      | Start a discovery process. During the discovery process, the server uploads configuration parameters from the panel to the server. You can also select a timeout to determine how long the discovery process runs.                                                               |
| Remove                      | Remove one or more panels from the server                                                                                                    |
|                             | <b>Note:</b> If the server is set to auto-enroll and the panel is still connected to the server, the panel enrolls again.                                                                                                    |
| Mark for ser-<br>vice       | Mark one or more panels for service. If you mark a panel for service, the service icon and the user icon of the user that the task is assigned to appear in the <b>FAULTS</b> column on the <b>Panels</b> page. The user icon features the initials of the assigned server user. |
| Reassign                    | Assign the service task of one or more panels to a different server user                                                                                                    |
| Resolve faults              | Remove the service icon and user icon from one or more panels that are marked for service                                                                                                    |
| Suspend<br>faults           | Suspend a fault on one or more panels until a specified date. The fault icons become gray in the <b>FAULTS</b> column on the <b>Panels</b> page.                                                                                                    |
| Resume<br>faults            | Resume suspended faults on one or more panels                                                                                                    |

Table 9. Panel servicing options

Related topics

Navigating the Panels page

Panel hub
Adding panels to the server Adding a panel to the server Assigning a panel to a different group Creating a new report on the Panels page Enabling automatic panel enrollment Marking one or more panels for service on the Panels page Pushing a basic configuration to one or more panels Reassigning one or more panels that are marked for service Refreshing a panel configuration Resolving faults in one or more panels Suspending faults in one or more panels

## Refreshing a panel configuration

- 1. In the navigation pane, select Panels.
- 2. Select the check box of one or more panels to refresh.
- 3. From the SERVICE list, select Refresh configuration.

A Download configuration process appears in the MY PROCESSES pane.

Related topics <u>Servicing panels</u> <u>Navigating the Panels page</u>

## Pushing a basic configuration to one or more panels

- 1. In the navigation pane, click Panels.
- 2. Select the check box of one or more panels to configure.
- 3. From the SERVICE list, select Push Basic Configuration.
- 4. In the PUSH BASIC CONFIG dialog box, select a basic configuration.
- 5. Click PUSH.

Related topics <u>Servicing panels</u> Navigating the Panels page

## Assigning a panel to a different group

- 1. From the navigation pane, select Panels.
- 2. Select the check box of one or more panels to reassign.
- 3. From the SERVICE list, select Change group.

- 4. In the ASSIGN PANEL TO GROUP dialog box, select a group from the Group list.
- 5. Click SAVE.

Related topics <u>Servicing panels</u> Navigating the Panels page

# Reassigning one or more panels that are marked for service

- 1. In the navigation pane, click Panels.
- 2. Select the check box of one or more panels to reassign.
- 3. From the **FAULTS** list, select **Reassign**.
- 4. In the REASSIGN PANEL FOR SERVICE dialog box, from the To field, select a user.
- 5. Enter a comment in the **Comment** field.
- 6. Click SAVE.

Related topics <u>Servicing panels</u> Navigating the Panels page

## Marking one or more panels for service on the Panels page

- 1. In the navigation pane, click **Panels**.
- 2. Select the check box of one or more panels to mark for service.
- 3. From the FAULTS list, select Mark for service.
- 4. In the MARK PANEL FOR SERVICE dialog box, from the To field, select a user.
- 5. Enter a comment in the **Comment** field.
- 6. Click SAVE.

Related topics <u>Servicing panels</u> <u>Navigating the Panels page</u>

## Resolving faults in one or more panels

- 1. In the navigation pane, click Panels.
- 2. Select the check box of one or more panels.
- 3. From the FAULTS list, select Resolve faults.
- 4. In the **RESOLVE FAULTS** dialog box, select one or more faults to resolve.

Note: Only resolvable faults appear.

#### 5. Click SAVE.

Related topics <u>Servicing panels</u> <u>Navigating the Panels page</u>

## Suspending faults in one or more panels

- 1. In the navigation pane, click Panels.
- 2. Select the check box of one or more panels.
- 3. From the FAULTS list, select Suspend faults.
- 4. In the SUSPEND FAULTS dialog box, select one or more faults to resolve.
- 5. Enter a date in the Suspend until field manually or with the calendar.
- 6. Click SAVE.

Related topics <u>Servicing panels</u> <u>Navigating the Panels page</u>

## Creating a new report on the Panels page

- 1. In the navigation pane, click Panels.
- 2. Select the check box of one or more panels.
- 3. Click CREATE REPORT.
- 4. Enter a report name in the **Report Name** field and configure the settings to define your report. For more information on report settings, see <u>Creating new reports</u>.
- 5. Click SAVE.

The report now appears on the Reports page.

Related topics
<u>Servicing panels</u>

Navigating the Panels page

## Running an inspection on the Panels page

- 1. In the navigation pane, click Panels.
- 2. Select the check box of one or more panels.
- 3. Click **RUN INSPECTION**.
- 4. Click **BEGIN NOW**.

Related topics

Servicing panels

Navigating the Panels page

## Panel hub

## Navigating the Panel hub

View and configure detailed information for an individual panel in the panel hub. For more information on viewing a panel in the panel hub, see <u>Viewing a panel in the panel hub</u>.

The panel data is categorized by the following tabs. For more information, see Panel hub tabs in Table 10.

- DEVICES: Manage all devices that connect to the panel. For more information, see Devices tab.
- **INFO**: View and edit general information about the panel and the customer, and leave comments about a panel. For more information, see *Info tab*.
- STATE: Arm and disarm panels and partitions. For more information, see <u>State tab</u>.
- **CONFIGURATION**: Configure an individual panel and its zones, outputs, communication, and user settings. For more information, see <u>Configuration tab</u>.
- PROCESSES: View a list of all finished processes for a panel. For more information, see <u>Processes tab</u>.
- **REPORTS**: View all reports that have occurred or are scheduled for a panel. For more information, see <u>Reports tab</u>.
- LOGS: View a panel's log files. For more information, see Logs tab.
- **REMOTE INSPECTIONS**: Manage the remote inspections for a panel. For more information, see <u>Remote Inspections tab</u>.
- EVENTS: View events related to a panel. For more information, see *Events tab*.
- **FIRMWARE**: Upgrade an individual panel's software and its connected devices. For more information, see *Firmware tab*.
- KEYPAD: Use a virtual keypad interface. For more information, see Keypad tab.

**Note:** Neo and Powerseries pro (PSP) panels require activation the first time you open the panel in the panel hub. If the message **This panel has not been activated yet and cannot be correctly managed from PowerManager** appears below the panel hub tabs, click **ACTIVATE**. In the **ACTIVATE PANEL** dialog box, enter the panel's installer code in the **Installer Code** field and click **ACTIVATE**. Another method to activate Neo and Powerseries pro (PSP) panels is to connect and log on to the panel using the AlarmInstall mobile application while in **Remote mode**. For more information, refer to *Accessing an alarm panel using Remote mode* in *Alarm Install App User Guide*.

Figure: Panel hub

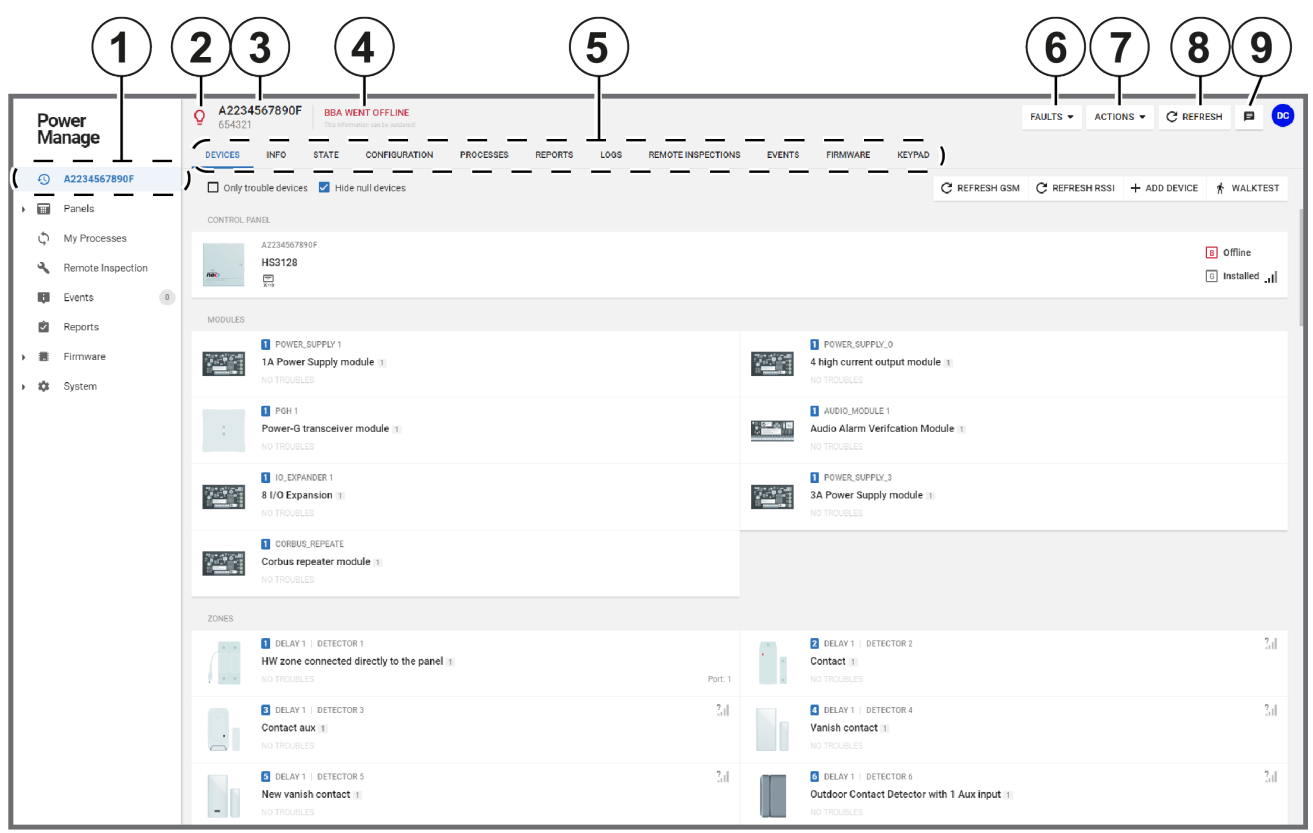

|  | Table 10. | Panel hub | interface | elements |
|--|-----------|-----------|-----------|----------|
|--|-----------|-----------|-----------|----------|

| Callout | Name                    | Description                                                                                                    |                                                                                                    |
|---------|-------------------------|----------------------------------------------------------------------------------------------------|----------------------------------------------------------------------------------------------------|
| 1       | Last<br>viewed<br>panel | Click to view the last viewed panel in the panel hub.                                                                                                    |                                                                                                    |
| 2       | Online<br>status        | The bulb color signifies the status of the connection<br>between the panel and the server. Hover over the bulb to<br>see a text description of the connection status. |                                                                                                    |
|         |                         | If the bulb is blue, the panel has open con-<br>nection to the server. Commands from the<br>server execute immediately.                                               |                                                                                                    |
|         |                         |                                                                                                    | If the bulb is gray, keep alive messages are disabled in the group that the panel asso-<br>ciates with.                                                                 |
|         |                         | Q                                                                                                    | If the bulb is white with a red outline, the<br>panel is offline. There is no open connection<br>and the server does not receive keep alive<br>messages from the panel. |

|   |                   | If the bulb is green, the panel is online. The the server receives keep alive messages from the panel.                                                                                                    |
|---|-------------------|----------------------------------------------------------------------------------------------------|
| 3 | Panel<br>name     | Displays the panel name and account number of the selec-<br>ted panel                                                                                                    |
| 4 | Status<br>stream  | A stream of various statuses. The status stream may not be up-to-date if the online status bulb is not green.                                                                                                    |
|   |                   | <b>Note:</b> A progress bar displays instead of the status stream if a discovery process is in progress.                                                                                                    |
| 5 | Panel hub<br>tabs | Click a tab title to view the tab in the panel hub.                                                                                                    |
| 6 | FAULTS            | To perform an action on the panel, from the <b>FAULTS</b> list, select one of the following options:                                                                                                    |
|   |                   | <ul> <li>Mark for service: Select to mark a panel for service</li> </ul>                                                                                                    |
|   |                   | <ul> <li>Reassign: Select to assign the service task to a<br/>different server user</li> </ul>                                                                                                    |
|   |                   | <ul> <li>Resolve faults: Select to remove the service icon<br/>and user icon from a panel that is marked for ser-<br/>vice. The fault is now resolved</li> </ul>                                                   |
|   |                   | <ul> <li>Suspend faults: Select to suspend a fault until a<br/>specified date. The fault icons become gray in the<br/>FAULTS column</li> </ul>                                                                     |
|   |                   | <ul> <li>Resume faults: Select to resume suspended<br/>faults.</li> </ul>                                                                                                    |
| 7 | ACTIONS           | To perform an action on the panel, from the <b>ACTIONS</b> list, select one of the following options:                                                                                                    |
|   |                   | • User App: Turn on to allow the user access to the panel using the user mobile application. Turn off to disallow the user access to the panel using the user mobile application.                                  |
|   |                   | • <b>Installer App</b> : Turn on to allow the installer access to the panel using the installer mobile application. Turn off to disallow the installer access to the panel using the installer mobile application. |
|   |                   | • <b>Trigger Discovery</b> : Start a discovery process.<br>During the discovery process, the server uploads<br>configuration parameters from the panel to the<br>server.                                           |
|   |                   | • Edit: Click to edit the panel information. You can edit the panel account number, group, client type,                                                                                                    |

|   |         | and SIM number.                                                                                                    |
|---|---------|----------------------------------------------------------------------------------------------------|
|   |         | <ul> <li>Remove: Click to remove the panel from the server.</li> </ul>                                                                                                    |
|   |         | <ul> <li>BBA Encryption: Turn on BBA Encryption to<br/>use the work encryption key. Turn off BBA<br/>Encryption to use the default encryption key.</li> </ul>                                                                                           |
|   |         | You can only turn on or turn off <b>BBA Encryption</b><br>when the panel is not connected to the server by<br>Ethernet connection. When the panel is<br>connected to the server, the <b>BBA Encryption</b><br>toggle icon appears gray.                 |
|   |         | Only Neo and PSP panels support the BBA<br>Encryption feature.                                                                                                    |
|   |         | <ul> <li>GPRS Encryption: Turn on GPRS Encryption<br/>to use the work encryption key. Turn off GPRS<br/>Encryption to use the default encryption key.</li> </ul>                                                                                        |
|   |         | You can only turn on or turn off <b>GPRS</b><br><b>Encryption</b> when the panel is not connected to<br>the server by Ethernet connection. When the<br>panel is connected to the server, the <b>GPRS</b><br><b>Encryption</b> toggle icon appears gray. |
|   |         | Only Neo and PSP panels support the GPRS<br>Encryption feature.                                                                                                    |
| 8 | REFRESH | Click to receive a reading of the latest status change in the panel                                                                                                    |
| 9 | REMARK  | Add and remove comments about the selected panel                                                                                                    |

Marking a panel for service in the panels hub Reassigning a panel for service in the panels hub Resolving faults in a panel in the panels hub Resuming faults in a panel in the panels hub Suspending faults in a panels in the panels hub Viewing a panel in the panel hub

## Viewing a panel in the panel hub

- 1. In the navigation pane, click **Panels**.
- 2. On the **Panels** page, navigate to the panel to view and click the panel name in the **PANEL** column.

#### Related topics

#### Navigating the Panel hub

### Marking a panel for service in the panels hub

- 1. To open a panel in the panel hub, on the **Panels** page, click the panel name in the **PANEL** column.
- 2. From the SERVICE list, select Mark for service.
- 3. In the MARK PANEL FOR SERVICE dialog box, select a user from the To list.
- 4. Enter a comment in the **Comment** field.
- 5. Click **SAVE**.

#### Navigating the Panel hub

### Reassigning a panel for service in the panels hub

- 1. To open a panel in the panel hub, on the **Panels** page, click the panel name in the **PANEL** column.
- 2. From the **SERVICE** list, select **Reassign**.
- 3. In the **REASSIGN PANEL FOR SERVICE** dialog box, select a user from the **To** list.
- 4. Enter a comment in the **Comment** field.
- 5. Click SAVE.

### Resolving faults in a panel in the panels hub

- 1. To open a panel in the panel hub, on the **Panels** page, click the panel name in the **PANEL** column.
- 2. From the SERVICE list, select Resolve faults.
- 3. In the **RESOLVE FAULTS** dialog box, click one or more faults to resolve.
  - Note: Only resolvable faults appear.
- 4. Click SAVE.

#### Related topics

#### Navigating the Panel hub

### Suspending faults in a panel in the panels hub

- 1. To open a panel in the panel hub, on the Panels page, click the panel name in the PANEL column.
- 2. From the SERVICE list, select Suspend Faults.
- 3. In the **SUSPEND FAULTS** dialog box, click one or more faults to resolve, or select the **AII** check box to select all of the faults.
- 4. Enter a date in the Suspend until field manually or with the calendar.
- 5. Click SAVE.

Related topics

Navigating the Panel hub

### Resuming faults in a panel in the panels hub

- 1. To open a panel in the panel hub, on the Panels page, click the panel name in the PANEL column.
- 2. From the SERVICE list, select Resume faults.

- 3. In the **RESUME FAULTS** dialog box, click one or more faults to resume.
- 4. Click SAVE.

Related topics Navigating the Panel hub

## **Devices tab**

## Navigating the Devices tab

Manage all devices that connect to a panel on the **DEVICES** tab.

Figure: Navigating the DEVICES tab

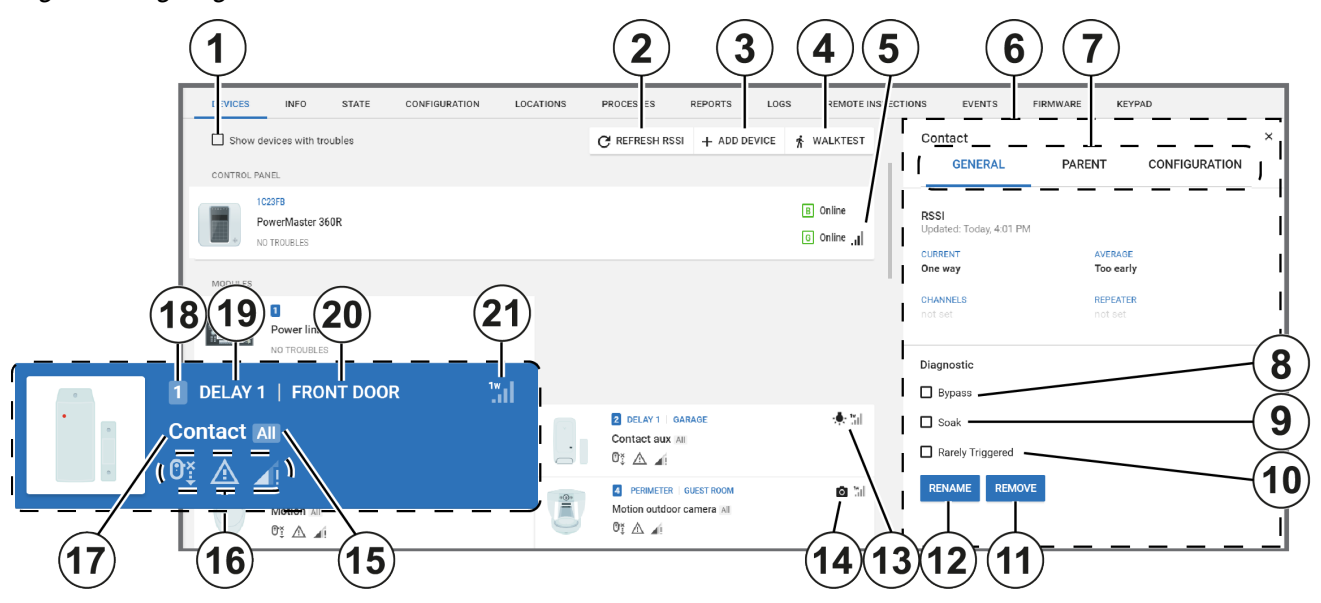

#### Table 11. DEVICES tab interface elements

| Callout | Name                  | Description                                                                                                    |
|---------|-----------------------|----------------------------------------------------------------------------------------------------|
| 1       | Troubles<br>check box | To only display devices with troubles, select the <b>Show</b> devices with troubles check box.                                                                                                    |
| 2       | REFRESH<br>RSSI       | To refresh the Received Signal Strength Indication (RSSI) for the panel and its connected devices, click <b>REFRESH RSSI</b> .                                                                                                    |
|         |                       | There are two types of radio frequencies: GPRS con-<br>nects the panel to the server with a cellular modem and<br>PowerG connects wireless devices to the panel. For<br>more information on the GPRS RSSI of the panel, see<br>Panel RSSI. For more information on the RSSI of a<br>device, see Device RSSI. |
| 3       | ADD<br>DEVICE         | Click to pre-enroll a new wireless device on the panel with the device enrollment ID and zone number                                                                                                    |
| 4       | WALK<br>TEST          | Click to perform a walk test on all eligible devices. A walk<br>test discovers if wireless stationary devices are<br>operational and reporting event information to the panel.<br>See <u>Performing a walktest on all eligible devices</u> for more<br>information.                                          |

| 5 | Panel RSSI            | Displays the Received Signal Strength Indication of the panel's cellular connection.                                                                                                    |
|---|-----------------------|----------------------------------------------------------------------------------------------------|
|   |                       | <b>Note:</b> The <b>?</b> icon indicates that no RSSI measurement exists.                                                                                                    |
| 6 | Examination<br>pane   | The examination pane appears when you select a device on the <b>DEVICES</b> tab.                                                                                                    |
| 7 | Examination pane tabs | Depending on a device's features, the examination pane displays interactive tabs for the device.                                                                                                    |
|   |                       | <b>GENERAL</b> : View general information about the device<br>and perform general tasks on the <b>GENERAL</b> tab. On the<br><b>GENERAL</b> tab, you can view RSSI information, rename<br>or remove a device, bypass or soak a device, and mark a<br>device as rarely triggered.                                                             |
|   |                       | <b>CONFIGURATION</b> : On the <b>CONFIGURATION</b> tab, you can view and edit device configuration settings, such as the location, Rf-id number, enrollment method, zone type, chime and subtype. To ensure the information is up-to-date, click <b>REFRESH</b> . If no configuration is available, click <b>DOWNLOAD NOW</b> .              |
|   |                       | <b>VIDEO ON DEMAND</b> : Appears if the device has video capturing capabilities. To view the video footage of video on demand device, click the <b>VIDEO ON DEMAND</b> tab. For more information, see <u>Using the video on demand</u> <u>tab</u> .                                                                                          |
|   |                       | <b>PARENT</b> : Appears if an auxiliary device is wired to a par-<br>ent device. To view the parent device, click the<br><b>PARENT</b> tab. For more information, see <u>Using the</u><br><u>PARENT and CHILDREN tabs</u> .                                                                                                    |
|   |                       | <b>CHILDREN</b> : Appears if a parent device connects to an auxiliary wired device. To view the child device or devices, click the <b>CHILDREN</b> tab. For more information, see <u>Using the PARENT and CHILDREN tabs</u> .                                                                                                    |
|   |                       | <b>METEO</b> : Appears if a device has smart sensing fea-<br>tures. To view the temperature and light data of a smart<br>detector, click the <b>METEO</b> tab. To find the smart sensing<br>icon, see Smart sensing. For more information on the<br><b>METEO</b> tab, see <u>Temperature and light readings on the</u><br><u>METEO tab</u> . |
| 8 | Bypass                | To disable a device from triggering an alarm, select the <b>Bypass</b> check box. The device is not bypassed after the next arm or disarm state change.                                                                                                    |
| 9 | Soak                  | To put a device in a soak state in order to monitor for false alarms, select the <b>Soak</b> check box. A device that is                                                                                                    |

|    |                     | in a soak state does not create an alarm but a soak<br>event.                                                                                                    |
|----|---------------------|----------------------------------------------------------------------------------------------------|
| 10 | Rarely<br>triggered | Device inactivity causes a remote inspection test to fail.<br>If a device is not expected to trigger often, select the<br><b>Rarely Triggered</b> check box.                                           |
|    |                     | <b>Note:</b> For more information on remote inspections, see <u><i>Remote inspections tab</i></u> .                                                                                                    |
| 11 | REMOVE              | Click to remove a device from the panel                                                                                                    |
| 12 | RENAME              | Click to rename a device                                                                                                    |
|    |                     | <b>Note:</b> For PowerMaster panels the name saves on the server. For Neo and PSP panels the name saves as a label in the panel.                                                                       |
| 13 | Smart sens-<br>ing  | The smart sensing icon indicates that the device has smart temperature and light sensing features.                                                                                                    |
|    |                     | If a device has the smart sensing icon, you view tem-<br>perature and light readings on the METEO tab. For more<br>information, see <u>Temperature and light readings on the</u><br><u>METEO tab</u> . |
| 14 | Camera              | The camera icon indicates that the device has video cap-<br>abilities and you can view the device's video footage in<br>the examination pane.                                                          |
| 15 | Partition           | Displays the partition that the device is in                                                                                                    |
|    |                     | All indicates that the device is connected to all par-<br>titions.                                                                                                    |
| 16 | Trouble<br>icons    | Displays all of the troubles that affect the device. Hover over an icon to see a description of the trouble.                                                                                           |
| 17 | Device type         | Displays the device type. Examples of device types are contact, LCD keypad, and motion outdoor camera.                                                                                                 |
| 18 | Device num-<br>ber  | The device number refers to the zone number for a sensor and the index number for infrastructural devices, such as a keypad, siren, or repeater.                                                       |
| 19 | Device zone<br>type | Displays the device's zone type. Examples of zone types are perimeter, home delay, interior follow, or fire.                                                                                           |
| 20 | Location            | Displays the location of the device.                                                                                                    |
|    |                     | <b>Note:</b> For PowerMaster panels, the location of zoned devices displays. For Neo/PSP panels, the label of the device displays.                                                                     |
| 21 | Device<br>RSSI      | Displays the Received Signal Strength Indication of wireless devices or panels that have a cellular                                                                                                    |

| connection.                                                               |
|---------------------------------------------------------------------------|
| <b>Note:</b> The <b>?</b> icon indicates that no RSSI measurement exists. |

Panel hub

Adding a wireless device to a panel

Bypassing, soak testing, and marking a device as rarely triggered

Editing the configuration of a device

Performing a walk test on all eligible devices

Putting a device in a soak test state

Refreshing the Received Signal Strength Indicator of a panel

Renaming or removing a device

Temperature and light readings on the METEO tab

Using the VIDEO ON DEMAND tab

Viewing device video footage

Viewing all devices with troubles in a panel

Viewing device smart temperature and light readings

Using the PARENT and CHILDREN tabs.

### Adding a wireless device to a panel

- 1. To open a panel in the panel hub, on the Panels page, click the panel name in the PANEL column.
- 2. Click ADD DEVICE.
- 3. Enter the enrollment identification number in the Enrollment ID field.

**Note:** The device ID is on the device's label, written in the following format: **ID: XXX-XXXX**. The first three digits of the identification number indicate the device type and the remaining four digits are unique to the device.

- 4. Enter the desired zone number or the device number.
- 5. Click ADD.

The device is now pre-enrolled. To complete the enrollment process, refer to the device manual.

Related topics

Devices tab

Panel hub

### Refreshing the Received Signal Strength Indicator of a panel

- 1. To open a panel in the panel hub, on the **Panels** page, click the panel name in the **PANEL** column.
- 2. Click REFRESH RSSI.

Devices tab

Panel hub

### Viewing all devices with troubles in a panel

- 1. To open a panel in the panel hub, on the **Panels** page, click the panel name in the **PANEL** column.
- 2. Select the **Show devices with troubles** check box.

Related topics

Devices tab

Panel hub

### Performing a walktest on all eligible devices

- 1. To open a panel in the panel hub, on the **Panels** page, click the panel name in the **PANEL** column.
- 2. To view the devices that are eligible for a walk test, click WALKTEST.

Note: To return to the DEVICES tab, click DIAGNOSTICS.

3. Click START WALKTEST.

**Note:** When you click **START WALKTEST**, the walktest begins and this button changes to **STOP WALKTEST**. To stop a walktest click **STOP WALKTEST**.

**Note:** The **?** icon beside each device indicates the device has not yet passed the walktest. When the device triggers, the **?** icon disappears to indicate that the device passes the test.

#### Important:

- Neo panel walktests ends if you click STOP WALKTEST or the test times out.
- PowerMaster panel walktests ends if all sensors are activated or the test times out.

Related topics

Devices tab

Panel hub

### Bypassing, soak testing, and marking a device as rarely triggered

- 1. To open a panel in the panel hub, on the **Panels** page, click the panel name in the **PANEL** column.
- 2. On the DEVICES tab, select the device to bypass, soak test, or mark as rarely triggered.
- 3. On the **GENERAL** tab in the examination pane, select one of the following check boxes to perform the action:
  - Bypass
  - Soak
  - Rarely Triggered

Related topics

#### Devices tab

#### Panel hub

### Renaming or removing a device

- 1. To open a panel in the panel hub, on the **Panels** page, click the panel name in the **PANEL** column.
- 2. On the **DEVICES** tab, click the device to rename or remove.
- 3. From the **GENERAL** tab in the examination pane, select one of the following options:
  - Click RENAME and enter a new device name in the Name field.
  - Click REMOVE.
- 4. To confirm, click **RENAME** or **REMOVE**.

Related topics

Devices tab

Panel hub

### Editing the configuration of a device

- 1. To open a panel in the panel hub, on the **Panels** page, click the panel name in the **PANEL** column.
- 2. On the **DEVICES** tab, select a device to configure.
- To view the device configuration settings in the examination pane, click the CONFIGURATION tab. To ensure the configuration is up-to-date, click REFRESH. If there is no configuration information, click DOWNLOAD NOW to download the most recent configuration data from the device.
- 4. Edit the required settings. To undo a change, click the undo arrow to the left of the field.
- 5. To upload the configuration changes to the panel, click **UPLOAD**. **UPLOAD** appears above the configuration when you edit at least one field.

Related topics

Devices tab

Panel hub

## Using the VIDEO ON DEMAND tab

**Note:** Only PowerMaster panels and PSP panels with version 1.2 and later with a FIBRO connection have video on demand capabilities.

To view device video on demand in the **VIDEO ON DEMAND** tab, on the **DEVICES** tab, select a device with the camera icon. For more information, see camera in <u>Navigating the Devices tab</u>.

The installer can define during which panel states you can request video on demand, if the video has audio, and many other settings. For more information on changing the video on demand settings for all devices with video, see **CONFIGURATION** tab. For more information on changing the video on demand settings for an individual device with video, see the **CONFIGURATION** tab of the device on the **DEVICES** tab.

Figure: Navigating the VIDEO ON DEMAND tab

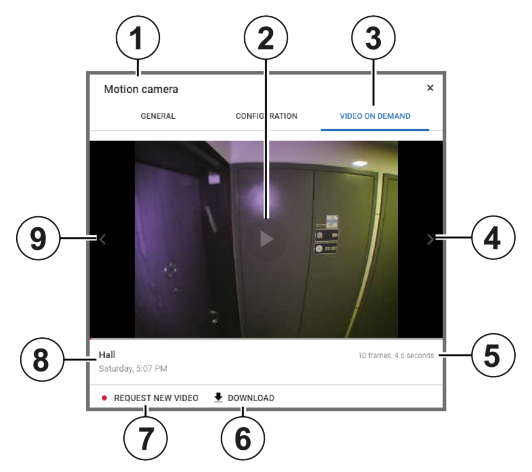

#### Table 12. VIDEO ON DEMAND tab interface elements

| Callout | Name                  | Description                                                       |
|---------|-----------------------|-------------------------------------------------------------------|
| 1       | Device type           | Displays the name of the device                                   |
| 2       | Play button           | Click to play the video and enlarge the screen.                   |
| 3       | VIDEO ON<br>DEMAND    | Click to open the VIDEO ON DEMAND tab.                            |
| 4       | Forward skip<br>arrow | Click to skip forward one frame                                   |
| 5       | Frames and time       | Displays the number of frames and the total duration of the video |
| 6       | DOWNLOAD              | Click to download the video locally                               |
| 7       | REQUEST<br>NEW VIDEO  | Click to record new video footage                                 |
| 8       | Location and time     | Displays the time the event occurs and the location of the device |

| 9 | Back skip | Click to skip backwards one frame |
|---|-----------|-----------------------------------|
|   | arrow     |                                   |

Devices tab

Panel hub

### Viewing device video footage

For more information about the VIDEO ON DEMAND tab, see Using the video on demand tab.

- 1. To open a panel in the panel hub, on the **Panels** page, click the panel name in the **PANEL** column.
- 2. On the **DEVICES** tab, select a device that contains the video footage to view. A camera icon indicates that a devices has video capabilities. For more information, see camera in <u>Navigating the Devices tab</u>.
- 3. On the **VIDEO ON DEMAND** tab in the examination pane, click the play button in the center of the image to play the last recorded video.

Note: To view the footage frame by frame, click the left and right arrows on the video.

Related topics

Devices tab

Panel hub

## Temperature and light readings on the METEO tab

View temperature and light readings from smart detectors on the METEO tab.

To find the METEO tab, in the DEVICES tab, select a smart detector and in the examination pane, click METEO. You can only open devices with the smart sensing icon in the METEO tab. For more information, see smart sensing in Navigating the Devices tab.

#### Figure: Navigating the METEO tab 2 3 1 4 5 6 8 7 Smart Outdoor PIR (Curtain) Detector GENERAL CONFIGURATION METEO TEMPERATI ۶E 11/21/2018 - 11/28/2018 LAST DAY LAST WEEK LAST MONTH ALL SHOW Temperature 40 35 25 10 8:00 AM 11:00 AM 2:00 PM 5:00 PM 8:00 PM 11:00 PM 2:00 AM 5:00 AM Brightness SHOW 1300 1200 12:00 AM 12:00 AM 12:00 AM 12:00 AM 12:00 AM 12:00 AM 12:00 AM 1000 800 600 400 200 0-8:00 PM 11:00 PM 2:00 AM 5:00 AM 8:00 AM 11:00 AM 2:00 PM 5:00 PM

12:00 AM

CLOSE

| Table 13. | METEO | tab in | terface | elements |
|-----------|-------|--------|---------|----------|
|           |       |        |         |          |

| Callout | Name                        | me Description                                                                                                    |  |
|---------|-----------------------------|----------------------------------------------------------------------------------------------------|--|
| 1       | <b>Brightness</b><br>graph  | View the brightness readings over a period of time. The x-axis represents the selected time period and the y-axis represents the brightness in lumens.                                                                  |  |
| 2       | <b>Temperature</b><br>graph | View the temperature readings over a period of time.<br>The x-axis represents the selected time period and the<br>y-axis represents the temperature in degrees Celsius.                                                 |  |
| 3       | METEO tab                   | Click to open the <b>METEO</b> tab                                                                                                    |  |
| 4       | SHOW                        | Click to view a more detailed graph.                                                                                                    |  |
| 5       | Detailed<br>graph           | A more detailed version of the graph. Change the y-axis<br>with a preset time period or manually change it to a cus-<br>tom time period. For more information, see Statistical<br>period and Custom statistical period. |  |

| 6 | Custom stat-<br>istical period | Click to enter custom time period dates that change the x-axis of the graph                                                                        |
|---|--------------------------------|----------------------------------------------------------------------------------------------------|
| 7 | Graph line                     | Each point on the graph has multiple readings. The gray lines represent the minimum and maximum readings and the blue line is the average reading. |
| 8 | Statistical<br>period          | To change the x-axis of the graph with a preset time, click LAST DAY, LAST WEEK, LAST MONTH, or ALL.                                               |

Devices tab

#### Panel hub

### Viewing device smart temperature or light readings

- 1. To open a panel in the panel hub, on the **Panels** page, click the panel name in the **PANEL** column.
- On the devices tab, select a device that contains the smart temperature or light readings to view. A light bulb icon indicates that a device has smart temperature or light readings. For more information, see Smart sensing in <u>Navigating the Devices tab</u>.
- 3. On the **METEO** tab in the examination pane, click **SHOW** to view either the **Temperature** or **Brightness** graph in detail.
- 4. Select the time period to view in the examination pane by using one of the following methods:
  - To view preset time periods in the examination pane, click LAST DAY, LAST WEEK, LAST MONTH, or ALL.
  - To manually enter a time period, click the date field.

**Note:** The blue line indicates the average light or temperature value and the gray lines indicate the maximum and minimum values.

Related topics

Devices tab

Panel hub

## Using the PARENT and CHILDREN tabs

If a device has other devices connected to it, the connected device appears in the examination pane on the **PARENT** and **CHILDREN** tabs on the **DEVICES** tab in the panel hub. The **PARENT** tab appears in the examination pane if an auxiliary device is wired to a wireless parent device. Similarly, the **CHILDREN** tab appears if a wireless parent device connects to one or more auxiliary wired devices.

Figure: Using the PARENT tab

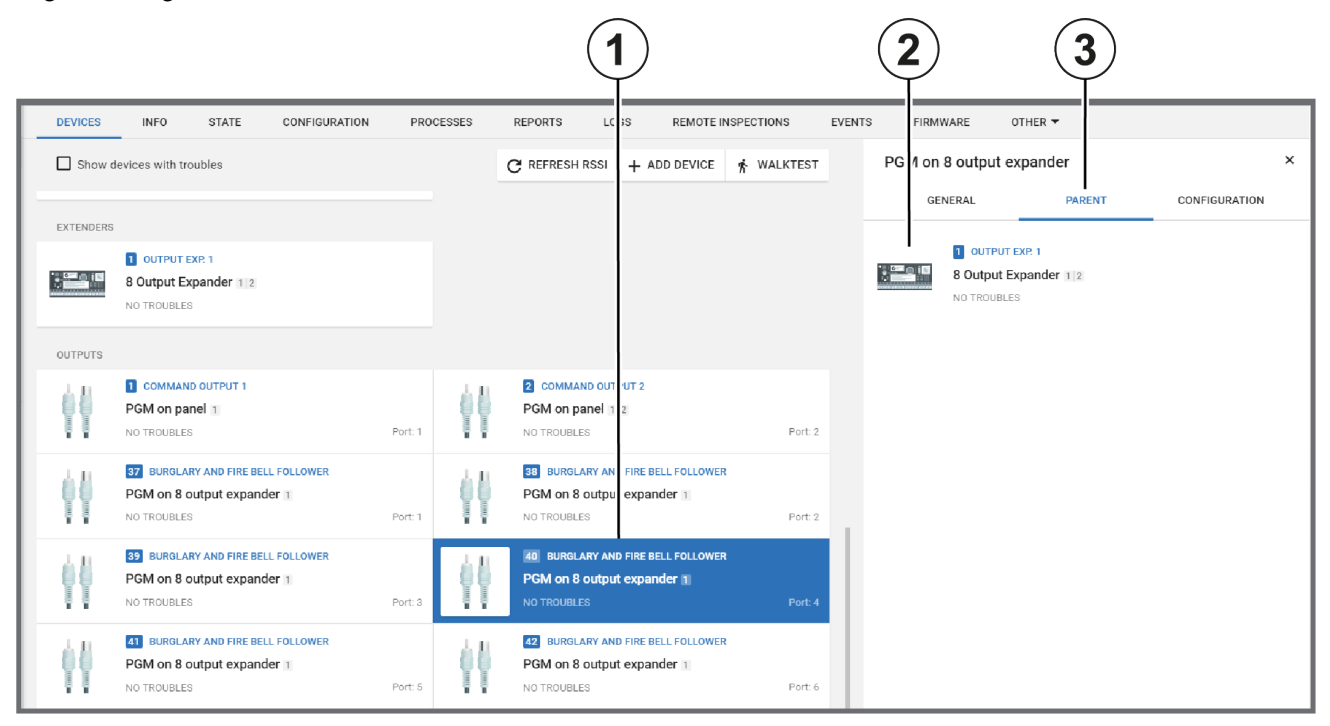

| Table 14. | PARENT | ˈtab i | interface | elements |
|-----------|--------|--------|-----------|----------|
|           |        |        |           |          |

| Callout | Name             | Description                                                                                                    |
|---------|------------------|----------------------------------------------------------------------------------------------------|
| 1       | Child<br>device  | Click to open in the examination pane.                                                                                                    |
| 2       | Parent<br>device | The parent device of the selected device appears in the examination pane.                                                                             |
|         |                  | Click to open the parent device in the examination pane.                                                                                              |
| 3       | PARENT<br>tab    | Appears if an auxiliary device is wired to a wireless parent device. To view the parent device, in the examination pane, click the <b>PARENT</b> tab. |

#### Figure: Using the CHILDREN tab

|           |                                                                                        |         |       | 1                                                          | )                           |              | 2            | 3                                                  |               |
|-----------|----------------------------------------------------------------------------------------|---------|-------|------------------------------------------------------------|-----------------------------|--------------|--------------|----------------------------------------------------|---------------|
| DEVICES   | INFO STATE CONFIGURATION                                                               | PROC    | ESSES | REPORTS LC 3S                                              | REMOTE INSPE                | CTIONS EVENT | 'S FIRMWAR   | E OTHER -                                          |               |
| Show d    | evices with troubles                                                                   |         |       | C REFRESH RSSI +                                           | ADD DEVICE 🤺                | WALKTEST     | PG 1 on 8 o  | output expander                                    | ×             |
|           |                                                                                        |         |       |                                                            |                             |              | GENER        | AL PARENT                                          | CONFIGURATION |
| EXTENDERS | OUTPUT EXP. 1<br>8 Output Expander 1 2<br>NO TROUBLES                                  |         |       |                                                            |                             |              | 1<br>8<br>NO | OUTPUT EXP. 1<br>Output Expander 1 2<br>D TROUBLES |               |
| OUTPUTS   |                                                                                        |         |       |                                                            |                             |              |              |                                                    |               |
| -         | COMMAND OUTPUT 1 PGM on panel 1 NO TROUBLES                                            | Port: 1 |       | COMMAND OUT OUT 2     PGM on panel 1 2     NO TROUBLES     | 2                           | Port: 2      |              |                                                    |               |
| -         | <b>97</b> BURGLARY AND FIRE BELL FOLLOWER<br>PGM on 8 output expander 1<br>NO TROUBLES | Port: 1 |       | SB BURGLARY AN FIRE<br>PGM on 8 outpu exp<br>NO TROUBLES   | e Bell Follower<br>Dander 1 | Port: 2      |              |                                                    |               |
|           | 39 BURGLARY AND FIRE BELL FOLLOWER<br>PGM on 8 output expander 11<br>NO TROUBLES       | Port: 3 |       | 40 BURGLARY AND FIRE<br>PGM on 8 output exp<br>NO TROUBLES | E BELL FOLLOWER<br>Dander 1 | Port: 4      |              |                                                    |               |
| -         | BURGLARY AND FIRE BELL FOLLOWER     PGM on 8 output expander 1     NO TROUBLES         | Port: 5 |       | 42 BURGLARY AND FIRE<br>PGM on 8 output exp<br>NO TROUBLES | e Bell Follower             | Port: 6      |              |                                                    |               |

#### Table 15. CHILDREN tab interface elements

| Callout | Name             | Description                                                                                                    |
|---------|------------------|----------------------------------------------------------------------------------------------------|
| 1       | Parent<br>device | Click to open in the examination pane.                                                                                                    |
| 2       | Child<br>devices | Any child devices of the selected parent device appear in the examination pane on the <b>CHILDREN</b> tab.                                                                                 |
|         |                  | Click a child device to open it in the examination pane.                                                                                                    |
| 3       | CHILDREN<br>tab  | Appears if a wireless parent device connects to one or<br>more auxiliary wired devices. To view the child device or<br>devices, in the examination pane, click the <b>CHILDREN</b><br>tab. |

#### Related topics

Devices tab Panel hub Editing the configuration of a device Temperature and light readings on the METEO tab Using the VIDEO ON DEMAND tab

## Info tab

## Navigating the Info tab

View and edit general information about the panel and the customer on the INFO tab.

Leave comments about the panel on the **INFO** tab. If a panel fault is reassigned to a different user, the comment appears on the **INFO** tab. Users can reply to these comments.

Figure: Navigating the INFO tab

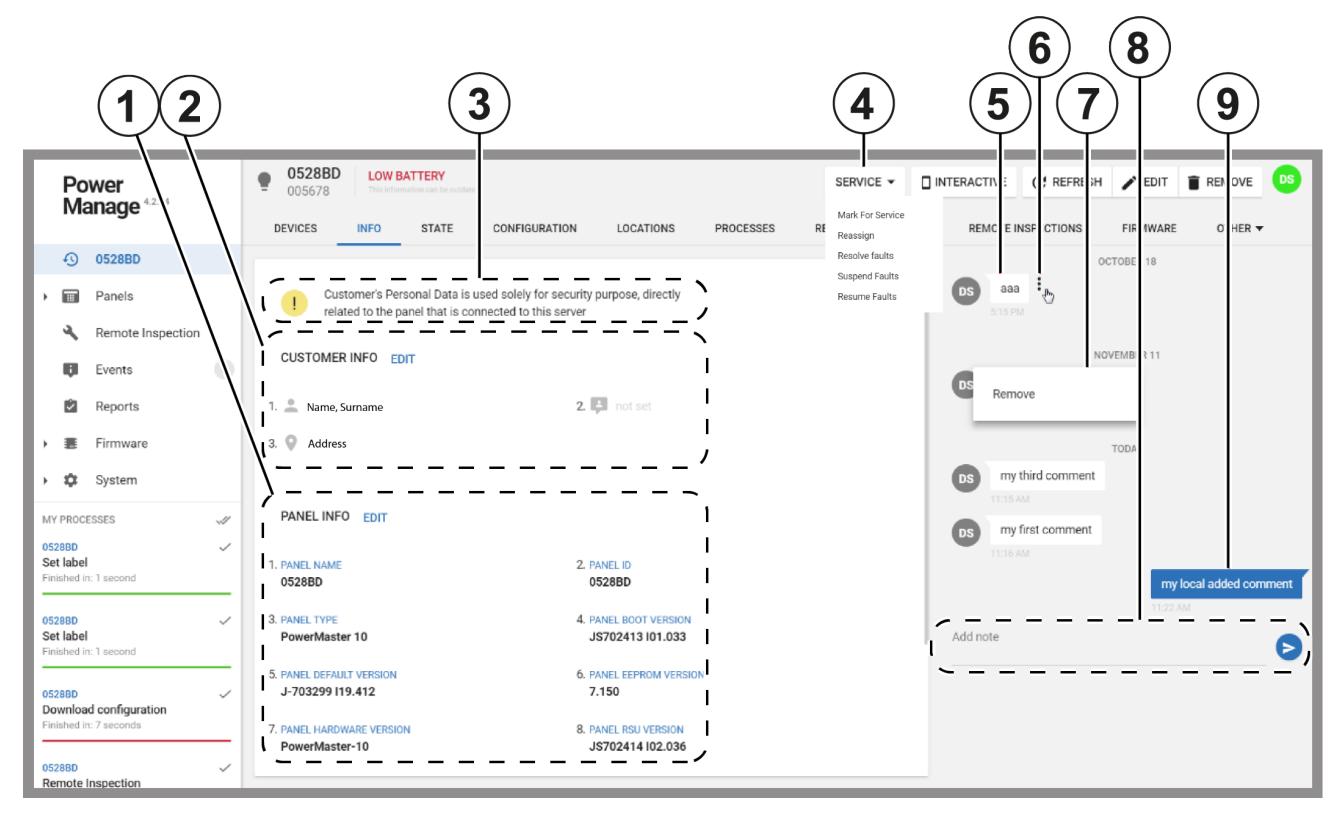

Table 16. INFO tab interface elements

| Callout | Name               | Description                                                                                                    |  |
|---------|--------------------|----------------------------------------------------------------------------------------------------|--|
| 1       | PANEL<br>INFO      | The <b>PANEL INFO</b> section displays basic panel information such as <b>PANEL NAME</b> , <b>PANEL ID</b> and version information. |  |
|         |                    | To change the panel information, click <b>EDIT</b> to open the <b>EDIT PANEL</b> dialog box.                                        |  |
| 2       | CUSTOMER<br>INFO   | The <b>CUSTOMER INFO</b> section displays basic panel information such as the customer name and address.                            |  |
|         |                    | To change this information, click <b>EDIT</b> to open the <b>EDIT PANEL</b><br><b>CUSTOMER INFO</b> dialog box.                     |  |
| 3       | Data use<br>policy | Personal customer data in the <b>CUSTOMER INFO</b> section is used for security purposes only.                                      |  |

| 4 | SERVICE               | To perform an action on one or more selected panels, from the <b>SERVICE</b> list, select one of the following options:                                                                      |  |  |
|---|-----------------------|----------------------------------------------------------------------------------------------------|--|--|
|   |                       | Mark for service                                                                                                    |  |  |
|   |                       | Reassign                                                                                                    |  |  |
|   |                       | Resolve faults                                                                                                    |  |  |
|   |                       | Suspend faults                                                                                                    |  |  |
|   |                       | Resume faults                                                                                                    |  |  |
|   |                       | For more information on servicing panels, see <u>Servicing panels</u> .                                                                                                    |  |  |
| 5 | Reassigned fault com- | If you reassign a fault, the information logs here with the initials of the person who reassigns the fault and any message the user leaves.                                                  |  |  |
|   | ment                  | Note: To reassign a fault, from the SERVICE list, click Reassign.                                                                                                    |  |  |
| 6 | Options               | Click to open the options dialog box                                                                                                    |  |  |
| 7 | REMOVE                | To remove a reassigned fault comment, hover over the comment until three vertical dots appear. Click the dots and then click <b>Remove</b> .                                                 |  |  |
| 8 | Add note              | To leave a comment, enter your comment in the <b>Add note</b> field and click the post button.                                                                                               |  |  |
| 9 | Comment               | Comments that users leave appear in blue on the right hand side. To remove a comment, hover over the comment until three vertical dots appear. Click the dots and then click <b>Remove</b> . |  |  |

Editing basic panel and customer information

Panel hub

## Editing basic panel and customer information

To edit basic panel information, or customer information related to a panel, complete the following procedure:

**Note:** Examples of basic panel information include the following: panel name, panel group, panel account number, and SIM number. Examples of panel customer information include the following: customer name, email address, home address, and phone number.

- 1. To open a panel in the panel hub, on the **Panels** page, click the panel name in the **PANEL** column.
- 2. Click the **INFO** tab.
- 3. Perform one of the following options:
  - To edit customer information, click EDIT in the CUSTOMER INFO section.
  - To edit panel information, click **EDIT** in the **PANEL INFO** section. Alternatively, click **EDIT** on the panel hub. For more information, see <u>Table 10</u>.
- 4. Make the required changes.
- 5. Click SAVE.

Related topics

Info tab

## State tab

Arm and disarm panels and partitions on the STATE tab.

**Note:** The Neo panel's **STAY** arm feature and Visonic panel's **HOME** arm feature have the same function but different names. Visonic panels do not have the **NIGHT** arm feature.

Figure: Navigating the STATE tab

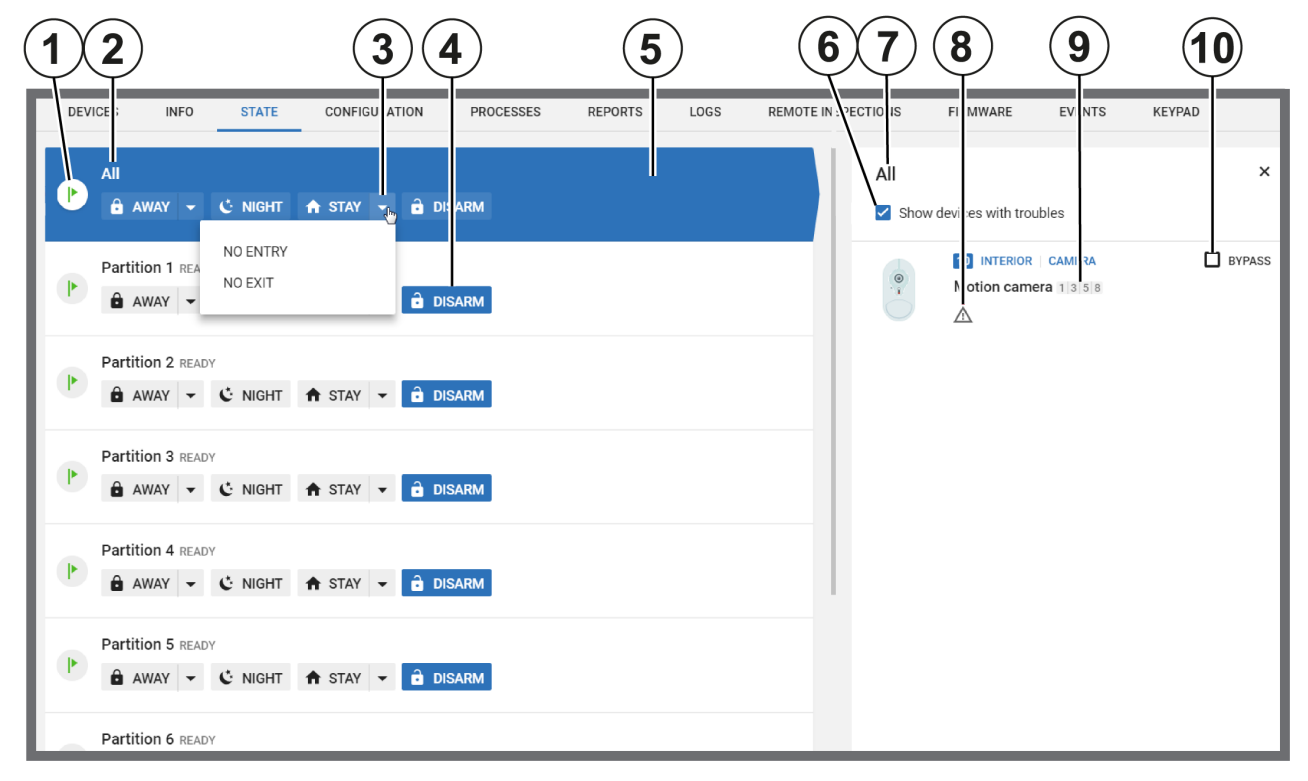

| Table | 17. | STATE | tab | inte | rface | eleme | ents |
|-------|-----|-------|-----|------|-------|-------|------|
|       |     |       |     |      |       |       |      |

| Callout | Name   | Descript                                                                                                    | Description                                                                                                    |  |  |  |  |
|---------|--------|----------------------------------------------------------------------------------------------------|----------------------------------------------------------------------------------------------------|--|--|--|--|
| 1       | States | Image: A start of the start of the start | Indicates a ready or armed state                                                                                                    |  |  |  |  |
|         |        | B                                                                                                    | Displays when you change to a different<br>panel menu or during an exit delay period.<br>Examples of panels menus are the user<br>menu, installer menu, and periodic test<br>menu.           |  |  |  |  |
|         |        | !                                                                                                    | Indicates a not ready state. You cannot arm the panel until the panel is in a ready state.                                                                                                   |  |  |  |  |
|         |        |                                                                                                    | To return a panel to a ready state, ensure that<br>all sensors are physically closed. Doors and<br>windows are examples of zones that can<br>physically close. If the issue is not physical, |  |  |  |  |

|    |                       | select the <b>Show devices with troubles</b><br>check box to see all of the devices with<br>troubles in the examination pane and select<br>the <b>BYPASS</b> check box to bypass devices<br>with troubles.                                                                                        |  |  |
|----|-----------------------|----------------------------------------------------------------------------------------------------|--|--|
| 2  | Partition             | Displays the name of the partition. To change the arm or disarm state for a partition, click <b>AWAY</b> , <b>NIGHT</b> , <b>STAY</b> , or <b>DISARM</b> .                                                                                                    |  |  |
|    |                       | <b>Note:</b> The <b>All</b> row always appears first in the list. Use the <b>All</b> row to change the state of all partitions in the panel at once.                                                                                                    |  |  |
| 3  | Arming options        | The <b>STAY/HOME</b> and <b>AWAY</b> buttons have arming sub-<br>options. To view the sub-options list, click the drop-down<br>arrow.                                                                                                    |  |  |
|    |                       | You can select <b>NO ENTRY</b> and <b>NO EXIT</b> from the <b>STAY</b> list, and <b>NO ENTRY</b> from the <b>AWAY</b> list. For the system to alarm when someone enters the perimeter, select <b>NO ENTRY</b> . For the system to alarm when someone exits the perimeter, select <b>NO EXIT</b> . |  |  |
| 4  | Arm state             | The active state is blue.                                                                                                    |  |  |
| 5  | Selected partition    | Click the row of a partition to view it in the examination pane.                                                                                                    |  |  |
|    |                       | <b>Note:</b> Partitions appear on the <b>STATE</b> tab if they are<br>enabled in the panel. To enable panel partitions, enable<br>and configure <b>Partition set</b> on the <b>CONFIGURATION</b><br>tab.                                                                                          |  |  |
| 6  | Troubles<br>check box | Select to view all of the devices with troubles in the par-<br>tition                                                                                                    |  |  |
| 7  | Device par-<br>tition | Displays the name of the selected partition that features in the examination pane                                                                                                    |  |  |
| 8  | Trouble<br>icons      | Displays the types of troubles that affect the device.<br>Hover over an icon to see a description of the trouble.                                                                                                    |  |  |
| 9  | Associated partitions | A list of all of the partitions that associate with the device                                                                                                    |  |  |
| 10 | BYPASS                | Select to bypass a device. If a panel is in a not ready<br>state, bypass any troubled devices to return it to a ready<br>state. The system bypasses the device until the next arm<br>or disarm state change. For more information about states,<br>see States.                                    |  |  |

Devices tab

Bypassing, soak testing, and marking a device as rarely triggered Viewing all devices with troubles in a panel Panel hub

## **Configuration tab**

## Navigating the Configuration tab

Configure an individual panel and its zones, outputs, communication, and user settings on the **CONFIGURATION** tab. You can also save a panel configuration as a basic configuration that you can push to multiple panels.

To view a configuration on the **Configuration** tab, select a configuration from the current and previous panel configurations list. For more information, see *Current and previous panel configurations list*.

You can only edit a configuration if it is the current configuration. For information on changing the configuration settings, see *Editing the configuration settings of an individual panel*.

You can only download a panel configuration if the panel is connected to the server. The blue bulb indicates if the panel is connected. For more information, see Online status in <u>Table 10</u>.

For information on pushing a basic configuration to one or more panels, see <u>Pushing a basic configuration</u> to one or more panels.

| 1                  | 2                                | 3 4 5 6 7 8 9                                     |
|--------------------|----------------------------------|---------------------------------------------------|
| DE ICES INFO STATE | CONFIG IRATION PROCESSES REPORTS | LOGS REMOTE INSPEC TONS FIRM WARE EVENT KI (PAD   |
| Today 5:31 PM      |                                  | C REFRESH SAVE AS BACKUP MAKE BASIC ( Jick search |
| USER PROGRAMMING   |                                  | ∥  \□ Show only changed                           |
| User No. 1 Master  |                                  | Compare with backup                               |
|                    | Ale                              | TABLE OF CONTENTS                                 |
| Labei              |                                  | ► User Programming                                |
| Code               |                                  | ► [000] Label Programming                         |
|                    |                                  | Zone Definitions                                  |
| User No. 2         |                                  | ► [005] System Times                              |
| Label              | alex2                            | [006] Access Codes                                |
|                    |                                  | ► [007-012] PGM Programming                       |
| Code               | ******                           | <ul> <li>[013-304] System Options</li> </ul>      |
| Proxy Tag          | Not set                          | ل (307-308) Event Reporting الم                   |
|                    |                                  | → [307] Zone Reporting                            |
|                    |                                  | ► [308] Event Reporting                           |
| User 2 Attributes  |                                  | ► [309-385] Communications                        |
| Supervisory        | No No                            | ► [401-560] DLS Programming                       |
|                    |                                  | ► [601-714] Schedule Programming                  |
| Duress             | No No                            |                                                   |

Figure: Navigating the Configuration tab

#### Table 18. CONFIGURATION tab interface elements

| Callout | Name                  | Description                                                           |
|---------|-----------------------|-----------------------------------------------------------------------|
| 1       | Configuration<br>date | Each configuration download is distinguished by the date of download. |
| 2       | Hidden char-          | Secure information such as pass codes are hidden.                     |

|   | acters                 |                                                                                                    |
|---|------------------------|----------------------------------------------------------------------------------------------------|
| 3 | REFRESH                | Refresh the page with the latest data from the panel.                                                                                                    |
| 4 | SAVE AS<br>BACKUP      | Save configuration as a backup configuration.                                                                                                    |
| 5 | MAKE<br>BASIC          | Click to make the configuration a basic configuration that you can push to other panels. Find the basic configurations on the <b>Basic configurations</b> page in the <b>System</b> drop-down list. For more information, see <u>Basic configurations page</u> . For more information about making a basic configuration, see <u>Creating a basic configuration from an existing panel configuration</u> . |
| 6 | Compare<br>with backup | Compare current configuration with the backup configuration.                                                                                                    |
| 7 | Show only changed      | Click to show only the configuration settings that you changed. You can only edit a configuration if it is the current configuration. For more information, see <u>Current and previous panel configurations list</u> .                                                                                                    |
| 8 | Quick<br>search        | Filter the configuration to return only values that contain the search term.                                                                                                    |
| 9 | TABLE OF<br>CONTENTS   | Use the table of contents to navigate the configuration quickly. The table of contents is categorized and expandable.                                                                                                    |

Panel hub

Devices tab

Creating a basic configuration from an existing panel configuration

Current and previous panel configurations list

Editing the configuration settings of an individual panel

Synchronizing a the configuration of an individual panel

## Current and previous panel configurations list

View and edit up to eight panel configurations for an individual panel in the configurations list. The configurations are ordered by the date of download. Select a configuration to view it in the **CONFIGURATION** tab. For more information, see <u>Configuration tab</u>.

If a panel is newly registered on the server, click **DOWNLOAD NOW** to download the panel configuration to the server.

Figure: Navigating the panel configurations list

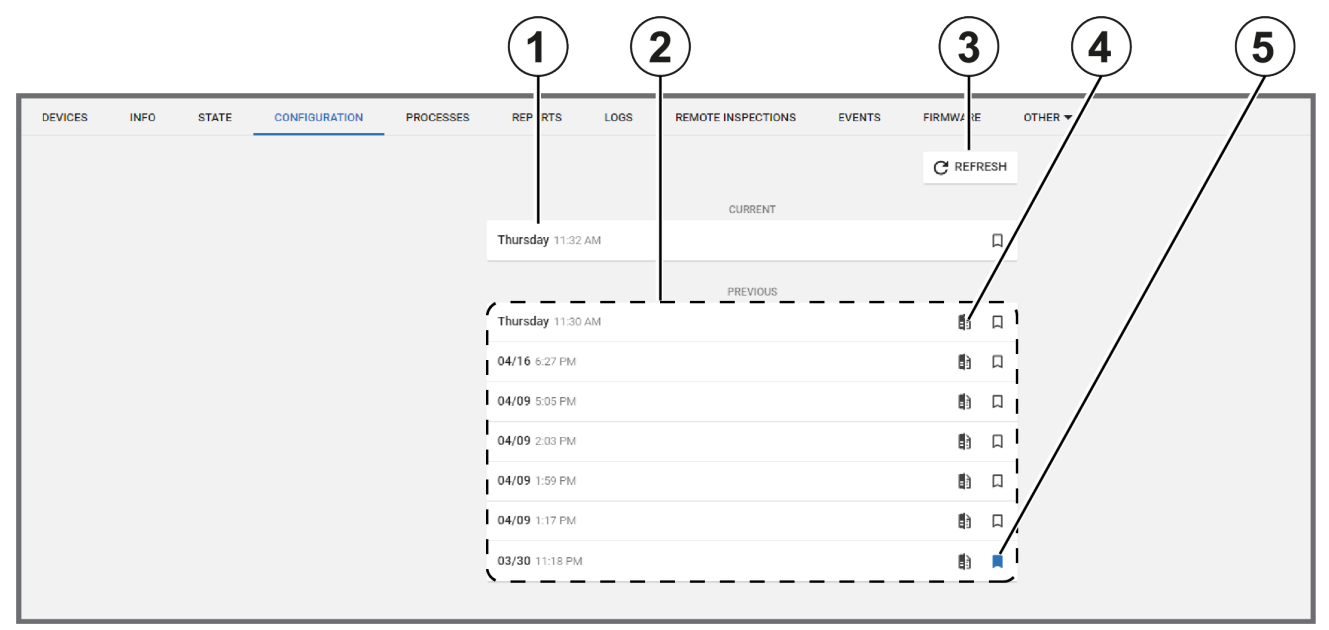

| Callout     | Name                       | Description                                                                                                    |  |  |
|-------------|----------------------------|----------------------------------------------------------------------------------------------------|--|--|
| 1           | Current con-<br>figuration | You can edit the current configuration only. Click to view or edit.                                                                                                    |  |  |
| 2           | Previous con-              | View seven previous configurations in the <b>PREVIOUS</b> list.                                                                                                    |  |  |
| Ingurations |                            | If you download a new configuration, it overwrites the oldest con-<br>figuration in the <b>PREVIOUS</b> list. To ensure a configuration is not over-<br>written, click the bookmark icon.                           |  |  |
| 3           | REFRESH                    | Click to refresh the configurations list.                                                                                                    |  |  |
| 4           | Compare con-<br>figuration | Click to compare the configuration with the current configuration.                                                                                                    |  |  |
| 5           | Bookmark                   | To ensure a configuration from the <b>PREVIOUS</b> list is not overwritten by new configurations, click the bookmark icon. You can only save seven previous configurations at a time from the <b>PREVIOUS</b> list. |  |  |

Related topics

Configuration tab

Creating a basic configuration from an existing panel configuration Editing the configuration settings of an individual panel Synchronizing a the configuration of an individual panel Devices tab

### Creating a basic configuration from an existing panel configuration

- 1. To open a panel in the panel hub, on the **Panels** page, click the panel name in the **PANEL** column.
- From the CONFIGURATION tab, click REFRESH to synchronize the panel and the server.
   Important: Click REFRESH in the CONFIGURATION tab, not REFRESH above the panel hub tabs.
- 3. From the CURRENT list, select the current panel configuration.
- 4. Click MAKE BASIC.
- 5. Select the check boxes of the settings to include in the basic configuration.
- 6. Click CREATE.
- 7. Enter a unique name in the Basic configuration name field.
- 8. Click SAVE.

Related topics

Configuration tab

Creating a basic configuration from an existing panel configuration

Current and previous panel configurations list

Editing the configuration settings of an individual panel

Synchronizing the configuration of an individual panel

Devices tab

## Synchronizing the configuration of an individual panel

- 1. To open a panel in the panel hub, on the Panels page, click the panel name in the PANEL column.
- 2. From the **CONFIGURATION** tab, click **REFRESH**.

#### Related topics

Configuration tabCreating a basic configuration from an existing panel configurationCurrent and previous panel configurations listEditing the configuration settings of an individual panelDevices tab

## Editing the configuration settings of an individual panel

- 1. To open a panel in the panel hub, on the **Panels** page, click the panel name in the **PANEL** column.
- To synchronize the panel and the server, from the CONFIGURATION tab, click REFRESH.
   Note: If there is no refresh option, select DOWNLOAD NOW.

- 3. From the **CURRENT** list, select the current panel configuration.
- 4. Make the required changes and select the **Show only changed** check box to review your changes.
- 5. Click UPLOAD.

Configuration tab

Creating a basic configuration from an existing panel configuration

Current and previous panel configurations list

Synchronizing the configuration of an individual panel

Devices tab

## Locations tab

Provide custom location names to zones for ease of reference.

Note: The LOCATIONS tab only appears in the panel hub for PowerMaster panels.

#### Figure: Locations tab

| 1                            |               |           |           |         |             |                |            |          |        | 2              |
|------------------------------|---------------|-----------|-----------|---------|-------------|----------------|------------|----------|--------|----------------|
| DEVICES INFO STATE           | CONFIGURATION | LOCATIONS | PROCESSES | REPORTS | LOGS        | REMOTE INSPECT | IONS       | FIRMWARE | EVENTS | KEYPAD         |
| Show only editable locations |               |           |           |         |             |                |            |          |        | SAVE LOCATIONS |
| Master Bedroom               | Master Bdrm   |           |           | 01      | ffice       |                | Office     |          |        |                |
| Upstairs                     | Upstairs      |           |           | U       | tility Room |                | Utility ro | om       |        |                |
| Yard                         | Yard          |           |           | Ci      | ustom1      |                | Play roo   | m        |        |                |
| Custom2                      | Corridor      |           |           | Ci      | ustom3      |                | Stock ro   | om       |        |                |
| Custom4                      | Balcony       |           |           | C       | ustom5      |                | Custom     | 5        |        |                |

#### Table 20. LOCATIONS tab interface options

| Callout | Name                                 | Description                                                                                                    |  |
|---------|--------------------------------------|----------------------------------------------------------------------------------------------------|--|
| 1       | Show only<br>editable loc-<br>ations | To view only locations that you can rename, select the <b>Show only edit-able locations</b> check box.                                                                 |  |
| 2       | SAVE<br>LOCATIONS                    | To rename a location, type a new name in at least one field and click <b>SAVE LOCATIONS</b> .                                                                          |  |
|         |                                      | Enter a maximum of 15 characters in any field. Type only the following characters only in the location fields: A-Z, a-z, 0-9, !, @, #, %, ^, &, _, +, =, -, ', ", :, / |  |

Related topics

Devices tab

Panel hub

## Processes tab

View a list of all processes for the selected panel on the **PROCESSES** tab. Each row represents a single process. Each process displays with a start time, description, current status, process initiator name, and duration.

Click X to cancel a process.

To view a list of all recent processes for all of the panels that are enrolled in the server, in the navigation pane, from the **System** list, select **Processes**. For more information about the **Processes** page, see <u>*Processes* page</u>.

Related topics <u>Devices tab</u> <u>Processes page</u> <u>Panel hub</u>

## Reports tab

View reports that have occurred or are scheduled to occur for an individual panel on the **REPORTS** tab. The tab displays this information on a calendar.

Figure: Navigating the Reports tab

| 12                               | 3                                                          | 45                         | 6        |
|----------------------------------|------------------------------------------------------------|----------------------------|----------|
| DE TOES INFO STATE CONFIGURATION | PRO SSES <u>REPORTS</u> LOBS REMOTE INSPECTION<br>F: ruary | IS EVENTS FIRMWARE OTHER - | April    |
| May                              | an                                                         | July                       | August   |
| Septamber                        | October                                                    | November                   | December |
|                                  |                                                            |                            |          |

#### Table 21. REPORTS tab interface elements

| Callout | Name                          | Description                                                                                                    |
|---------|-------------------------------|----------------------------------------------------------------------------------------------------|
| 1       | Today                         | Click <b>TODAY</b> to return to the current month.                                                                                                    |
| 2       | Month<br>and year<br>selector | The calendar displays one month or one year at a time. To<br>change the month or year, click the arrows to the left of the<br>month name. To change from the month view to the year<br>view, click the button between the arrow selectors. |
| 3       | Select<br>month               | Click a month to open the calendar month in the viewer.                                                                                                    |
| 4       | Current<br>date or<br>month   | A blue circle indicates the current day or month.                                                                                                    |
| 5 | Report           | All reports appear in the calendar and each report is a different color.                                                                                                    |
|---|------------------|----------------------------------------------------------------------------------------------------|
|   |                  | Select a report to display the file download options. Click <b>CSV</b> or <b>PDF</b> to download the report in the chosen format. PDF is a more readable file type than CSV. |
| 6 | CREATE<br>REPORT | Click to create a new report. For more information, see <u>Creating</u> <u>new reports</u> .                                                                                 |

Reports page

Creating a new report on the Panels page

Creating a new report on the Reports page

Devices tab

Panel hub

# Logs tab

## Navigating the Logs tab

View log files on the LOGS tab. Log files record all events that occur in the panel.

Figure: Navigating the LOGS tab

|      | 2                     | 3 (4                  | $\left( \right)$  | 5             | 6                   | 7            | 8             |  |
|------|-----------------------|-----------------------|-------------------|---------------|---------------------|--------------|---------------|--|
| DEVI | CES INI ) STATE       | CINFIGURATION LOCATIO | PROCESSES REPORTS | .0GS          | REMOTE INSI ECTIONS | FIF JWARE    | EVENTS KEYPAD |  |
|      |                       |                       | $\backslash$      |               | C REFRESH           | DOWNLOAD CSV | STANDARD LOG  |  |
|      |                       |                       | JANUARY 6, 2000   |               |                     |              | LEGACY LOG    |  |
| 85   | 9:39:36 AM 01/06/2000 | Disarm                |                   | User 1 1      |                     |              |               |  |
| 27   | 9:39:36 AM 01/06/2000 | Cancel Alarm          |                   | User 1 1      |                     |              |               |  |
| 28   | 9:39:36 AM 01/06/2000 | General Restore       |                   | Control Panel |                     |              |               |  |
| 85   | 9:39:36 AM 01/06/2000 | Disarm                |                   | User 1 2      |                     |              |               |  |
| 27   | 9:39:36 AM 01/06/2000 | Cancel Alarm          |                   | User 1 2      |                     |              |               |  |
| 85   | 9:39:36 AM 01/06/2000 | Disarm                |                   | User 1 3      |                     |              |               |  |
| 27   | 9:39:36 AM 01/06/2000 | Cancel Alarm          |                   | User 1 3      |                     |              | 1             |  |
| 3    | 9:39:16 AM 01/06/2000 | Delay Alarm           |                   | Zone 2 1      |                     |              |               |  |
| 2    | 9:39:16 AM 01/06/2000 | Perimeter Alarm       |                   | Zone 5 1      |                     |              |               |  |
| 3    | 9:39:16 AM 01/06/2000 | Delay Alarm           |                   | Zone 2 2      |                     |              |               |  |
| 2    | 9:39:16 AM 01/06/2000 | Perimeter Alarm       |                   | Zone 5 2      |                     |              |               |  |
| 3    | 9:39:16 AM 01/06/2000 | Delay Alarm           |                   | Zone 2 3      |                     |              |               |  |
| 2    | 9:39:16 AM 01/06/2000 | Perimeter Alarm       |                   | Zone 5 3      |                     |              |               |  |
|      |                       |                       | JANUARY 5, 2000   |               |                     |              |               |  |
| 3    | 3:08:31 PM 01/05/2000 | Delay Alarm           |                   | Zone 3 1      |                     |              |               |  |

## Table 22. LOGS tab interface elements

| Callout | Name                   | Description                                                                                                    |  |
|---------|------------------------|----------------------------------------------------------------------------------------------------|--|
| 1       | Event number           | Each event in the panel has a number that identifies the event type.                                                                                                    |  |
| 2       | Event time             | Displays the time that the server receives the event notification from the panel                                                                                                    |  |
| 3       | Event descrip-<br>tion | A textual description of the event                                                                                                    |  |
| 4       | Date                   | Events are grouped by the day they occur.                                                                                                    |  |
| 5       | Event source<br>ID     | <ul> <li>Displays the ID of the source of the event.</li> <li>The source ID for a sensor is its zone number.</li> <li>The source ID for an arm or disarm state change is the user number of the user who changed the arm state.</li> </ul> |  |

|   |                          | <ul> <li>The source ID for an action that the panel performs is the panel<br/>name.</li> </ul>         |  |
|---|--------------------------|----------------------------------------------------------------------------------------------------|--|
|   |                          | <b>Note:</b> The source ID is followed by the number of the partition that the event occurs in.        |  |
| 6 | REFRESH                  | Click to download the most up-to-date log file on the LOGS tab                                         |  |
| 7 | DOWNLOAD<br>CSV          | Download a CSV file of the events log                                                                  |  |
| 8 | Standard and legacy logs | Click <b>STANDARD LOG</b> or <b>LEGACY LOG</b> to display the log list on the <b>LOGS</b> tab.         |  |
|   |                          | Users can view and erase the standard log.                                                             |  |
|   |                          | Security operators and systems use the legacy log. The legacy log appears for PowerMaster panels only. |  |

Downloading a panel log file in the Panels hub

Devices tab

Panel hub

## Downloading a panel log file in the panels hub

- 1. To open a panel in the panels hub, click the panel name in the **PANEL** column of the **Panels** page.
- 2. From the LOGS tab, click DOWNLOAD CSV.

The file downloads in the browser.

Related topics

Logs tab

Devices tab

Panel hub

## Remote inspections tab

## Navigating the Remote inspections tab

Manage the remote inspections for a single panel on the **REMOTE INSPECTIONS** tab in the panel hub.

For more information on remote inspections, see <u>Remote inspections page</u>.

Figure: Navigating the REMOTE INSPECTIONS tab

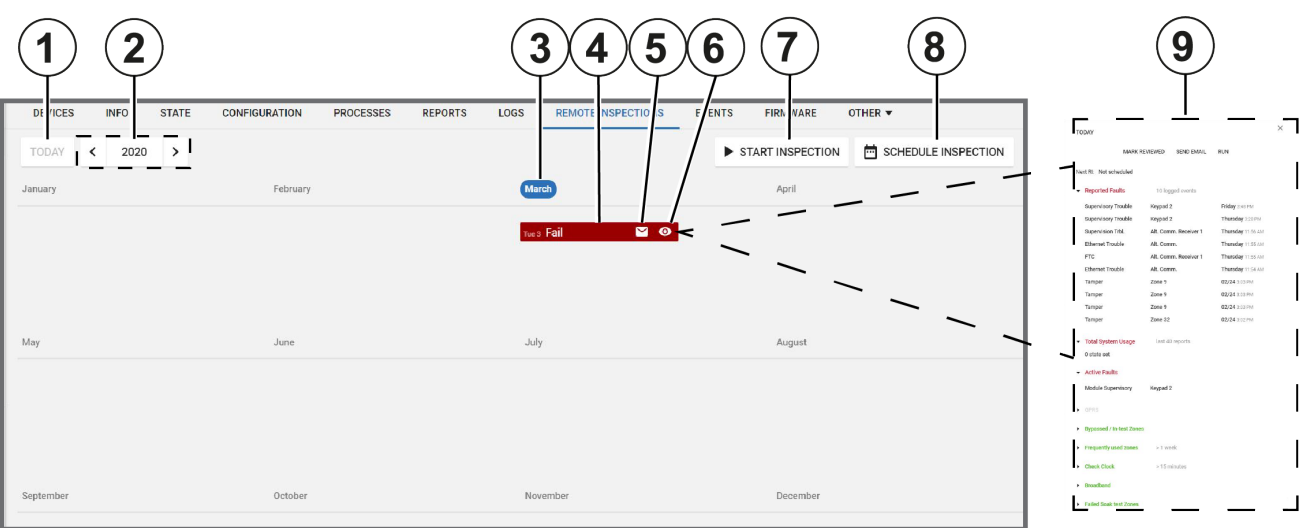

## Table 23. REMOTE INSPECTIONS tab interface elements

| Callout | Name                  | Description                                                                                                    |  |
|---------|-----------------------|----------------------------------------------------------------------------------------------------|--|
| 1       | TODAY                 | Click to return to today's date.                                                                                                    |  |
| 2       | Year and month filter | Use the arrows to navigate the remote inspections by year or month on<br>the calendar interface. When you are in the monthly view, click the but-<br>ton between the arrows to return to the annual view. |  |
| 3       | Month                 | Select the month to open it in the viewer. The current month is high-<br>lighted.                                                                                                    |  |
| 4       | Inspection            | All scheduled remote inspections appear in the calendar. The reports colors indicate the following test statuses:                                                                                         |  |
|         |                       | Red: the test failed                                                                                                    |  |
|         |                       | Green: the test succeeded                                                                                                    |  |
| 5       | Send email            | Click the email icon to send the results of the remote inspection to a predefined email address.                                                                                                    |  |
|         |                       | Note:                                                                                                    |  |
|         |                       | <ul> <li>Define the email address when you add a panel on the <b>Panels</b><br/>page. For more information, see <u>Adding a panel to the server</u>.</li> </ul>                                           |  |
|         |                       | Change the email address on the <b>INFO</b> tab. For more information, see <i>Editing basic panel and customer information</i> .                                                                          |  |

| 6 | Viewing<br>status      | 0                                                                                                    | Click to mark the remote inspection as viewed.                                                                                                    |  |
|---|------------------------|----------------------------------------------------------------------------------------------------|----------------------------------------------------------------------------------------------------|--|
|   |                        | $\checkmark$                                                                                                    | The remote inspection is viewed. Only mark a remote inspection as viewed if your investigation is complete.                                                                                                    |  |
| 7 | START<br>INSPECTION    | Click to initiate the selected remote inspection                                                                                                    |                                                                                                    |  |
| 8 | SCHEDULE<br>INSPECTION | Click to schedule the selected remote inspection to occur at a specific date and rate of recurrence. For more information, see <u>Scheduling a</u> <u>remote inspection for an individual panel</u> . |                                                                                                    |  |
| 9 | Examination<br>pane    | To exam<br>click the<br>test resu<br><u>tests</u> .                                                                                                    | To examine the results of a remote inspection in the examination pane, click the remote inspections row. Select a section title to expand the test results. For more information on each test, see <u>Remote inspection</u> <u>tests</u> . |  |

- Remote inspection tests
- Remote inspection page

Devices tab

Panel hub

## Scheduling a remote inspection for an individual panel

**Note:** To schedule a remote inspection for a batch of panels, see <u>Scheduling one or more remote</u> inspections for a batch of panels.

- 1. To open a panel in the panel hub, on the **Panels** page, click the panel name in the **PANEL** column.
- 2. On the **REMOTE INSPECTIONS** tab, click **SCHEDULE INSPECTION**.
- 3. In the dialog box, select **Enabled**.
- 4. Enter the required date in the Next Inspection field.
- 5. In the Choose repetition field, select how often you want the test to occur. You can select Once, 1 Month, 3 Months, 6 Months, or 9 Months.
- 6. Click SAVE.

Related topics <u>Remote inspections tab</u> <u>Scheduling one or more remote inspections for a batch of panels</u> <u>Remote inspection tests</u> <u>Remote inspection page</u> <u>Devices tab</u> <u>Panel hub</u>

## **Events** tab

View events related to a single panel on the EVENTS tab.

Figure: Navigating the EVENTS tab

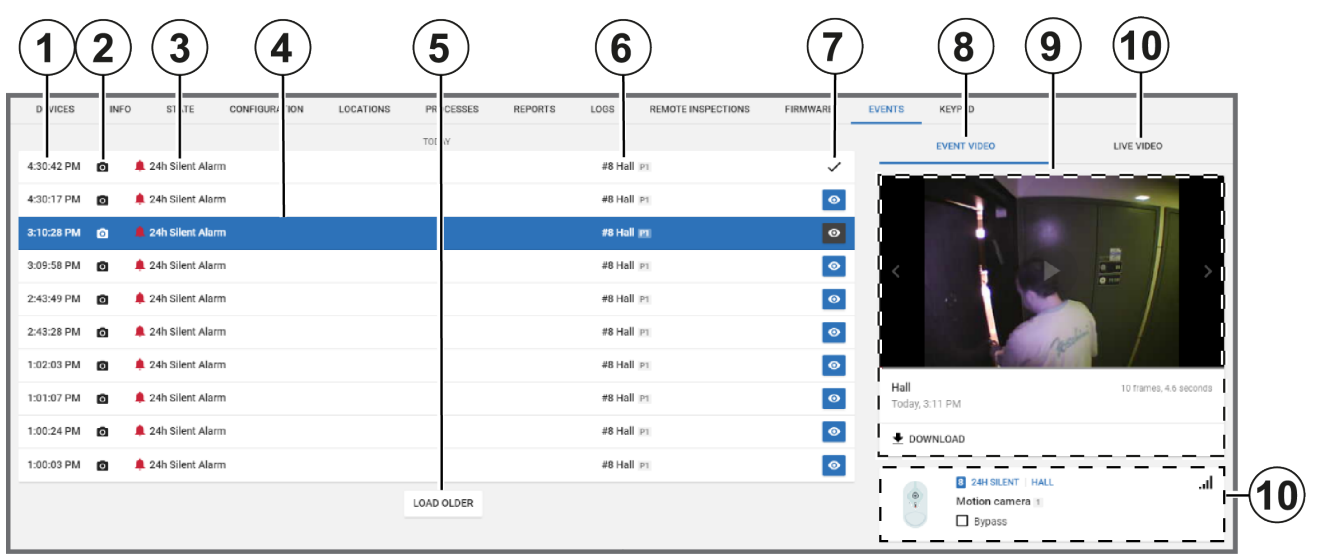

## Table 24. EVENTS tab interface elements

| Callout | Name                                   | Descript                  | ion                                                                                              |
|---------|----------------------------------------|---------------------------|--------------------------------------------------------------------------------------------------|
| 1       | Event time                             | The time                  | the event occurs                                                                                 |
| 2       | Video con-<br>tent                     | The came<br>age that y    | era icon indicates that the event has video foot-<br>you can view on the <b>EVENT VIDEO</b> tab. |
| 3       | Event<br>description                   | A descrip<br>Event sev    | tion of the alarm type. For more information, see<br>verity in <u>Table 28</u> .                 |
| 4       | Selected event                         | Select an device in       | event row to view information about the related the examination pane.                            |
| 5       | LOAD<br>OLDER                          | Click to lo<br>play on th | oad older events. By default, only 10 events dis-<br>e <b>EVENTS</b> tab.                        |
| 6       | Device<br>number<br>and par-<br>tition | Displays                  | the device number and its partition                                                              |
| 7       | Viewing<br>status                      | 0                         | Click the icon to mark the event as viewed.                                                      |
|         |                                        | $\checkmark$              | The event is viewed. Only mark an event as viewed if your investigation is complete.             |
| 8       | EVENT                                  | The <b>EVE</b>            | NT VIDEO tab appears if the selected device has                                                  |

|    | VIDEO tab             | a camera. Select the <b>EVENT VIDEO</b> tab to view the video footage related to the event.                                                                                                    |
|----|-----------------------|----------------------------------------------------------------------------------------------------|
| 9  | Video foot-<br>age    | <ul> <li>If an event has video, view the video footage here.</li> <li>Click play to view video footage.</li> <li>Click the arrows to view the footage frame by frame.</li> <li>Click <b>DOWNLOAD</b> to download the video file locally.</li> <li>For more information about viewing event video footage, see <u>Viewing event video footage in the events tab</u>.</li> </ul>                                                                                |
| 10 | LIVE<br>VIDEO tab     | Click the <b>LIVE VIDEO</b> tab to view live video footage from<br>the source device. The live video stream lasts five<br>seconds.<br><b>Note:</b> The <b>LIVE VIDEO</b> tab appears for Visonic panels<br>only. You can enable or disable live video on demand<br>capabilities during specific states only, such as an armed<br>state. Define the video demand settings in the <b>Video on</b><br><b>demand</b> field on the panel <b>CONFIGURATION</b> tab. |
| 11 | Device<br>information | General information about the source of the event, such as a device.                                                                                                    |

Events page

Viewing event video footage in the events tab

Devices tab

Panel hub

## Firmware tab

## Navigating the Firmware tab

Upgrade an individual panel's software and its connected devices on the FIRMWARE tab.

For Visonic panels, you can only upgrade panels and the power link. For Neo panels, you can upgrade the panel, the communicator, and any wired devices and modules. For more information about upgrading panels, devices, and modules, see *Firmware page*.

Figure: Navigating the FIRMWARE tab

| 1                  | 2                             | 345                                                  | 6       |
|--------------------|-------------------------------|------------------------------------------------------|---------|
| DE\ CES INFO STATE | CONFIGURATION LOCATIONS PROCE | ESSES REPORTS DOS RE INTEINSPECTIONS FIRMWARE EVENTS | KEYPAD  |
| APPLIANCE          | CURRENT VERSION               | APPLY PACKAGE                                        | UPGRADE |
| Control Panel 1    | JS703083 L19.109              | PM360_keppAll_General_package_19_109_to_19_108       |         |
| Power Link 1       | 8.0.92.6                      | Do not upgrade                                       | •       |

#### Table 25. FIRMWARE tab interface elements

| Callout | Name                          | Description                                                                                                    |  |
|---------|-------------------------------|----------------------------------------------------------------------------------------------------|--|
| 1       | APPLIANCE                     | Displays the appliance                                                                                                    |  |
| 2       | CURRENT<br>VERSION            | Displays the current software version of the appliance                                                                                                    |  |
| 3       | Do not<br>upgrade             | By default, no package is selected from the <b>APPLY PACKAGE</b> list.                                                                                                   |  |
| 4       | APPLY<br>PACKAGE              | Find packages that are available for upgrade in the <b>APPLY PACKAGE</b> column.                                                                                         |  |
|         |                               | <b>Note:</b> T.3 tech support loads upgrade packages to the repository server.                                                                                           |  |
| 5       | APPLY<br>PACKAGE<br>drop-down | Select an upgrade package from the <b>APPLY PACKAGE</b> list.                                                                                                    |  |
| 6       | UPGRADE                       | Click upgrade to upgrade an appliance to the selected package. For more information, see <u>Upgrading the firmware related to an individual</u> panel in the Panels hub. |  |

#### Related topics

Firmware page Upgrading the firmware related to an individual panel in the Panels hub

Devices tab

Panel hub

## Upgrading the firmware of an individual panel in the panel hub

- 1. To open a panel in the panel hub, on the **Panels** page, select the panel name in the **PANEL** column.
- 2. On the FIRMWARE tab, select the device to upgrade.
- 3. From the **APPLY PACKAGE** list, select an upgrade package.
- 4. Click UPGRADE.

Related topics Firmware tab Firmware page Devices tab Panel hub

## Keypad tab

Use a virtual keypad interface on the **KEYPAD** tab. To open a virtual keypad on the **KEYPAD** tab, click **CONNECT NOW** to connect to the physical keypad.

**Important:** Click **DISCONNECT** after you use the virtual keypad to disconnect from the physical keypad. If you do not disconnect, a communication backlog occurs and no other virtual keypad can connect. For more information, see Disconnect in <u>Table 26</u>.

**Note:** You can use the virtual and physical keypads simultaneously with Visonic panels. If you activate a Neo or PSP virtual keypad, the physical keypad deactivates.

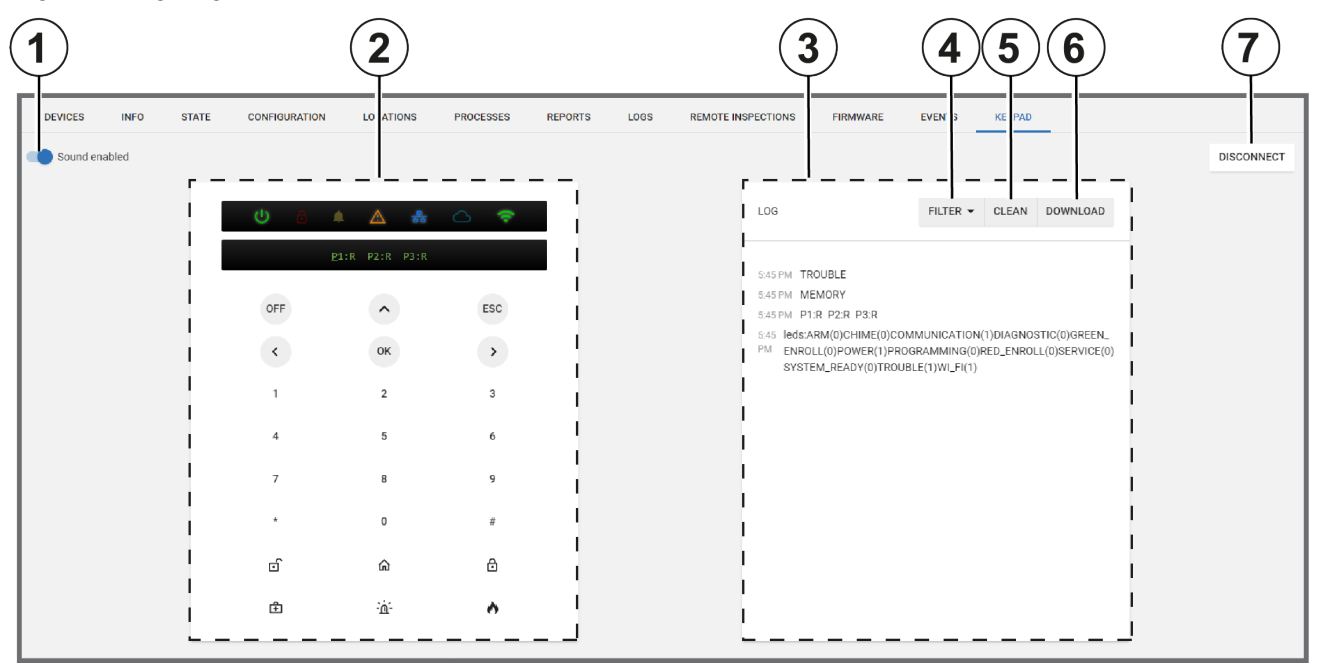

Figure: Navigating the KEYPAD tab

| Callout | Name           | Description                                                                                                    |  |
|---------|----------------|----------------------------------------------------------------------------------------------------|--|
| 1       | Sound toggle   | Turn on <b>Sound enabled</b> to enable the sound of keypad notifications.                                                                                                    |  |
| 2       | Virtual keypad | The virtual keypad mirrors the keypad buttons and the live LED and LCD display of the physical keypad. The LED display features the power status, trouble status, WAN, and WiFi connectivity icons. |  |
| 3       | Log            | The log file records all messages between the keypad and the panel.                                                                                                    |  |
| 4       | FILTER         | To show only a specific category of message, from the <b>FILTER</b> list, select any of the following options:                                                                                      |  |
|         |                | Key: Display messages related to key presses only                                                                                                    |  |
|         |                | <ul> <li>Leds: Display messages related to LED status only</li> </ul>                                                                                                    |  |
|         |                | <ul> <li>Text: Display messages related to LED text only</li> </ul>                                                                                                    |  |

## Table 26. KEYPAD tab interface elements

| 5 | CLEAN      | Click to erase the log                                                                                                    |
|---|------------|----------------------------------------------------------------------------------------------------|
| 6 | DOWNLOAD   | Click to download the log locally                                                                                           |
| 7 | DISCONNECT | Click when you finish using the virtual keypad. Some physical keypads cannot function when the virtual keypad is connected. |

Devices tab

Panel hub

# **Remote Inspection page**

## Navigating the Remote Inspection page

A remote inspection is a series of nine tests that check a panel remotely for any faults that affect the system and its functionality. If at least one of the nine tests fail, the inspection fails. For more information about each inspection test, see <u>Remote inspection tests</u>.

Tests can be performed once or periodically. Finished remote inspections appear at the top of the page and uninitiated tests appear at the bottom of the page.

Filter your search of the **Remote Inspection** page by selecting one or more filter values from the **Search** list. From the **Search** list, select a filter value from one or more of the following keys: **NAME**, **ACCOUNT**, **PANEL ID**, **GROUP**, **LAST RRI**, **NEXT RRI**, **EMAIL SENT**, and **REVIEWED**. For more information, see *Using the search filter*.

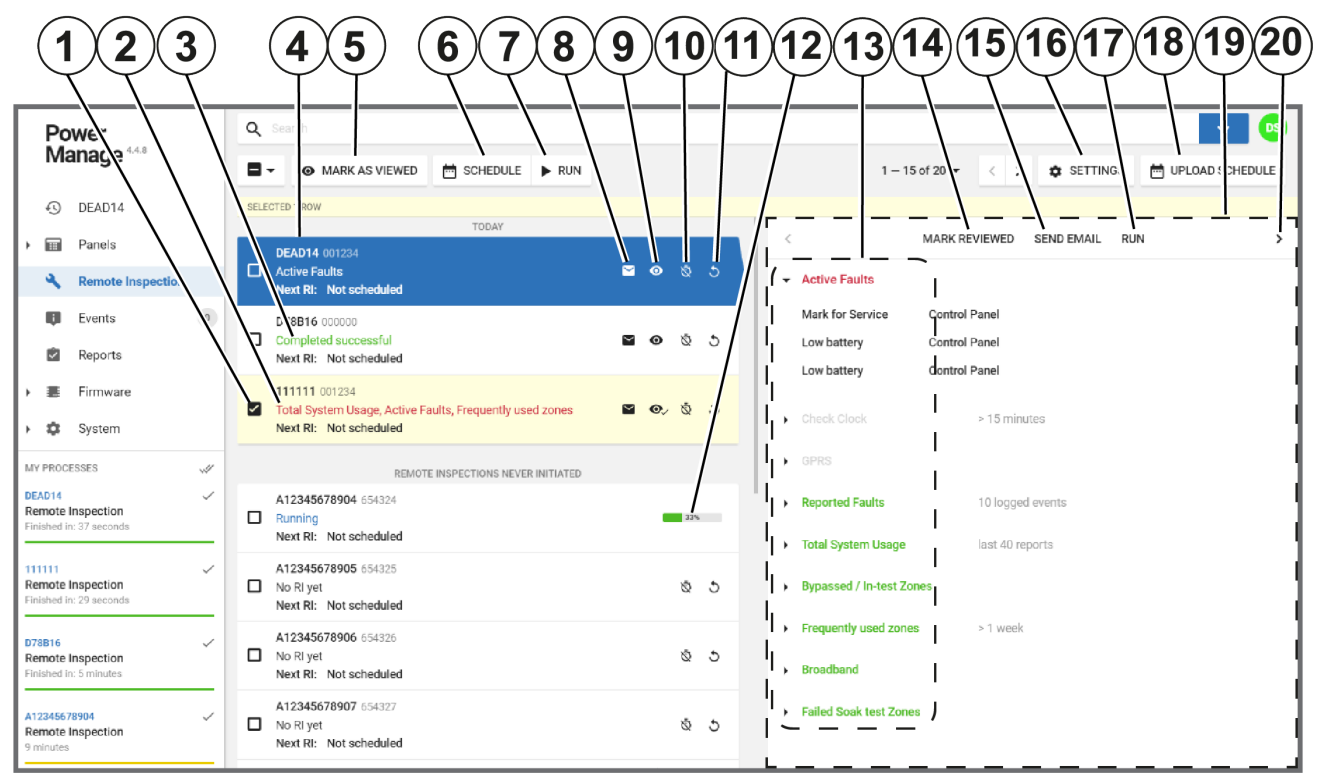

Figure: Navigating the Remote Inspection page

| Callout | Name        | Description                                                                             |  |
|---------|-------------|-----------------------------------------------------------------------------------------|--|
| 1       | Check box   | Select one or more check boxes to perform an action.                                    |  |
|         |             | Select a check box to enable <b>MARK AS VIEWED</b> , <b>SCHEDULE</b> , and <b>RUN</b> . |  |
| 2       | Failed test | Red text indicates that the test is complete and that there was at least one failure.   |  |

| 3  | Successful<br>test     | Green text indicates that the test is complete and that no failure is found.                                                                                                    |  |
|----|------------------------|----------------------------------------------------------------------------------------------------|--|
| 4  | Selected test          | Click a completed test to view it in the examination pane.                                                                                                    |  |
| 5  | MARK AS<br>VIEWED      | Click to mark one or more remote inspections as viewed.<br><b>MARK AS VIEWED</b> appears when you select a check box.                                                                                                    |  |
| 6  | SCHEDULE               | Click to schedule one or more reports. <b>SCHEDULE</b> appears when you select a check box.                                                                                                    |  |
| 7  | RUN                    | Click to run one or more reports immediately. <b>RUN</b> appears when you select a check box.                                                                                                    |  |
| 8  | Email icon             | Email the results of the completed remote inspection to a user. This has the same function as <b>SEND EMAIL</b> .                                                                                                    |  |
|    |                        | <b>Note:</b> For PowerMaster panels, the email address is defined in the private panel report. For Neo and PSP panels, the email address is defined on the <b>INFO</b> tab. For more information on the <b>INFO</b> tab, see <u>Info tab</u> . |  |
| 9  | Mark as<br>viewed icon | Click to mark the completed remote inspection as viewed. This has the same function as <b>MARK AS VIEWED</b> .                                                                                                    |  |
|    |                        | If a remote inspection is viewed, hover over the icon to see who viewed the report and when.                                                                                                    |  |
| 10 | Schedule<br>icon       | Click the schedule icon to schedule a remote inspection<br>or stop a scheduled remote inspection. This has the<br>same function as <b>SCHEDULE</b> .                                                                                           |  |
| 11 | Run icon               | Click to run a report immediately. This has the same function as <b>RUN</b> .                                                                                                    |  |
| 12 | Progress<br>tracker    | Displays the completion percentage of a report that is in progress                                                                                                    |  |
| 13 | Result color           | When you view a report in the examination pane, the report title color indicates success or failure.                                                                                                    |  |
|    |                        | If the report title is green, the test is successful                                                                                                    |  |
|    |                        | • If the report title is red, the test is unsuccessful.                                                                                                    |  |
|    |                        | <ul> <li>If the report title is gray, the test did not com-<br/>plete due to lack of information.</li> </ul>                                                                                                    |  |
|    |                        | <b>Note:</b> To see a description of each test, see <u><i>Remote</i></u><br><u>inspection tests</u> .                                                                                                    |  |
| 14 | MARK<br>REVIEWED       | Click to mark a completed remote inspection as reviewed. This has the same function as <b>MARK AS VIEWED</b> .                                                                                                    |  |

|    |                     | Note: If the report is already reviewed, this text is gray.                                                                                                    |
|----|---------------------|----------------------------------------------------------------------------------------------------|
| 15 | SEND<br>EMAIL       | Click to email the results of a completed remote inspec-<br>tion to a user that is defined in the private report in the<br>panel. This has the same function as the email icon. |
| 16 | SETTINGS            | Click to configure the general remote inspection set-<br>tings. For more information, see <u>Remote inspection val-</u><br><u>ues</u> .                                         |
| 17 | RUN                 | Click to run a report again immediately. This has the same function as Run icon and <b>RUN</b> .                                                                                |
| 18 | UPLOAD<br>SCHEDULE  | Click to create a new remote inspection schedule. For more information, see <u>Creating a remote inspection for a batch of panels</u> .                                         |
| 19 | Examination<br>pane | Click a report to review the results in the examination pane.                                                                                                    |
|    |                     | <b>Note:</b> To see a description of each test, see <u><i>Remote</i></u><br><u>inspection tests</u> .                                                                           |
| 20 | Next report         | Click the arrow to review the next report in the test results window.                                                                                                    |
|    |                     | <b>Note:</b> Click the arrow on the opposite side of the test results window to review the previous report.                                                                     |

Remote inspection tests

Remote inspection values

Creating a remote inspection for a batch of panels

Canceling a remote inspection

Running a remote inspection manually

Scheduling one or more remote inspections for a batch of panels

## **Remote inspection tests**

When you view a completed remote inspection in the examination pane, see to the following definitions:

**Note:** For more information about the examination pane, see Examination pane in <u>Table 27</u>.

#### Active faults

The **Active Faults** test is an inspection that checks the panel for faults that currently affect the operation of the panel.

#### Check clock

The **Check Clock** test is an inspection that checks if the time difference between the panel clock and the server clock is greater than the value set in <u>Remote inspection values</u>.

#### GPRS

The **GPRS** test is an inspection that checks for a GPRS heartbeat. The GPRS test passes in one of the following cases:

- The GPRS module does not exist. The test title displays in the color gray.
- The GPRS module exists but the keepalive messages are disabled. To disable or enable keepalive messages, see the GPRS Keep Alive Enabled toggle in *Group parameters*.
- The GPRS module exists and keepalive messages arrive on time.

#### **Reported faults**

The **Reported Faults** test is an inspection that checks the panel log file for faults. The test fails if a fault is found.

To define the number of recent events that the test inspects for faults, see **Check for reported faults in last** in <u>Remote inspection values</u>.

#### Total system usage

The Total System Usage test is an inspection that checks the panel for any arm or disarm logs.

- If there is at least one arm or disarm log, the test passes.
- Define how many reports from the panel that the test inspects in *Remote inspection values*.

#### Bypassed/In-test zones

The **Bypassed/In-test Zones** test is an inspection that checks the panel for any log of a bypassed zone. If the test finds that a zone is bypassed, the test fails.

#### Frequently used zones

The **Frequently used zones** test is an inspection that checks if zones have been activated in the time defined in the **Check frequently used zones not used over** value in <u>*Remote inspection values*</u>. If the time of inactivity is greater than the defined time, the test fails.

**Note:** The test bypasses zones that are defined as rarely triggered. To mark a zone as rarely triggered, see *Bypassing, soak testing, and marking a device as rarely triggered*.

#### Broadband

The Broadband test is an inspection that checks for the presence of a broadband heartbeat.

- If the panel is not connected by broadband or there is no broadband module, the test title displays in the color gray.
- If there is a heartbeat, the test passes. If there is no heartbeat, the test fails.

#### Failed soak test zones

The **Failed Soak test Zones** test is an inspection that checks for soak test zones that cause an alarm. If there are no sensors in soak test mode or no alarms from sensors in soak test mode, the test passes.

Note: To put a device in a soak test state, see *Putting a device in a soak test state*.

## Remote inspection values

To change the remote inspection settings, on the **Remote Inspections** page, click **SETTINGS** and set your testing preferences. The definition list below defines each setting:

#### Check for reported faults in last

Set the number of recent events that the test inspects for faults in the panel log file.

- The test fails if a fault is found.
- Select either 10, 20, or 30 events to inspect.

#### Total system states in last

Set the number of reports that the test inspects for arm or disarm logs.

- The test fails if a system state change is not found in the panel log file.
- Select either 40, 60, or 120 reports to inspect.

#### Check frequently used zones not used over

Set the period of time the test inspects frequently used zones for an activation log. By default, all zones are defined as frequently used.

If a zone is rarely used, mark it as rarely triggered. To mark a device as rarely triggered on the **DEVICES** tab, see *Bypassing, soak testing, and marking a device as rarely triggered*.

Note: A zone is a sensor.

#### Treat adjusted date/time as failure if adjustment is over

Set the maximum allowed time difference between the panel and server clocks. If the time difference is greater that the value, the test fails.

#### Figure: REMOTE INSPECTION VALUES dialog box

| REMOTE INSPECTION VALUES                                    |         | ×    |
|-------------------------------------------------------------|---------|------|
| Check for reported faults in last                           |         |      |
| 10 faulted events                                           |         | •    |
| Total System States in last                                 |         |      |
| 40 reports                                                  |         | •    |
| Check frequently used zones not used over:                  |         |      |
| 1 week                                                      |         | •    |
| Treat Adjusted Date / time as failure if adjustment is over |         |      |
| 15 minutes                                                  |         | -    |
|                                                             |         |      |
|                                                             |         |      |
|                                                             | DISMISS | SAVE |

Related topics

## Navigating the Remote Inspection page

## Creating a remote inspection for a batch of panels

**Note:** To create a remote inspection for a single panel, see <u>Scheduling a remote inspection for an</u> *individual panel*.

- 1. Open a new spreadsheet using your chosen application.
- 2. In the first row, type the panel name in column A, type the inspection date in column B, and type the number of months between each repetition in column C. For more information, see Figure.

Note:

- Enter the date in the following format: YYYY-MM-DD.
- The recognized inspection repetition values for column C are: 0, 1,3, 6, 9. To perform the test once only, enter a value of 0.
- 3. **Optional:** To add an additional panel, type the relevant information in the row below the first entry and follow the same column format. You can add multiple panels.
- 4. To save the file in a comma delimited format, save the spreadsheet as a CSV file.
- 5. From the navigation pane in the PowerManage web application, click **Remote Inspection**.
- 6. Click UPLOAD SCHEDULE.
- 7. Click **CHOOSE FILE** and select the CSV file.

The remote inspection now appears on the Reports page.

Figure: Spreadsheet example

|   | Α      | В          | С |
|---|--------|------------|---|
| 1 | A00000 | 2019-01-25 | 3 |
| 2 | A00001 | 2018-01-25 |   |
|   |        |            |   |

Related topics

Navigating the Remote Inspection page

Scheduling a remote inspection for an individual panel

# Scheduling one or more remote inspections for a batch of panels

**Note:** To schedule a remote inspection for a single panel, see <u>Scheduling a remote inspection for an</u> *individual panel*.

- 1. In the navigation pane, click **Remote Inspection**.
- 2. Select the check box of the remote inspection to schedule.
- 3. Click **SCHEDULE** to open a dialog box.
- 4. In the **Next Inspection** field, enter a date manually or select a date in the calendar.

- 5. From the **Choose repetition** list, select how often you want the remote inspection to occur. You can select **Once**, **1** month, **3** months, **6** months, or **9** months.
- 6. Click SAVE.

Navigating the Remote Inspection page

Scheduling a remote inspection for an individual panel

## Canceling a remote inspection

- 1. In the navigation pane, click **Remote Inspection**.
- Select the check box of the remote inspection you want to cancel.
   Note: You can only cancel a report that is scheduled to run.
- 3. Click CANCEL.
- 4. In the dialog box, click **CANCEL**.

Related topics

Navigating the Remote Inspection page

## Running a remote inspection manually

- 1. In the navigation pane, click Remote Inspection.
- 2. Select the check box of one or more remote inspections to run manually.
- 3. Click RUN.
- 4. Click BEGIN NOW.

Related topics

Navigating the Remote Inspection page

# **Events page**

## Navigating the Events page

View a list of all panel events on the Events page.

Filter the **Users** page to return a match of specified criteria that you set in the search bar. Filter your search with one, or a combination of the following criteria: **SEVERITY**, **PANEL ID**, **PANEL NAME**, **ACCOUNT**, **HAS VIDEO**, **DATE** and **TYPE**. For more information about using the search filter, see <u>Using the search</u> *filter*.

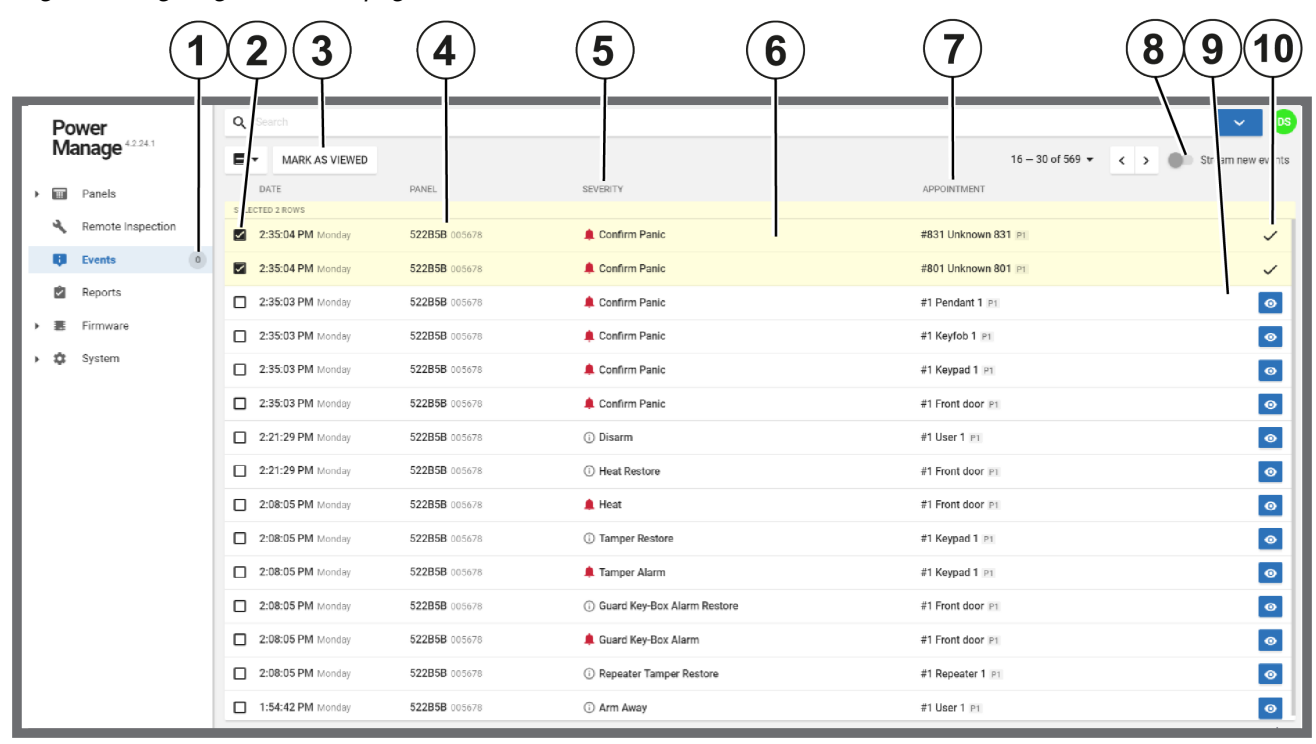

Figure: Navigating the Events page

|--|

| Callout | Name                          | Description                                                                                                    |
|---------|-------------------------------|----------------------------------------------------------------------------------------------------|
| 1       | Events<br>since last<br>logon | Displays the number of unresolved events since the user<br>last logged on. To enable the notification, from the user<br>icon list, select <b>Settings</b> and turn on <b>Enable alarm</b><br><b>supervision</b> . For more information on the user icon, see<br>User icon in . |
| 2       | Check box                     | Select the check box of one or more events to enable <b>MARK AS VIEWED</b> .                                                                                                    |
| 3       | MARK AS<br>VIEWED             | Click <b>MARK AS VIEWED</b> to mark multiple events as viewed. This button has the same function as the <b>Viewed</b> icon, but it can be performed on more than one event.                                                                                                    |

|   |                            | <b>Important:</b> Only mark an event as viewed if your investigation is complete.                                                                                                 |                                                                                                    |
|---|----------------------------|----------------------------------------------------------------------------------------------------|----------------------------------------------------------------------------------------------------|
| 4 | Panel name                 | Click the panel name to open it in the panel hub on the <b>DEVICES</b> tab. For more information, see <u>Panel hub</u> .                                                          |                                                                                                    |
| 5 | Event sever-<br>ity        | OThe offline notification icor<br>PowerManage server does<br>keepalive message from the<br>Note: Define the delay bethe<br>                                                       | a appears if the<br>s not receive a<br>ne panel.<br>ween the panel's<br>id the offline<br>page. For more |
|   |                            | <ul> <li>information, see <u>Group pair</u></li> <li>The online notification icor</li> <li>PowerManage server recer</li> <li>alive messages from a pair</li> <li>line.</li> </ul> | ameters.<br>appears if the<br>ives regular keep<br>nel that was off-                                     |
|   |                            | A The trouble icon appears n<br>in the <b>SEVERITY</b> column<br>trouble event, such as a lo<br>fail, gas or flood alert.                                                         | ext to the event<br>if there is a<br>w battery, AC                                                       |
|   |                            | The alarm icon appears if t caused by a breach of sec Panic alarms, burglar alarm are examples of alarms.                                                                         | here is an event<br>urity or safety.<br>ns and fire alarms                                               |
|   |                            | (i) The information event icor<br>panel signals information s<br>bypass, an auto test, or an<br>ation messages.                                                                   | appears when a<br>uch as a device<br>y other inform-                                                     |
| 6 | View in<br>examine<br>mode | Click the event row to open an event in examine mode.<br>For more information on examining events, see<br><u>Examining events on the Events page</u> .                            |                                                                                                    |
| 7 | Appointment                | You can find the source of the event in the <b>APPOINTMENT</b> column. The source can be one of the following examples:                                                           |                                                                                                    |
|   |                            | • Panel: Low battery, tamper, e                                                                                                    | tc.                                                                                                    |
|   |                            | <ul> <li>Device: The panic button on a<br/>triggering a burglar alarm</li> </ul>                                                                                                  | a key fob, a sensor                                                                                      |
|   |                            | Server: Online and offline sta                                                                                                    | tus reports                                                                                              |
| 8 | Stream new events          | Turn on the <b>Stream new events</b> togg<br><b>Events</b> page every time a new event                                                                                            | e to update the occurs.                                                                                  |
|   |                            | <b>Note:</b> By default, the <b>Stream new events</b> toggle is turned off.                                                                                                    |                                                                                                    |

| 9  | Raw event<br>number icon      | Hover over the icon to view the raw event number that was sent to the server.                                                          |
|----|-------------------------------|----------------------------------------------------------------------------------------------------|
| 10 | Viewed or<br>unviewed<br>icon | The eye symbol indicates unviewed reports. If you click<br>the eye icon, a check mark replaces it to indicate the<br>report is viewed. |
|    |                               | <b>Note:</b> Only mark an event as viewed if your investigation is complete.                                                           |

Examining event video on the Events page Examining events on the Events page Viewing events in the Events page Viewing an event in the Events page

## Examining event video on the Events page

- 1. In the navigation pane, select Events.
- 2. Select the event with video to examine. To filter the **Events** page to only display events with video footage, from the **Search** list, select **has video**. From the **Has Video** list, select **Yes**.
- 3. Play the video in the examination pane to view the recorded footage.
- 4. To view live footage, click LIVE VIDEO.
- 5. Optional: To download the footage, click DOWNLOAD.

Related topics <u>Navigating the Events page</u> Examining events on the Events page

## Examining events on the Events page

On the **Events** page, select the line of an event to view it in examine mode. The event is highlighted and appears in context with other events from the panel that you can examine.

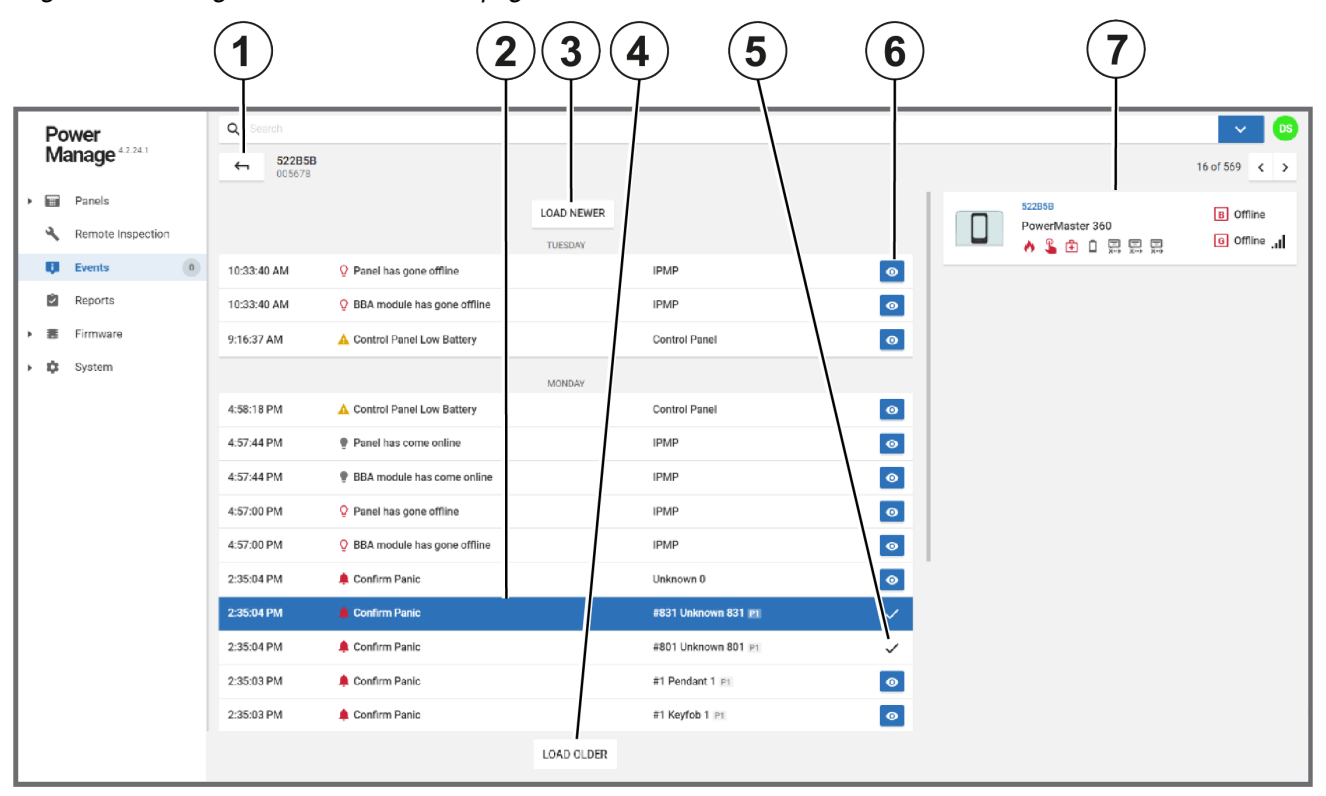

Figure: Examining events on the Events page

| Callout | Name              | Description                                                                                                    |
|---------|-------------------|----------------------------------------------------------------------------------------------------|
| 1       | Exit              | Click the arrow to return to the Events page.                                                                                                    |
| 2       | Selected event    | The selected event is highlighted.                                                                                                    |
| 3       | LOAD<br>NEWER     | Click <b>LOAD NEWER</b> to load up to ten more recent<br>events. The <b>LOAD NEWER</b> button only appears if more<br>recent events exist.                                             |
| 4       | LOAD<br>OLDER     | Click <b>LOAD OLDER</b> to load up to ten more older events.                                                                                                    |
| 5       | Viewed<br>event   | A check mark indicates that a user marked the event as viewed.                                                                                                    |
| 6       | Unviewed<br>event | The unviewed icon indicates that a report is not viewed. If<br>you select the icon, a check mark replaces it to indicate<br>that the report is viewed. Only mark an event as viewed if |

|   |                     | your investigation is complete.                                                                                                    |
|---|---------------------|----------------------------------------------------------------------------------------------------|
| 7 | Examination<br>pane | Click an event row to see more information in the examination pane about the source device that detects the event.                                          |
|   |                     | If the event has video footage, you can play the recorded footage in the examination pane. For more information, see <u>Using the video on demand tab</u> . |

Navigating the Events page Examining event video on the Events page Viewing events in the Events page Viewing an event in the Events page Using the video on demand tab

## Viewing an event or multiple events on the Events page

- 1. From the navigation pane, select **Events**.
- Navigate to the events you want to mark as viewed and select the check box at the start of each line.
   Note: You can select the eye symbol to quickly mark a single event as viewed. See Viewed or unviewed icon in <u>Table 28</u>.
- 3. Click MARK AS VIEWED.

# **Reports page**

## Navigating the Reports page

View, create, stop and remove reports on the **Reports** page.

Filter your search of the **Reports** page by selecting one or more filter values from the **Search** list. From the **Search** list, select a filter value from one or more of the following keys: **IS ACTIVE**, **CREATED**, **LAST REPORT**, and **NEXT REPORT**. For more information, see <u>Using the search filter</u>.

Figure: Navigating the Reports page

|                                        | (       |                 |                 |                     |                   | 45                                    | 6)( |
|----------------------------------------|---------|-----------------|-----------------|---------------------|-------------------|---------------------------------------|-----|
| Power                                  |         | C Search        |                 |                     |                   | · · · · · · · · · · · · · · · · · · · | DS  |
| Manage                                 |         | I TI STOP REM   | OVE             |                     |                   | 1 − 6 of 6 🕶 < > 🕨 ADD                |     |
| Panels                                 |         | NAME            | REPETITION      | FINISHED            | NEXT              | FILE                                  | /   |
| 🔧 Remote Inspection                    |         | s LECTED 2 ROWS | One time report | ✓ Yesterday 3:47 PM | Finished          | PDF                                   |     |
| Events                                 | 0       | scheduled       | Every day       | 🗸 Today 12:48 PM    | Tomorrow 12:48 PM | 🛨 PDF 👲 CSV                           |     |
| Reports                                |         | <b>1</b>        | One time report | ✓ 10/05 2:41 PM     | Finished          | € CSV                                 | ~   |
| Firmware                               |         | s s             | Every day       | ✓ 10/29 9.23 AM     | 🛅 10/30 5:45 PM   | 👲 PDF 👲 CSV                           | ~   |
| 🛱 System                               |         | D 1             | Every day       | ✓ 10/29 9:23 AM     | 🗎 10/30 4:26 PM   | 🛨 PDF 👲 CSV                           | ~   |
| IV PROCESSES                           | ~//     | □ 1             | Every day       | 🗸 Today 4:26 PM     | Tomorrow 4:26 PM  | ♣ csv                                 | ø   |
| Jpload configuration                   | <i></i> |                 |                 |                     |                   |                                       |     |
| 170526662112<br>Download configuration | ~       |                 |                 |                     |                   |                                       |     |

## Table 30. Reports page interface elements

| Callout | Name       | Description                                                                                                    |
|---------|------------|----------------------------------------------------------------------------------------------------|
| 1       | Check box  | Select the check box of one or more reports to enable use of <b>STOP</b> and <b>REMOVE</b> .                                                                               |
| 2       | STOP       | Click to stop a report that is currently running. If you stop a report, it will not run on scheduled dates in the future. <b>STOP</b> appears when you select a check box. |
| 3       | REMOVE     | Click to remove a report from the list of reports and cancel any recurrences that are scheduled in the future. <b>REMOVE</b> appears when you select a check box.          |
| 4       | PDF        | Click to download the report locally as a PDF file.<br>The .pdf format is more readable than a .csv file and<br>contains more panel information.                           |
| 5       | CSV        | Click to download the report locally as a CSV file.                                                                                                    |
| 6       | ADD REPORT | Click to create a new report for all panels that are                                                                                                    |

|   |                         | enrolled on the server. For more information, see <u>Creating a new report for all panels on the server</u> .                                                                                    |
|---|-------------------------|----------------------------------------------------------------------------------------------------|
|   |                         | <b>Note:</b> To create a new report for one or more panels, see <u>Creating a new report on the Panels page</u> .                                                                                |
| 7 | Viewed/unviewed<br>icon | The eye icon indicates unviewed reports. If you click the icon, a check mark replaces it to identify the report as viewed. Only mark an event as viewed if you conclude the event investigation. |

<u>Creating a new report for all panels on the server</u> <u>Creating new reports</u> <u>Stopping or removing a report from the Reports page</u>

## Creating new reports

To create a new report for all of the panels that are enrolled in the server, see the definitions below and follow the procedure in <u>Creating a new report on the Reports page</u>.

To create a new report for one or more panels, see the definitions below and follow the procedure in *Creating a new report on the Panels page*.

Figure: CREATE REPORT FOR ALL PANELS dialog box

| CREATE REPORT FOR ALL PANELS | >                                            | < |
|------------------------------|----------------------------------------------|---|
| Report Name                  |                                              |   |
| Report Options               | Content Options                              |   |
| Report Type                  | ✓ CSV                                        |   |
| One time                     | PDF It is not possible to use for all panels |   |
| Schedule start               | Send email                                   |   |
| Start Right Now              | Send to FTP Server                           |   |
|                              | DISMISS SAVE                                 |   |

#### Report Name

Name the report as descriptively as possible.

Note: The report name is mandatory.

#### Report options:

#### Report type

- One time: The report runs once only.
- **Daily**: Set your report to run daily, or in a regular sequence of days. For example, you can set the report to run every day, every two days, every three days, or at any regular interval up to every 30 days. You can also configure the report to run every weekday only.
- Weekly: Set the report to run on a weekly basis. For example, you can set the report to run every week, every two weeks, every three weeks, or at any week based interval up to every 52 weeks. You can set the day of the week you want the report to run.
- **Monthly**: Set your report to run on a monthly basis. For example, you can set the report to run every month, every two months, every three months, or at any month based interval up to every 12 months. You can then select one of two options to set the day of the month that the report runs:
- 1. Set the report to run on every first, second, third, fourth, or fifth day of the month.
- 2. Set the report to run on one specified day of the week, based on its ordinal occurrence in a month. For example, you can set the report to run on the first Monday of every month, the second Friday of every month, or the fourth Wednesday of every month. The highest ordinal occurrence you can set is the fourth occurrence of a day in the month.

#### Range of recurrence

Set the report to recur constantly, to end after a specified number of recurrences, or to end on a specified date.

Note: This option is not available if you set Report Type to One time.

#### Schedule start

Set when the recurring report starts. The default setting is Start Right Now.

If you clear the **Start Right Now** check box, a date and time field appear. Click the date field to select a start date in the calendar interface and click the time field to select a start time.

Note: If you click X in the time field, a default time of 12:00 AM is set.

#### **Content options**

You can read reports on the **Reports** page. Alternatively, you can send a report to an email address or an FTP server site.

On the **Reports** page you can set the format of the report to a CSV file. The option to set the format of the report to a more readable PDF file is available only when you create a report on the **Panels** page. For more information, see *Creating a new report on the Panels page*.

#### Related topics

Navigating the Reports page

Creating a new report on the Panels page

## Creating a new report for all panels in the server

- 1. In the navigation pane, click **Reports**.
- 2. Click ADD REPORT.
- 3. Enter a report name in the **Report Name** field and configure the settings to define your report.

Note: See <u>Creating new reports</u> for more information on report settings.

4. Click SAVE.

The report now appears on the Reports page.

Related topics

Navigating the Reports page

## Stopping or removing a report from the Reports page

Note: If you remove a report, it is deleted from the page and you cannot reuse it.

- 1. In the navigation pane, click Reports.
- 2. Select the check box of the report to stop or remove.

**Note:** You can select multiple reports to stop or remove at the same time, but you can only perform one function at a time.

- 3. Perform one of the following actions:
  - Click STOP
  - Click REMOVE
- 4. Click OK.

Navigating the Reports page

# Firmware page

## Navigating the Firmware page

Mass upgrade the firmware of a group of control panels, Ethernet Powerlinks, wired keypads, PGH outputs, and communication boards on the **Firmware** page. A device group only appears on the **Firmware** page if the server contains an upgrade package related to the device.

After selecting a device for upgrade, filter your search by selecting one or more filter values from the **Search** list. From the **Search** list, select a filter value from one or more of the following keys:**NAME**, **PANEL ID**, **ACCOUNT**, **GROUP**, **MODEL**, **CONTROL PANEL**, **WIRED KEYPAD**, **ZONE EXPANDER**, **OUTPUT EXPANDER**, **POWER SUPPLY**, **POWER SUPPLY WITH OUTPUTS**, **PGH**, **COMMUNICATOR**, **AUDIO VERIFICATION**. For more information, see <u>Using the search filter</u>.

Figure: Navigating the Firmware page and the CHOOSE DEVICE FOR MASS UPGRADE list

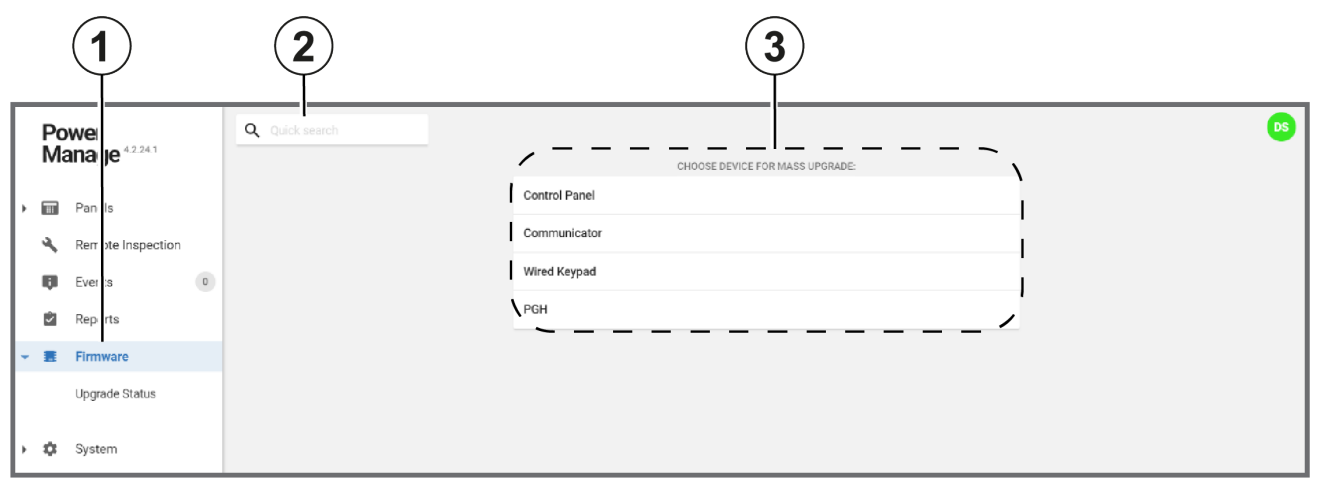

| Table 31. Firmware page interface elements |                    |                                                                                                    |
|--------------------------------------------|--------------------|----------------------------------------------------------------------------------------------------|
| Callout                                    | Name               | Description                                                                                                    |
| 1                                          | Upgrade<br>status  | Click <b>Upgrade Status</b> to view the upgrade status of firm-<br>ware upgrades.                                                                                                    |
|                                            |                    | You can stop a software upgrade on the <b>Processes</b> page<br>if it has a <b>START</b> status. For more information, see <u>Stop-<br/>ping a process</u> . To stop a process for an individual panel,<br>see <u>Processes tab</u> . |
| 2                                          | Quick<br>search    | Enter a search term to search the devices that are avail-<br>able for upgrade.                                                                                                    |
| 3                                          | Firmware<br>groups | The firmware packages that are available for mass upgrade                                                                                                    |

Figure: Selecting a group to upgrade on the Firmware page

|            | (1)               | )(2)(3)             |            |       |                  |
|------------|-------------------|---------------------|------------|-------|------------------|
| P          | ower              | € Q Search          |            |       | v 05             |
| M          | anage             | UPGRADE             |            |       | 1 – 4 of 4 🔻 < > |
| • 🖩        | Panels            | PANEL               | GROUP      | MODEL |                  |
| *          | Remote Inspection | 123456789123 4123FF | Main Group | Neo 1 |                  |
| <b>P</b>   | Events            | 171027952612 5550FF | Main Group | Neo 1 |                  |
|            | Reports           | A12345678905 654321 | Main Group | Neo 1 |                  |
| <b>▼</b> Ξ | Firmware          | A1234567999F 654321 | Main Group | Neo 1 |                  |
|            | Upgrade Status    |                     |            |       |                  |
| ۰¢         | System            |                     |            |       |                  |

## Table 32. Firmware page interface elements

| Callout   | Name      | Description                                                                                                    |
|-----------|-----------|----------------------------------------------------------------------------------------------------|
| 1         | Check box | Select the check box of one or more groups to enable <b>UPGRADE</b> .                                                                                                    |
| 2         | Return    | Click to return to <b>Firmware</b> page                                                                                                    |
| 3 UPGRADE |           | Click <b>UPGRADE</b> to apply the upgrade package to the selected groups. To upgrade the firmware of an individual panel, see <i>Firmware tab</i> .                                                   |
|           |           | The firmware upgrade times out after a week if the process does not finish. If the panel is offline, in an armed state, or experiencing troubles, the upgrade process pauses in a <b>START</b> state. |
|           |           | <b>Note:</b> Power-link upgrades are an exception. Power-link upgrades time out after one hour.                                                                                                    |

#### Related topics

<u>Firmware tab</u> Mass upgrading the firmware of a device

## Mass upgrading the firmware of a device

- 1. In the navigation pane, click Firmware.
- 2. From the **CHOOSE DEVICE FOR MASS UPGRADE** list, click the device type that you want to upgrade. For more information, see Firmware groups in <u>Table 31</u>.
- 3. From the **UPGRADE CONTROL PANEL TO VERSION** list, select the software version you want to upgrade the device to.
- 4. Select the check box of one or more panels to upgrade.

## 5. Click UPGRADE.

6. Click OK.

Related topics

Firmware page

Upgrading the firmware related to an individual panel in the Panels hub

# System drop-down menu

To manage issues related to the server, select from the **System** drop-down menu.

Manage server issues related to the following categories:

- Groups
- Processes
- Users
- Roles
- Action log
- Central stations
- Basic configurations
- Installers
- Interactive users
- Dashboard

# Settings page

## Navigating the Settings page

Use the settings page to set up server configuration parameters.

Figure: Navigating the Settings page

|     |                      | 1234 5                                                           |
|-----|----------------------|------------------------------------------------------------------|
| P   | ower<br>lanage       | GENERAL RECEIVER RESOLVE INTERACTIVE MESSAGE BROKERS             |
| •   | Panels               | CELLULAR CONNECTED EDIT                                          |
| φ   | My Processes         | ENABLE AUTO-ENROLL MESSAGE BROKER FOR WAKEUP<br>Enabled AlphaSMS |
| ٩   | Remote Inspection    | NUMBER OF RETRIES INTERVAL [SECONDS] 2 120                       |
|     | Events 1             | WAKEUP PANEL ON USER INITIATED DISCOVERY Enabled                 |
| . ≣ | Firmware             |                                                                  |
| - ¢ | System               | BROADBAND CONNECTED EDIT                                         |
|     | Settings             | ENABLE AUTO-ENROLL<br>Feabled                                    |
|     | Groups<br>Processes  |                                                                  |
|     | Users                | COMMON CONNECTED EDIT                                            |
|     | Roles<br>Action Log  | SYSTEM ID'S MASK REMOVE PANEL BY RESETTING THE RECEIVER IP       |
|     | Central Stations     | "."o Uisaueu                                                     |
|     | Basic Configurations |                                                                  |
| I   | Installers           |                                                                  |
|     | Interactive Users    |                                                                  |
|     | Dashboard            |                                                                  |

| Table 33. | Navigating | the Settings | page |
|-----------|------------|--------------|------|
| Table 00. | nangaung   | and Octaings | page |

| Callout | Name    | Description                                                                                                    |
|---------|---------|----------------------------------------------------------------------------------------------------|
| 1       | GENERAL | Use the <b>GENERAL</b> tab to:                                                                                                    |
|         |         | <ul> <li>Enable or disable the auto-enrollment of panels to the server.<br/>To enable the auto-enrollment of panels by cellular connection, see <u>Editing the cellular connection settings</u>. To<br/>enable the auto-enrollment of panels by broadband connection, see <u>Enabling or disabling the auto-enrollment of pan-<br/>els to the server by broadband connection</u>.</li> <li>Select a message broker for SMS wake up. For more inform-<br/>etion, and Edit.</li> </ul> |
|         |         | ing the user notifications settings.                                                                                                    |
|         |         | <ul> <li>Enable or disable wakeup SMS generation when the user<br/>starts a discovery process. For more information, see <u>Editing</u><br/>the cellular connection settings.</li> </ul>                                                                                                    |
|         |         | <ul> <li>Set a mask to enable only specific panels and prohibit author-<br/>ized panels to connect to the server. For more information,<br/>see <u>Masking the system ID</u>.</li> </ul>                                                                                                    |

|   |             | Enable or disable the automatic deletion of the server<br>IP address from a panel when you remove it from the server.<br>For more information, see <u>Enabling or disabling the automatic</u><br><u>deletion of the server IP address from a panel when you</u><br><u>remove it from the server</u> .                                                                                                    |
|---|-------------|----------------------------------------------------------------------------------------------------|
| 2 | RECEIVER    | Use the <b>RECEIVER</b> tab to:                                                                                                    |
|   |             | <ul> <li>Enable or disable online and offline event the generation. For more information, see <u>Enabling or disabling the generation of system online and offline events for one and two-channel panels</u>.</li> <li>Enable or disable email and SMS notifications for online and offline events. For more information, see <u>Enabling or disabling email and SMS notifications for panel online and offline events</u>.</li> </ul> |
| 3 | RESOLVE     | Use the <b>RESOLVE</b> tab to:                                                                                                    |
|   |             | • Enable or disable remote inspection success or failure event generation. For more information, see <u>Enabling or disabling</u> the generation of remote inspection success and failure events.                                                                                                    |
|   |             | Enable or disable email notifications for successful remote inspections. For more information, see <u>Enabling or disabling</u> remote inspection success email notifications to the cus-tomer.                                                                                                    |
| 4 | INTERACTIVE | Use the INTERACTIVE tab to:                                                                                                    |
|   |             | <ul> <li>Enable or disable the user app or the installer app as a default<br/>for new panels that are enrolled in the server. For more inform-<br/>ation, see <u>Editing the interactive session settings</u>.</li> </ul>                                                                                                    |
|   |             | • For PSP panels that connect to the server with an IP channel,<br>enable or disable a connection to the DLS service. The server<br>prompts the panel to connect to the DSL application. This is<br>also known as firewall friendly protocol transfer. For more<br>information, see <u>Editing the interactive session settings</u> .                                                                                                  |
|   |             | <ul> <li>Enable or disable user permission to grant the installer<br/>access to the user's panel with the user application. For more<br/>information, see <u>Editing the interactive session settings</u>.</li> </ul>                                                                                                    |
|   |             | • Limit the number of active user sessions per server and per panel. For more information, see <u>Editing the user notifications</u> <u>settings</u> .                                                                                                    |
|   |             | <ul> <li>Enable or disable email notifications for emails with video<br/>attachments and emails without video attachments. For more<br/>information, see <u>Editing the interactive session settings</u>.</li> </ul>                                                                                                    |
|   |             | <ul> <li>Enable user app notifications with a pop-up dialog box. For<br/>more information, see <u>Editing the user notifications settings</u>.</li> </ul>                                                                                                    |
| 5 | MESSAGE     | Use the MESSAGE BROKERS tab to:                                                                                                    |

| BROKERS | <ul> <li>Add a message broker to the system so the PowerManage<br/>server sends SMS messages to panels. For more inform-<br/>ation, see <u>Adding a message broker to the system</u>.</li> </ul> |
|---------|----------------------------------------------------------------------------------------------------|
|         | <ul> <li>Remove a message broker. For more information, see<br/><u>Removing a message broker from the server</u>.</li> </ul>                                                                     |
|         | <ul> <li>Edit message broker information. For more information, see<br/>Editing message broker information.</li> </ul>                                                                           |

## **General tab**

## Editing the cellular connection settings

- 1. In the navigation pane, click **System**, then click **Settings**.
- 2. On the GENERAL tab, in the CELLULAR CONNECTED section, click EDIT.
- 3. In the EDIT CELLULAR CONNECTED SETTINGS dialog box, perform one or more of the following actions:
  - To select a message broker for SMS wakeups, from the drop-down list, select a message broker from the **MESSAGE BROKERS** tab. For more information about adding a message broker to the system, see <u>Adding a message broker to the system</u>.
  - To set the number of times the server sends a wakeup SMS if the first wake up fails, enter the number in the **Number of retries** field.
  - To set the time interval between each SMS wakeup retry, enter a time in seconds in the **Retries** Interval [seconds] field.
  - To enable the auto-enrollment of panels to the sever, select the **Enable Auto-Enroll** check box. To disable the auto-enrollment of panels to the sever, clear the **Enable Auto-Enroll** check box.
  - To enable wakeup SMS generation when the user starts a discovery process, select the WakeUp panel on user initiated discovery check box. To disable wakeup SMS generation when the user starts a discovery process, clear the WakeUp panel on user initiated discovery check box.
- 4. Click SAVE.

# Enabling or disabling the auto-enrollment of panels to the server by broadband connection

- 1. In the navigation pane, click System, then click Settings.
- 2. On the GENERAL tab, in the BROADBAND CONNECTED section, click EDIT.
- 3. In the **EDIT BROADBAND CONNECTED SETTING** dialog box, perform one or more of the following actions:
  - To enable the auto-enrollment of panels to the sever, select the Enable Auto-Enroll check box.
  - To disable the auto-enrollment of panels to the sever, clear the Enable Auto-Enroll check box.
- 4. Click SAVE.

## Masking the system ID

- 1. In the navigation pane, click System, then click Settings.
- 2. On the GENERAL tab, in the COMMON CONNECTED section, click EDIT.
- 3. In the EDIT COMMON CONNECTED SETTINGS dialog box, enter a system ID mask in the System ID's Mask field.
- 4. Click SAVE.

Enabling or disabling the automatic deletion of the server IP address from a panel when you remove it from the server
- 1. In the navigation pane, click **System**, then click **Settings**.
- 2. From the GENERAL tab, in the COMMON CONNECTED section, click EDIT.
- 3. In the EDIT COMMON CONNECTED SETTINGS dialog box, perform one of the following actions:
  - To enable the automatic deletion of the server IP address from a panel when you remove it from the server, select the **Remove Panel by Resetting the Receiver IP** check box.
  - To disable the automatic deletion of the server IP address from a panel when you remove it from the server, clear the **Remove Panel by Resetting the Receiver IP** check box.
- 4. Click SAVE.

# **Receiver tab**

# Enabling or disabling email and SMS notifications for online and offline panel events

- 1. In the navigation pane, click System, then click Settings.
- 2. On the RECEIVER tab, in the SUPERVISION section, click EDIT.
- 3. **Optional:** In the **EDIT SUPERVISION SETTINGS** dialog box, to enable or disable email notifications, perform one or more of the following actions:
  - To enable email notifications, select the **Send Notification Email on Online/Offline Event** check box.
  - To disable email notifications, clear the **Send Notification Email on Online/Offline Event** check box.
- 4. **Optional:** In the **EDIT SUPERVISION SETTINGS** dialog box, to enable SMS notifications, perform one or more of the following actions:
  - To enable email notifications, select the **Send Notification SMS on Online/Offline Event** check box.
  - To disable email notifications, clear the Send Notification SMS on Online/Offline Event check box.
- 5. Click SAVE.

# Enabling or disabling the generation of system online and offline events for one and two-channel panels

- 1. In the navigation pane, click System, then click Settings.
- 2. On the RECEIVER tab, in the SUPERVISION section, click EDIT.
- 3. **Optional:** In the **EDIT SUPERVISION SETTINGS** dialog box, to enable or disable system online and offline event generation for one-channel panels, perform one or more of the following actions:
  - To enable the generation of system online and offline events, select the Generate `SYSTEM OFFLINE/ONLINE` Events for One-Channel Panels check box.
  - To disable the generation of system online and offline events, clear the Generate `SYSTEM OFFLINE/ONLINE` Events for One-Channel Panels check box.
- 4. **Optional:** In the **EDIT SUPERVISION SETTINGS** dialog box, to enable or disable the generation of system online and offline events for two-channel panels, perform one or more of the following actions:
  - To enable the generation of system online and offline events, select the Generate `SYSTEM OFFLINE/ONLINE` Events for Two-Channel Panels check box.
  - To disable the generation of system online and offline events, clear the Generate `SYSTEM OFFLINE/ONLINE` Events for Two-Channel Panels check box.
- 5. Click SAVE.

# **Resolve tab**

### Enabling or disabling remote inspection success email notifications to the customer

- 1. In the navigation pane, click System, then click Settings.
- 2. On the **RESOLVE** tab, click **EDIT**.
- 3. Perform one of the following options:
  - To enable email notifications, select the Send Email to the Customer of Succeed RI check box.
  - To disable email notifications, clear the Send Email to the Customer of Succeed RI check box.
- 4. Click SAVE.

# Enabling or disabling the generation of remote inspection success and failure events

- 1. In the navigation pane, click System, then click Settings.
- 2. On the RESOLVE tab, in the REMOTE INSPECTION section, click EDIT.
- 3. In the **EDIT REMOTE INSPECTION SETTINGS** dialog box, perform one or more of the following actions:
  - To enable remote inspection success and failure event generation, select the **Generate 'Suc**ceed/Failed RI' Event check box.
  - To disable the generation of remote inspection success and failure event generation, clear the **Generate 'Succeed/Failed RI' Event** check box.
- 4. Click SAVE.

# Interactive tab

### Editing the user notifications settings

- 1. In the navigation pane, click **System**, then click **Settings**.
- 2. On the INTERACTIVE tab, in the USER NOTIFICATIONS section, click EDIT.
- 3. In the **EDIT USER NOTIFICATIONS SETTINGS** dialog box, perform one or more of the following actions:
  - To select a message broker for user notifications, from the **Message Broker** drop-down list, select a message broker. For more information about adding a message broker to the system, see <u>Adding a message broker to the system</u>.
  - To enable email notifications with video attachments, select the Enable Emails with Attached Video check box. To disable email notifications with video attachments, clear the Enable Emails with Attached Video check box.
  - To enable email notifications without video attachments, select the Enable Emails without Attached Video check box. To disable email notifications without video attachments, clear the Enable Emails without Attached Video check box.
- 4. Click SAVE.

### Editing the interactive session settings

- 1. In the navigation pane, click System, then click Settings.
- 2. On the INTERACTIVE tab, in the INTERACTIVE SESSION section, click EDIT.
- 3. In the **EDIT INTERACTIVE SESSION SETTINGS** dialog box, perform one or more of the following actions:
  - Enter the type of application in the Application Type field.
  - To limit the number of connections to a server at a time, enter the maximum number in the Limit of Concurrent Interactive Connections per Server field.
  - To limit the number of connections to a panel at a time, enter the maximum number in the Limit of Concurrent Interactive Connections per Panel field.
  - To enable the user app as a default for new panels that are enrolled in the server, select the **Enable User App for New Incoming Panels** check box. To disable the user app as a default for new panels that are enrolled in the server, clear the **Enable User App for New Incoming Panels** check box.
  - To enable the installer app as a default for new panels that are enrolled in the server, select the **Enable Installer App for New Incoming Panels** check box. To disable the installer app as a default for new panels that are enrolled in the server, clear the **Enable Installer App for New Incoming Panels** check box.
  - To enable DLS service, select the **Enable DLS service** check box. To disable DLS service, clear the **Enable DLS service** check box.
  - To enable the ability for the user to grant the installer access to the user's panel with the user application, select the **Approve Installer Access by User** check box. To disable the ability for the user to grant the installer access to the user's panel with the user application, clear the **Approve Installer Access by User** check box.
- 4. Click SAVE.

### Editing the advertisement settings

- 1. In the navigation pane, click **System**, then click **Settings**.
- 2. On the **INTERACTIVE** tab, in the **ADVERTISEMENT** section, click **EDIT**.
- 3. In the EDIT ADVERTISEMENT SETTINGS dialog box, in the URL field, enter the URL address.
- 4. Click SAVE.

# Message brokers tab

Add a message broker to the system to enable the PowerManage server to send SMS messages to the following:

- Panels to wake up one or more panels
- The homeowner's phone to send event notifications to the user

To send an SMS, you can use the following options:

- A modem that is connected serially (deprecated) to the server
- A third-party message broker

The message broker tab displays the following:

- Third party message brokers: Most message broker companies provide a similar API. You can find five leading companies' APIs on the **MESSAGE BROKER** tab. You can use and modify any of these APIs to match the message broker company that you choose.
- Modems that connect to the server

To define a message broker for SMS wakeup, see Editing the cellular connection settings.

To edit the user notification settings, see Editing the user notifications settings.

To add a message broker to the system, see Adding a message broker to the system.

To edit message broker information, see Editing message broker information.

#### Figure: Navigating the MESSAGE BROKER tab

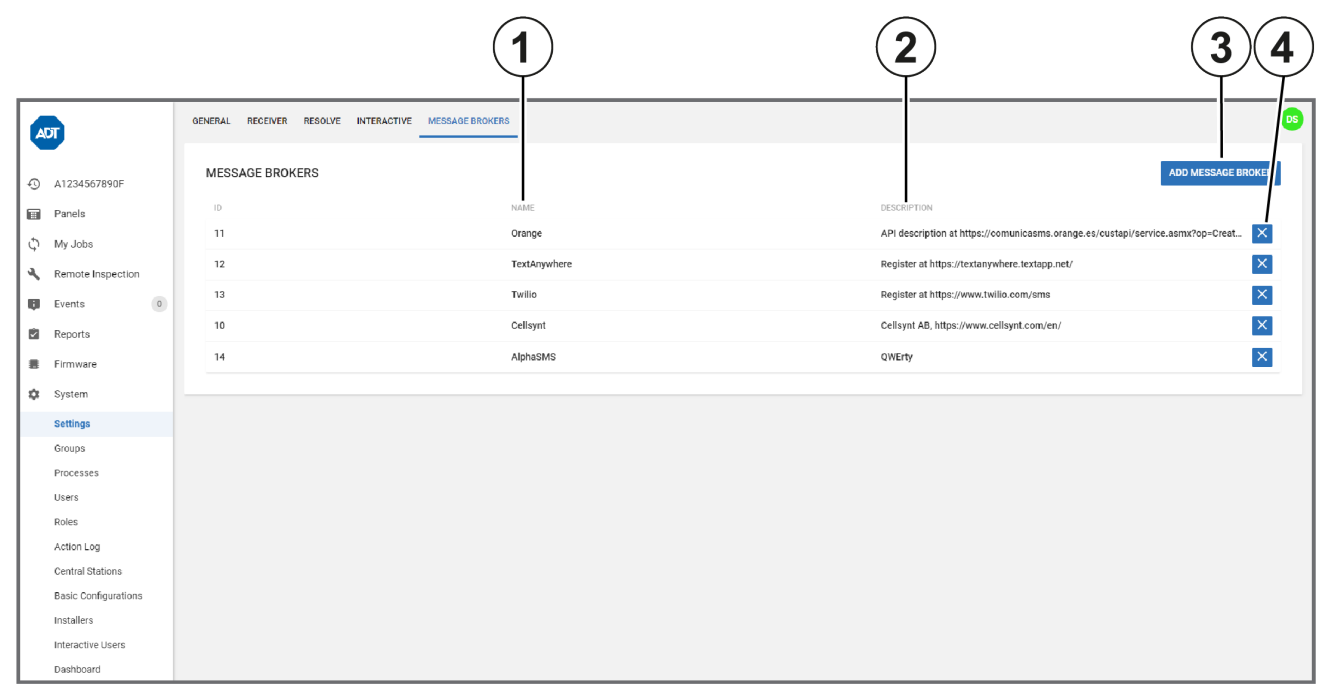

#### Table 34. MESSAGE BROKER tab interface elements

| Callout | Name                     | Description                                                                                                    |
|---------|--------------------------|----------------------------------------------------------------------------------------------------|
| 1       | NAME                     | Displays the name of the message broker company                                                                                               |
| 2       | DESCRIPTION              | Describes the message broker                                                                                                    |
| 3       | ADD<br>MESSAGE<br>BROKER | Click <b>ADD MESSAGE BROKER</b> to create a mes-<br>sage broker. For more information, see <u>Adding a mes-</u><br>sage broker to the system. |
| 4       | X button                 | Click to remove a message broker from the server                                                                                              |

### Adding a message broker to the system

- 1. In the navigation pane, click **System**, then click **Settings**.
- 2. On the **MESSAGE BROKERS** tab, click **ADD MESSAGE BROKER**.
- 3. Enter the required information in the ADD MESSAGE BROKER SETTINGS dialog box.
- 4. Click SAVE.

# Add message broker settings

| ADD MESSAGE BROKER SETTINGS              |   |
|------------------------------------------|---|
| Name                                     |   |
| Туре<br>HTTP Gateway                     | • |
| Description                              |   |
| Sender (\${ORIGINATOR})                  |   |
| Login (\${USER})                         |   |
| Password (\$(PASSWORD))                  |   |
| Host (\${HOST})                          |   |
| Port (\$(PORT))<br>80                    |   |
| Template of GET/POST request to send sms |   |
| Use TLS                                  |   |
| DISMISS SAVE                             |   |

### Table 35. ADD MESSAGE BROKER SETTINGS interface elements

| Name                       | Description                                                                                                    |
|----------------------------|----------------------------------------------------------------------------------------------------|
| Name                       | The name that identifies the message broker on the MESSAGE BROKER tab                                                                         |
| Туре                       | If the modem is connected to the server, from the <b>Type</b> drop-down, select <b>Serial Port</b> .                                          |
|                            | To use a third party message broker, connect via HTTPS Ethernet (TCP/IP).<br>From the <b>Type</b> drop-down list,select <b>HTTP Gateway</b> . |
| Description                | Describes the message broker on the <b>MESSAGE BROKER</b> tab                                                                                 |
| Sender<br>(\${ORIGINATOR}) | Your message broker's phone number. To the user, this number displays as the SMS sender.                                                      |
| Login (\${USER})           | The user logon that the message broker provides.                                                                                              |
| Password<br>(\${PASSWORD}) | The password that the message broker provides.                                                                                                |
| Host (\${HOST})            | The message broker's URL.                                                                                                    |
| Port (\${PORT})            | The port to use to connect to the message broker                                                                                              |

| Template of<br>GET/POST<br>request to send<br>sms | The HTTP message that sends to the message broker. For more information about <b>Template of GET/POST request to send sms</b> , see <u>Creating a GET or</u> <u>POST request template</u> . |
|---------------------------------------------------|----------------------------------------------------------------------------------------------------|
| Use TLS                                           | To enable TLS encryption, select the <b>Use TLS</b> check box.                                                                                                    |

# Creating a GET or POST request template

The contents of the **Template of GET/POST request to send sms** field are sent as a HTTP/HTTPS message to the message broker site to send an SMS.

#### Important:

- The type, format, and parameters of a GET or POST message vary and depend on your message broker and your country. The guidelines below are general and you will need to contact your message broker to successfully complete the task. To see a GET/POST request example, see <u>GET</u> or POST request example.
- The request fails if you do not press the ENTER key on the keyboard after HTTP/1.1 in the request method statement and at the end of each request header. For more information about the request method statement, see Step 1. For more information on request headers, see Step 2.
- The request fails if the request contains any unnecessary blanks.
- 1. On the first line, enter the request method statement. The request method statement generally begins with the request method, for example, GET or POST, and ends with HTTP/1.1. Enter the URI and the required key-value pairs between the request method and HTTP/1.1.

**Note:** It is necessary to substitute the values with local environment variables as required. For more information, see <u>Substituting values in your GET or POST request template</u>.

2. On a new line, enter a request header, for example, Host: Enter any additional request headers and ensure each request header is on a new line. Other examples of request headers include: User-Agent: and Connection:.

**Note:** Use local environment variables as required. For more information, see <u>Substituting values in your</u> <u>GET or POST request template</u>.

# Substituting values in your GET or POST request template

To convert an API query string value, replace it with its relevant local environment variable.

**Important:** The type, format, and parameters of a GET or POST message vary and depend on your message broker. These guidelines are general and you will need to contact your message broker to successfully complete the task. To see a GET/POST request example, see <u>GET or POST request</u> example.

**Note:** In GET or POST request example, the local environment variables are enclosed in curly braces and preceded by a dollar sign: \${}.

In the example in GET or POST request example, the following conversions take place:

- username=demot converts to username=\${USER}
- &password=demo converts to &password=\${PASSWORD}
- &msg=1234 converts to &msg=\$ { TEXT }

Use the environment variables in the **ADD MESSAGE BROKER SETTINGS** dialog box. For more information, see <u>Add message broker settings</u>.

- **\${ORIGINATOR}**: Your message broker's phone number. To the user, this number displays as the SMS sender.
- \${USER}: The logon that the message broker provides.
- **\${PASSWORD}**: The password that the message broker provides.
- \${HOST}: The message broker's URL
- \${PORT}: The port you use to connect to the message broker

As well as the environment variables in the **ADD MESSAGE BROKER SETTINGS** dialog box, PowerManage automatically creates the following variables that you can also use:

- \${CONTENT\_LENGTH}: Information about the size of POST request body
- \${ID}: An auto-increment variable
- \${UUID}: An auto-generated variable that is usually used as a message ID
- \${DESTINATION}: SMS recipient number
- \${TEXT}: Message text

# **GET or POST request example**

**Important:** The type, format, and parameters of a GET or POST request vary and depend on your message broker. These guidelines are general and you will need to contact your message broker to successfully complete the task. To see a GET/POST request example, see <u>GET or POST request</u> example.

### Example information provided

In the following general example, the message broker site is http://www.vianett.com and the message broker API URL is https://www.vianett.com/en/developers/apidocumentation/http-get-post-api.

The API description contains the following example variables:

https://smsc.vianett.no/v3/send? username=demot &password=demo &msgid=1234 &tel=4711111111 &msg=Hello+World &pricegroup=300 &campaignid=12345

### **GET/POST** template request

```
GET /v3/send?username=${USER}&password=${PASSWORD}&msgid=${UUID}
&tel=${DESTINATION}&msg=${TEXT}&campaigned=378404HTTP/1.1
Host:${HOST}
Port:${PORT}
User-Agent:firefox
Connection:close
```

### Editing message broker information

- 1. In the navigation pane, click **System**, then click **Settings**.
- 2. On the **MESSAGE BROKERS** tab, click the message broker to edit.
- 3. Edit the required information in the ADD MESSAGE BROKER SETTINGS dialog box.
- 4. Click SAVE.

### Removing a message broker from the server

- 1. In the navigation pane, click System, then click Settings.
- 2. On the **MESSAGE BROKERS** tab, navigate to the message broker to remove and select **X**.
- 3. Click OK.

# Groups page

# Navigating the Groups page

Manage panel groups on the **Groups** page. A group is a collection of panels that share the same configuration settings.

Note: Any panel that connects by auto enroll automatically joins Main Group.

Figure: Navigating the Groups page

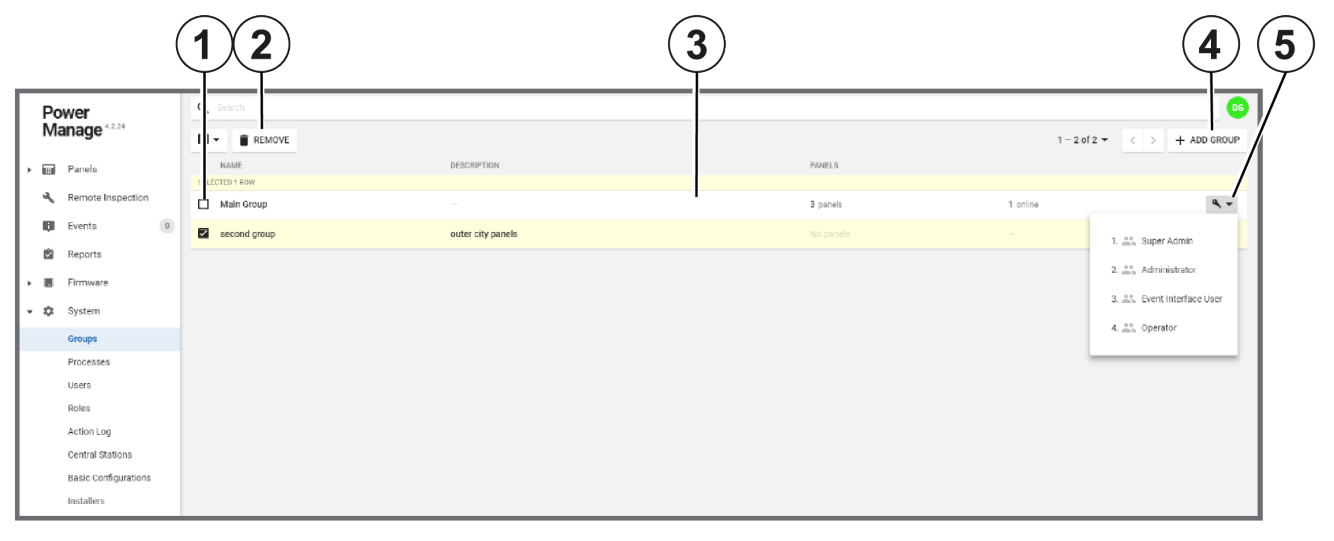

| Table 36. 0 | Groups page | interface elements |
|-------------|-------------|--------------------|
|             |             |                    |

| Callout | Name               | Description                                                                                                    |
|---------|--------------------|----------------------------------------------------------------------------------------------------|
| 1       | Check box          | Select the check box of one or more groups to enable <b>REMOVE</b> .                                                                                                    |
| 2       | REMOVE             | Click to remove one or more selected panels from the server. Select a check box to enable <b>REMOVE</b> .<br><b>Note:</b> You cannot remove <b>Main Group</b> .                                                                                                   |
| 3       | Group hub          | Click the row of the group to open it in the group hub. In the group hub, you can view general group and central station information in the <b>GENERAL</b> and <b>CS COMMUNICATING</b> tabs. For more information on the group hub, see <u>Group</u> <u>hub</u> . |
| 4       | ADD<br>GROUP       | Click to add a new panel to the server. For more information about adding a group to the server, see <u>Adding</u> groups to the Groups page and <u>Adding a group to the</u> <u>Groups page</u> .                                                                |
| 5       | Connected<br>users | Click the connected users icon to display a list of all of the server users that have privileges to view the panels of the group.                                                                                                    |

Related topics

Adding a new group

Group parameters

Configuring the central station communication settings for a group

Group hub

CS communicating tab in the group hub

Group central station communication settings

# Group parameters

If you add a new group to the server or edit an existing group, configure the parameters in the **ADD GROUP** or **EDIT GROUP** dialog boxes.

To make a new group in the server, see <u>Adding a group to the groups page</u>.

To edit a group configuration, see **EDIT** in <u>Table 39</u>.

Figure: Group parameters dialog box

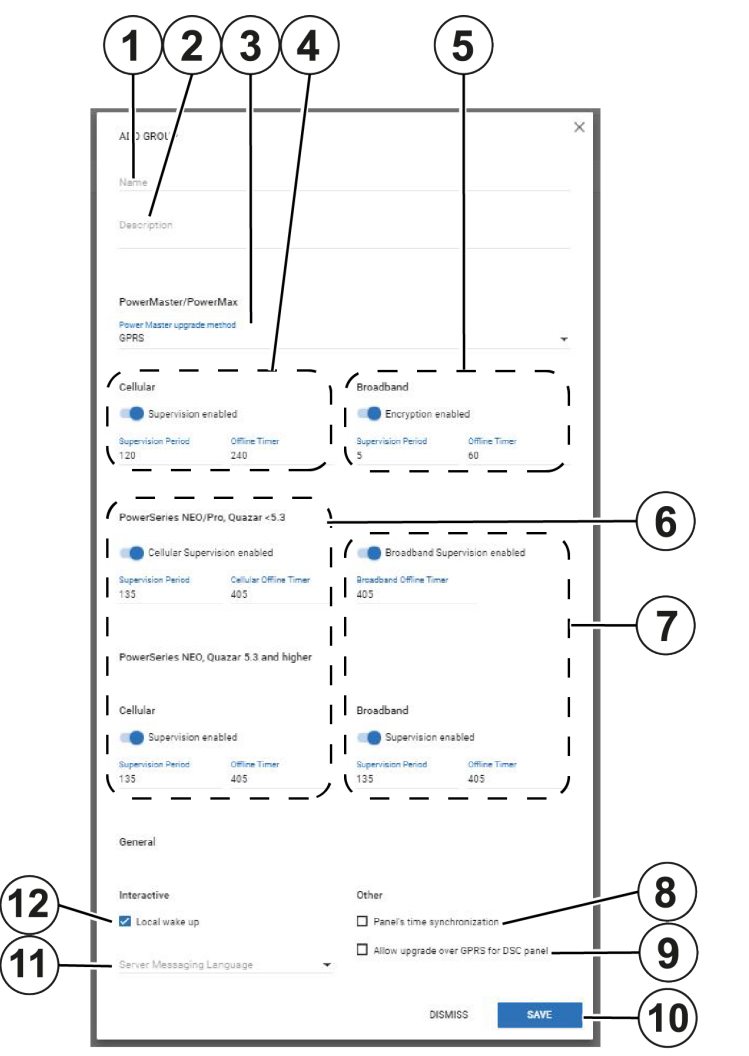

| Table 37. Grou | р | parameters | interface e | elements |
|----------------|---|------------|-------------|----------|
|----------------|---|------------|-------------|----------|

| Callout | Name        | Description                                                                                                    |
|---------|-------------|----------------------------------------------------------------------------------------------------|
| 1       | Name        | Each group name must be unique and can only contain the characters: A-Z, a-z, and 0-9. Spaces are also accepted. |
| 2       | Description | Enter an optional description of the group in the <b>Description</b> field.                                      |

| 3 | PowerMaster<br>upgrade<br>method                             | From the <b>PowerMaster upgrade method</b> list, select either <b>GPRS</b> or <b>Broadband</b> as a connection type for upgrades.                                                                                                    |  |
|---|--------------------------------------------------------------|----------------------------------------------------------------------------------------------------|--|
| 4 | PowerMaster<br>panel cellular<br>supervision<br>settings     | • <b>Supervision enabled</b> : To disable the<br>GPRS supervision and reduce GPRS com-<br>munication, turn off <b>Supervision enabled</b> .<br>Turn on <b>Supervision enabled</b> to enable the<br>supervision.                                                                                                    |  |
|   |                                                              | <ul> <li>Supervision Period: To determine how<br/>often the panel sends a supervision<br/>message, enter a value in the Supervision<br/>Period field.</li> </ul>                                                                                                    |  |
|   |                                                              | <ul> <li>Offline Timer: If no supervision message<br/>reaches the server, the panel's online<br/>status is set to GPRS Offline on the<br/>Panels page and a message is sent to the<br/>central station or automation. To delay the<br/>offline message by a specified time, enter a<br/>value that is greater than the Supervision<br/>Period value in the Offline Timer field.</li> </ul> |  |
| 5 | PowerMaster<br>panel<br>broadband<br>supervision<br>settings | • Encryption enabled: Turn on Encryption<br>enabled to encrypt messages that are sent<br>from the panel with SSL encryption. To dis-<br>able encryption, turn off Encryption<br>enabled.                                                                                                    |  |
|   |                                                              | Old power-link boards cannot encrypt<br>messages. With newer power-link boards,<br>you cannot disable encryption if the security<br>level is set to medium or high in the<br>administration console.                                                                                                    |  |
|   |                                                              | • <b>Supervision Period</b> : To define how often<br>the panel sends supervision messages,<br>enter a value in the <b>Supervision Period</b><br>field. The smallest value you can enter in<br>the field is 5 seconds.                                                                                                    |  |
|   |                                                              | • Offline Timer: If no supervision message<br>reaches the server by Ethernet, the panel's<br>online status is set to BBA Offline on the<br>Panels page and a message is sent to the<br>central station or automation. To delay this<br>message by a specified time, enter a value<br>that is greater than the Supervision Period<br>value in the Offline Timer field.                      |  |
|   |                                                              | <b>Note:</b> You cannot disable broadband supervision messages for PowerMaster panels.                                                                                                    |  |

| 6 Neo/I<br>Quaz<br>cellul<br>super<br>settin | Neo/Pro and<br>Quazar panel<br>cellular<br>supervision<br>settings    | <ul> <li>Edit the cellular connection settings for NEO/Pro<br/>and Quazar panels earlier than version 5.3 and NEO<br/>and Quazar panels later than version 5.3.</li> <li>Cellular Supervision enabled: To disable<br/>the GPRS supervision and reduce GPRS<br/>communication, turn off Cellular Super-<br/>vision enabled. To enable the supervision,<br/>turn on Cellular Supervision enabled.</li> </ul> |
|----------------------------------------------|-----------------------------------------------------------------------|----------------------------------------------------------------------------------------------------|
|                                              |                                                                       | <b>Note:</b> If you turn on <b>Cellular Supervision</b><br><b>enabled</b> , ensure that the correct receiver<br>channel directs to a PowerManage server<br>that can support a GPRS heartbeat.                                                                                                    |
|                                              |                                                                       | • Supervision Period: To determine how often the panel sends a supervision message, enter a value in the Supervision Period field.                                                                                                    |
|                                              |                                                                       | • Cellular Offline Timer: If no supervision<br>message reaches the server, the panel's<br>online status is set to GPRS Offline on the<br>Panels page and a message sends to the<br>central station or automation. To delay this<br>message by a specified time, enter a value<br>that is greater than the Supervision Period<br>value in the Cellular Offline Timer field.                                 |
| 7                                            | Neo/Pro and<br>Quazar panel<br>broadband<br>supervision set-<br>tings | Edit the broadband connection settings for NEO/Pro<br>and Quazar panels earlier than version 5.3 and NEO<br>and Quazar panels later than version 5.3.                                                                                                    |
|                                              |                                                                       | <ul> <li>Supervision enabled: Turn on Super-<br/>vision enabled to disable the Ethernet<br/>heartbeat.</li> </ul>                                                                                                    |
|                                              |                                                                       | <b>Note:</b> If you enable the broadband                                                                                                    |
|                                              |                                                                       | channel directs to a PowerManage server<br>that can support an Ethernet heartbeat.                                                                                                    |
|                                              |                                                                       | <ul> <li>channel directs to a PowerManage server that can support an Ethernet heartbeat.</li> <li>Supervision Period: To determine how often the panel sends a supervision message, enter a value in the Supervision Period field.</li> </ul>                                                                                                    |

|    |                                             | Broadband Offline Timer field.                                                                                                    |
|----|---------------------------------------------|----------------------------------------------------------------------------------------------------|
|    |                                             | • Offline Timer: For panel with version 5.3 or<br>later, if no supervision message reaches<br>the server by Ethernet, the panel's online<br>status is set to <b>BBA Offline</b> in the <b>Panels</b><br>page and a message is sent to the central<br>station or automation. To delay this<br>message by a specified time, enter a value<br>that is greater than the <b>Supervision Period</b><br>value in the <b>Broadband Offline Timer</b><br>field. |
| 8  | Panel time syn-<br>chronization             | To periodically synchronize the panel clock with the server clock, select the <b>Panel's Time Synchronization</b> check box.                                                                                                    |
| 9  | Allow upgrade<br>over GPRS for<br>DSC panel | Select the <b>Allow upgrade over GPRS for DSC</b><br><b>panel</b> check box to enable firmware upgrades by cel-<br>lular GPRS communication for NEO and PSP pan-<br>els.                                                                                                    |
| 10 | SAVE                                        | Click to save the group configuration.                                                                                                    |
| 11 | Server mes-<br>saging Lan-<br>guage         | From the <b>Server Messaging Language</b> list, select a server messaging language.                                                                                                    |
| 12 | Local wake up                               | Unlike Ethernet, GPRS does not provide an open<br>session between the server and the panel. To send<br>a wake-up SMS to the panel every time an open<br>connection is required between the server and the<br>panel, select the <b>Local wake-up</b> check box.                                                                                                    |

### Related topics

Adding a new group <u>Group hub</u> <u>Configuring the central station communication settings for a group</u> <u>CS communicating tab in the group hub</u> Group central station communication settings

Adding a new group

- 1. In the navigation pane, click **System**, then click **Groups**.
- 2. Click ADD GROUP.
- 3. Enter the information required in the **ADD GROUP** dialog box. For more information about the **ADD GROUP** dialog box settings, see <u>Adding groups to the Groups page</u>.
- 4. Click SAVE.

The new group now appears on the **Groups** page.

To complete the setup, configure the central station communication settings. For more information, see *Configuring the central station communication settings for a group*.

Related topics

Adding groups to the Groups page

Configuring the central station communication settings for a group

Groups page

# Group hub

View and edit general group settings and central station communication settings in the group hub. To open a group in the group hub, on the group page, click the group row.

| Figu     | Figure: Navigating the Group hub |                                            |                                                          |              |  |  |
|----------|----------------------------------|--------------------------------------------|----------------------------------------------------------|--------------|--|--|
|          |                                  | 1 2 3                                      |                                                          | 4            |  |  |
| Po<br>Ma | wer<br>anage                     | Second group GENERAL CS COMMUNICATING      |                                                          | P EDIT GROUP |  |  |
| • •      | Panels                           | 1. GROUP NAME<br>second group              | 2. DESCRIPTION<br>outer city panels                      |              |  |  |
| ×        | Remote Inspection                | 3. BROADBAND KEEP ALIVE                    | 4. BROADBAND OFFLINE TIMER                               |              |  |  |
| e e      | Events 0                         | 5 seconds                                  | 60 seconds                                               |              |  |  |
|          | Reports                          | 5. GPRS KEEP ALIVE<br>120 seconds          | 6. GPRS OFFLINE TIMER<br>240 seconds                     |              |  |  |
| ) =      | Firmware                         | 7. FIBRO KEEP ALIVE                        | 8. FIBRO BROADBAND OFFLINE TIMER                         |              |  |  |
| - \$     | System                           | 135 seconds                                | 405 seconds                                              |              |  |  |
|          | Groups                           | 9. FIBRO GPRS OFFLINE TIMER<br>405 seconds | 10. SERVER MESSAGING LANGUAGE<br>English (United States) |              |  |  |
|          | Processes                        | 11. LOCAL WAKE UP                          | 12. VIDEO FORMAT                                         |              |  |  |
|          | Users                            | Enabled                                    | MPEG-4 Part 14 (mp4)                                     |              |  |  |
|          | Roles                            | 13. BROADBAND ENCRYPTION                   | 14. UPGRADE METHOD                                       |              |  |  |
|          | Action Log                       | Enabled                                    | GPRS                                                     |              |  |  |
|          | Central Stations                 | 15. TIME SYNCHRONIZATION                   |                                                          |              |  |  |
|          | Basic Configurations             | Disabled                                   |                                                          |              |  |  |
|          | Installers                       |                                            |                                                          |              |  |  |
|          |                                  |                                            |                                                          |              |  |  |

| Table 30. Group hub internace elements | Table 38. | Group | hub | interface | elements |
|----------------------------------------|-----------|-------|-----|-----------|----------|
|----------------------------------------|-----------|-------|-----|-----------|----------|

| Callout | Name                             | Description                                                                                                    |
|---------|----------------------------------|----------------------------------------------------------------------------------------------------|
| 1       | Group name                       | The name of the group you open in the group hub                                                                                                    |
| 2       | Group <b>GENERAL</b><br>tab      | Displays general group information and parameters. For a description of the group information and parameter fields, see <u>Groups page parameters</u> . To edit the group information and parameters, see Edit group. |
| 3       | Group CS<br>COMMUNICATING<br>tab | Click to manage the communication between the panel and the central station or automation. For more information, see <u>CS</u> <u>communicating tab in the Groups hub</u> .                                           |
| 4       | EDIT GROUP                       | Click to edit the group page parameters. For more information, see <u>Group page parameters</u> .                                                                                                    |

# CS communicating tab in the group hub

Define which event types are communicated to one or more central stations or automations on the **CS COMMUNICATING** tab.

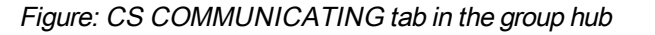

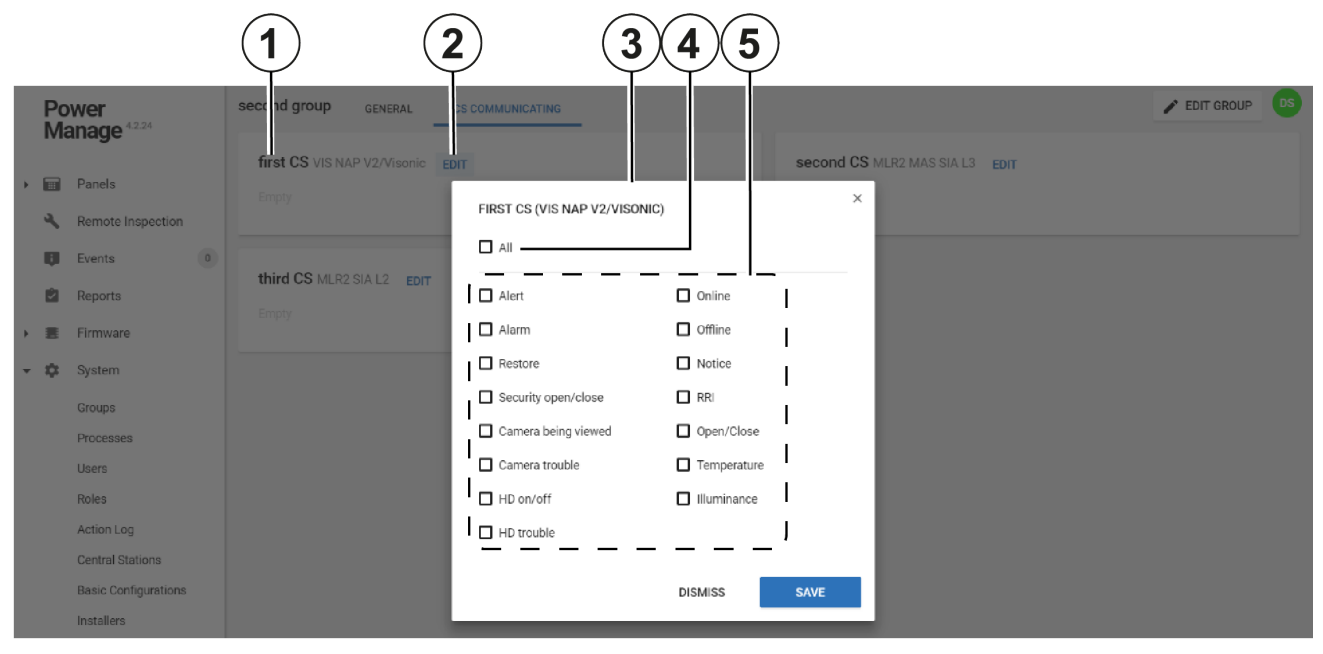

| Table 39. | CS communi | cating tab i | interface | elements |
|-----------|------------|--------------|-----------|----------|
|-----------|------------|--------------|-----------|----------|

| Callout                           | Name                   | Description                                                                                                    |
|-----------------------------------|------------------------|----------------------------------------------------------------------------------------------------|
| 1Central<br>station2EDIT          |                        | A central station or automation that is connected to the group.<br>The central stations that appear here are added and defined on<br>the <b>Central stations</b> page. For more information, see <u>Central</u><br><u>stations page</u> . |
|                                   |                        | To determine the event types that the panel group com-<br>municates to the central station, click <b>EDIT</b> to open the <b>Event</b><br><b>types</b> dialog box.                                                                        |
| 3 Event<br>types<br>dialog<br>box |                        | <ul> <li>Determine the event types that the group of panels communicates to the central station.</li> <li>The name of the central station is the title of the dialog box.</li> </ul>                                                      |
|                                   |                        | • To open the Event types dialog box, click EDIT.                                                                                                    |
| 4                                 | All<br>check<br>box    | Select or clear all of the event type check boxes with the <b>All</b> check box.                                                                                                    |
| 5                                 | Event<br>type<br>check | Select a check box to enable the communication of that event<br>type to the central station. By default, all of the check boxes<br>are cleared. For more information about each event type check                                          |

| boxes | box, see <u>Group central station communication settings</u> . |
|-------|----------------------------------------------------------------|
|-------|----------------------------------------------------------------|

### Related topics

Groups page

Configuring the central station communication settings for a group

Group hub

CS communicating tab in the group hub

Group central station communication settings

# Group central station communication settings

Select a check box to enable or disable the communication of various event types to one or more central stations.

| FIRST CS (VIS NAP V2/VISON | IIC) ×       |
|----------------------------|--------------|
| Alert                      | Online       |
| Alarm                      | Offline      |
| Restore                    | Notice       |
| Security open/close        | RRI RRI      |
| Camera being viewed        | Open/Close   |
| Camera trouble             | Temperature  |
| HD on/off                  | Illuminance  |
| HD trouble                 |              |
|                            | DISMISS SAVE |

Figure: CS COMMUNICATING tab in the group hub

The following list defines the information each event type communicates to the central station when you select the relevant check box on the **CS COMMUNICATING** tab:

#### Alarm

If there is a security or safety breach, an alarm notification is sent to the central station. Examples of security and safety breaches are burglary, fire, emergency, and panic alarms.

#### Alert

If there is an event that requires attention, an alert notification is sent to the central station. Examples of alert events are low battery, AC failure, gas, and flood events.

#### Restore

If a detector reading returns to its original state, a restore alert is sent to the central station.

#### Security open/close

If the state of the panel changes, the central station is updated. Examples of panel states are away, home, and disarm.

**Note:** You can configure the panel to send detector open and close notifications even when the panel is in a disarm state.

#### Camera being viewed

If a PIR CAM requests video on demand, a notification is sent to the central station.

#### Camera trouble

Currently not supported.

Home devices (HD) on/off

If a PGM turns on or off, a notification is sent to the central station.

Home devices (HD) trouble

Currently not supported.

Online

When the panel goes online, a notification is sent to the central station.

#### Offline

When the panel goes offline, a notification is sent to the central station.

#### Notice

If there is an info message, such as a device bypass or panel auto test, a notification is sent to the central station.

#### Routine remote inspection (RRI)

After a routine remote inspection, a success or failure notification is sent to the central station.

#### Open/close

If the state of a detector changes, a notification is sent to the central station.

#### Illumination

If there is an alert related to light, a notification is sent to the central station.

#### Temperature

If there is a temperature alert, a notification is sent to the central station.

#### Related topics

Groups page

Configuring the central station communication settings for a group

Group hub

CS communicating tab in the group hub

## Configuring the central station communication settings for a group

- 1. In the navigation pane, click System, then click Groups.
- 2. On the **Groups** page, click the group to configure.
- 3. Click the CS COMMUNICATING tab.
- 4. Navigate to the central station to configure and click EDIT.
- 5. Select the check boxes of the alert types to communicate to the central station. For more information, see <u>Configuring central station communication settings for groups</u>.
- 6. Click SAVE.

Related topics

Configuring the central station communication settings for a group Groups page

Adding groups to the Groups page

# Processes page

# **Navigating the Processes page**

View a list of all processes on the **Processes** page. To view the processes for an individual panel, see *Processes tab*.

Each row represents a single process and each row displays the following:

- Process start time
- Panel ID
- Process description
- Current status
- Process creator name
- Duration.

This information is contained in the column titles: **STARTED**, **PANEL**, **PROCESS**, **STATUS**, **USER**, and **DURATION**.

Filter your search of the **Processes** page by selecting one or more filter values from the **Search** list. From the **Search** list, select a filter value from one or more of the following keys: **PANEL ID**, **PANEL NAME**, **TYPE**, **USER**, **STATUS**, **STARTED AT**. For more information, see <u>Using the search filter</u>.

Figure: Navigating the Processes page

|                                     |      |   | ) (2)                |              | 3                      | 4                             | 5                   | 6          | 7        |
|-------------------------------------|------|---|----------------------|--------------|------------------------|-------------------------------|---------------------|------------|----------|
| Power<br>Manage 42.24               |      | 1 | Q Search             |              |                        |                               | 1-                  | 15 of 8 -  |          |
| ① 0528BD                            |      |   | STARTED              | PANEL        | PROCESS                | STATUS                        | USER                | DURATION   |          |
| Panels                              |      |   | 4:03:22 PM Today     | 0528BD       | Download standard log  |                               | SYSTEM              | 18 seconds | ×        |
| 🔦 Remote Inspec                     | ion  |   | 4:03:22 PM Today     | 0528BD       | Remote Inspection      |                               | Default Super Admin | 18 seconds | ×        |
| Events                              | 0    |   | 3:41:34 PM Yesterday | 0528BD       | Refresh state          | V Succeeded                   | SYSTEM              | 4 seconds  | $\times$ |
| Reports                             |      |   | 3:41:25 PM Yesterday | 0528BD       | Download standard log  | V Succeeded                   | SYSTEM              | 6 seconds  | $\times$ |
| Firmware                            |      |   | 3:41:19 PM Yesterday | 0528BD       | Download standard log  | ✓ Succeeded                   | SYSTEM              | 4 seconds  | $\times$ |
| 🕶 🋱 System                          |      |   | 3:41:19 PM Vesterday | 0528BD       | Remote Inspection      | ✓ Succeeded                   | Default Super Admin | 39 seconds | $\times$ |
| Groups                              |      |   | 3:40:16 PM Yesterday |              | Report test report     | ✓ Succeeded                   | Default Super Admin | 1 second   | $\times$ |
| Users                               |      |   | 3:38:57 PM Vesterday | 0528BD       | Download configuration | No appropriate EPROM template | Default Super Admin | 3 seconds  | $\times$ |
| Roles                               |      |   | 3:38:40 PM Yesterday | 312800000000 | Download configuration | ▲ Internal error              | Default Super Admin | 0 seconds  | $\times$ |
| Action Log                          |      |   | 3:37:31 PM Yesterday | 0528BD       | Download configuration | No appropriate EPROM template | Default Super Admin | 16 seconds | $\times$ |
| Central Stations<br>Basic Configura | ions |   | 9:16:23 AM Wednesday | 0528BD       | Download configuration | No appropriate EPROM template | Default Super Admin | 45 seconds | $\times$ |
| Installers                          |      |   | 4:02:04 PM 10/21     | 0528BD       | Refresh state          | V Succeeded                   | SYSTEM              | 4 seconds  | $\times$ |
|                                     |      |   | 4:01:54 PM 10/21     | 0528BD       | Download standard log  | ✓ Succeeded                   | SYSTEM              | 7 seconds  | $\times$ |
| MY PROCESSES                        | 31   |   | 4:01:48 PM 10/21     | 0528BD       | Download standard log  | ✓ Succeeded                   | SYSTEM              | 6 seconds  | $\times$ |
| Remote Inspection<br>18 seconds     | ~    |   | 4:01:48 PM 10/21     | 0528BD       | Remote Inspection      | ✓ Succeeded                   | operator1           | 40 seconds | $\times$ |

| Table 40. Pr | rocesses page | interface | elements |
|--------------|---------------|-----------|----------|
|--------------|---------------|-----------|----------|

| Callout | Name      | Description                                                                  |
|---------|-----------|------------------------------------------------------------------------------|
| 1       | Check box | Select the check box of one or more processes to enable use of <b>STOP</b> . |

| 2 | STOP                | Click to stop one or more selected processes that are running.                                                                                                    |  |
|---|---------------------|----------------------------------------------------------------------------------------------------|--|
| 3 | PROCESS             | A description of the process                                                                                                    |  |
| 4 | STATUS              | A description of the of the process status. A progress bar<br>indicates the process is running and the warning icon<br>indicates the process stopped. The text after the warning<br>icon indicates the reason the process stopped. |  |
| 5 | USER                | Displays the name of the user that initiates the process<br><b>Note:</b> If a process requires a subsequent task to<br>complete the current process, the user name for<br>subsequent process task is <b>SYSTEM</b> .               |  |
| 6 | DURATION            | Displays the total or current run time of the process. For more information, see <u>Process duration column</u> .                                                                                                    |  |
| 7 | Cancel pro-<br>cess | Click to stop a process that runs<br><b>Note:</b> This has the same function as <b>STOP</b> except that<br>you can only stop one process at a time.                                                                                |  |

Related topics

Process duration column

Stopping a process

Processes tab

### Processes page duration column

when a process runs, the **DURATION** column displays the run time of the process. If a process is complete, the **DURATION** column displays the total run time of the process.

If the process does not finish, it times out after one hour. In this case, the process terminates and a timeout error displays in the **STATUS** column. The following examples are exceptions to this rule:

- A software upgrade cannot start if the panel is in an armed state.
- A software upgrade process times out after one week.
- A walk test for Neo panels times out after 15 minutes.
- A walk test for a PowerMaster panel times out after 500 seconds, or 8 minutes and 20 seconds.
- A remote inspection for Neo panels times out after 10 minutes.
- A video on demand process for a PIR CAM times out 10 minutes after it receives the final image.
- The estimated time-out period for a remote inspection is the number of devices, multiplied by 50 seconds.

Related topics

Navigating the Processes page

Stopping a process

**Note:** To stop a single process while it is in operation, Click **X**. **X** does not appear if you cannot stop the process.

To stop multiple processes at one time, complete the following steps:

- 1. In the navigation pane, click System, then click Processes.
- 2. Select the check box of one or more processes to cancel.
- 3. Click OK.

Related topics
<u>Navigating the Processes page</u>

Process duration column

# Users page

# Navigating the Users page

Add, suspend, remove, enable and edit server users on the Users page.

**Important:** You can manage all server users on the **Users** page, except the Default Super Admin. For more information on the Default Super Admin, see *Default super admin*.

Each row in the list represents an individual user and displays the following information:

- · Username and email address
- User phone number
- Latest log in time. If there is no date and time information in the LAST LOGIN column, the user has never logged in to the server.
- Role of the user. For more information about roles, see *Roles page*.
- Title of the administrator who created the user account

This information is contained in the column titles: **NAME**, **PHONE**, **LAST LOGIN**, **ROLE**, and **CREATED BY**.

Filter your search of the **Users** page by selecting one or more filter values from the **Search** list. From the **Search** list, select a filter value from one or more of the following keys:**NAME**, **PHONE**, **ROLE NAME**, **ROLE CREATOR NAME**, and **LAST LOGIN**. For more information, see <u>Using the search filter</u>.

### Figure: Navigating the Users page

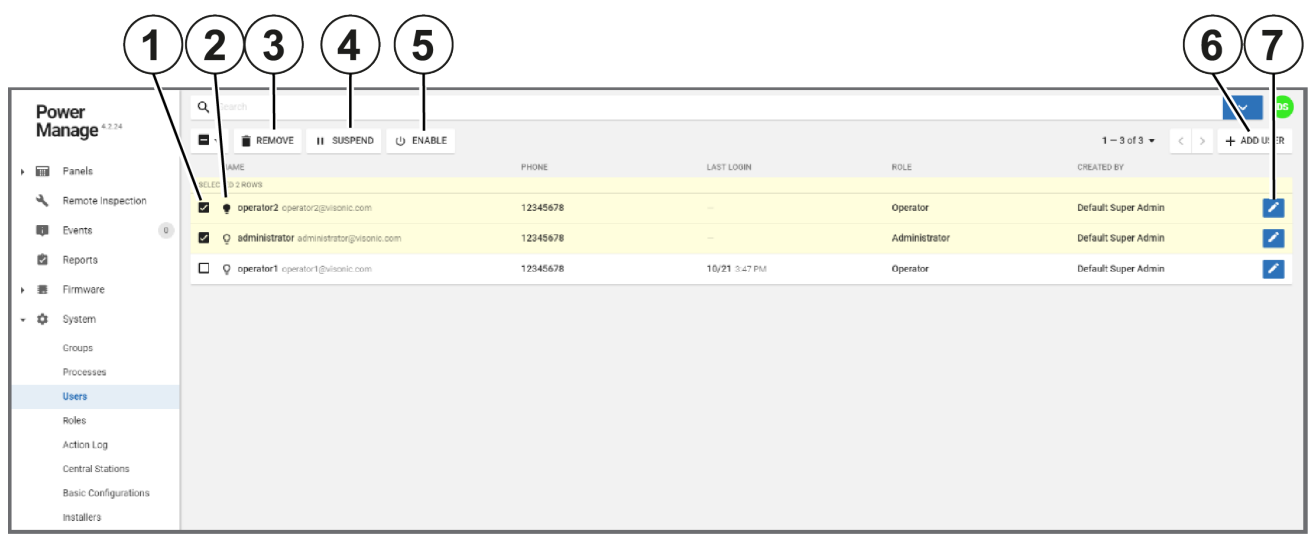

### Table 41. Users page interface elements

| Callout | Name           | Description                                                                                                    |  |
|---------|----------------|----------------------------------------------------------------------------------------------------|--|
| 1       | Check box      | Select the check box of one or more events to enable <b>REMOVE</b> , <b>SUSPEND</b> , and <b>ENABLE</b> .              |  |
| 2       | User<br>status | <ul> <li>The user is enabled.</li> <li>The user is suspended.</li> <li>The user is logged in to the server.</li> </ul> |  |
| 3       | REMOVE         | Click to remove a user from the server                                                                                 |  |
| 4       | SUSPEND        | Click to suspend a user. A suspended user cannot log on to the server.                                                 |  |
| 5       | ENABLE         | Click to enable a user. Enabled users can log on to the server.                                                        |  |
| 6       | ADD<br>USER    | Click to add a new user to the server                                                                                  |  |
| 7       | Edit user      | Click to edit user information                                                                                         |  |

#### Related topics

Adding a new user Adding or editing users Default super admin Editing user information Removing, suspending and enabling users

Default super admin

There is always at least one Default Super Admin for a PowerManage server. The Default Super Admin is a permanent role with full privileges.

The default username and default password are as follows:

- Username: admin@tycomonitor.com
- Password: Admin123

**Important:** Change the Default Super Admin password as soon as possible. For more information on changing a password, see <u>Changing your logon password</u>.

Related topics Adding or editing users Navigating the Users page Adding a new user Editing user information Removing, suspending and enabling users

## Removing, suspending and enabling users

- 1. In the navigation pane, click System, then click Users.
- 2. Select the check box of the user to remove, suspend, or enable.

**Note:** You can select multiple users to remove, suspend or enable at the same time, but you can only use one of the functions at a time.

- 3. Perform one of the following actions:
  - Click **REMOVE**.
  - Click SUSPEND.
  - Click ENABLE.
- 4. Click OK.

Related topics

Navigating the Users page

### Adding or editing users

Add a new user or edit the information of an exiting user on the Users page.

When you add a new user or edit the information of an exiting user, you can set the following information:

- Full name
- Email address
- Phone number
- Country
- Belongs to role
- Password

The user logs on to the system with the email address and password you define.

The **Belongs to role** list displays all roles available on the **Roles** page. For more information, see <u>*Roles*</u> page</u>.

Related topics

Navigating the Users page Adding a new user Editing user information

Default super admin

### Adding a new user

- 1. In the navigation pane, click **System**, then click **Users**.
- 2. Click ADD USER.
- 3. Type the information required in the Full name, Email Address, Phone, Country, Belongs to role, and Password fields.
- 4. Click SAVE.

The new user now appears in the users list.

Related topics Adding or editing users

Navigating the Users page

## Editing user information

- 1. In the navigation pane, click System, click Users.
- 2. Navigate to the user that to edit and click the edit user button.
- 3. Edit the information you want to change in the **Full name**, **Email Address**, **Phone**, **Country**, **Belongs to Role**, and **Password** fields.
- 4. Click SAVE.

Related topics

<u>Adding a new user</u> <u>Adding or editing users</u> <u>Default super admin</u> Navigating the Users page

# Roles page

# Navigating the Roles page

Assign roles to server users on the Roles page.

Each server user has one role type. The role type defines the following:

- The pages the user can access
- The functions the user can perform
- The groups the user can manage

**Note:** For more information about groups, see <u>*Groups page*</u>. For more information about users, see <u>*Users page*</u>.

Each row on the Roles page represents a role and displays the following information:

- The role name. Administrator, Operator, and Event interface user, are examples of role names. For more information, see <u>*Role types*</u>.
- The role name of the user that created the role
- The username of the role creator
- The groups available to the role

This information is contained in the column titles: **NAME**, **PARENT ROLE**, **CREATED BY**, and **GROUPS**.

Filter your search of the **Roles** page by selecting one or more filter values from the **Search** list. From the **Search** list, select a filter value from one or more of the following keys: **NAME**, **PARENT ROLE**, and **CREATOR**. For more information, see *Using the search filter*.

#### 1 2 Power Manage REMOVE 1 - 3 of 3 🔻 < 🔿 ADD ROLI m Panels 4 5 My Processes Administrato Super Admir Default Super Admir A Main Grou Event Interface User Administrato 👤 Default Super Admin Main Group Q. Events 0 Operator 1 Administrator Default Super Admin A Main Group Ċ. Reports Roles Action Log Central Station Basic Configurati Installers Interactive Lisen Dashboard

Figure: Navigating the roles page

Table 42. Roles page interface elements

| Callout | Name         | Description                                                                                                    |
|---------|--------------|----------------------------------------------------------------------------------------------------|
| 1       | Check<br>box | Select the check box of one or more roles to enable <b>REMOVE</b> .                                                                                             |
| 2       | REMOVE       | Click to remove a user from the server. Do not remove all of<br>the roles. If you remove all of the roles, you cannot create<br>additional roles for new users. |
|         |              | If a role is assigned to a user, you cannot delete the role on the Roles page. See <u>Users page</u> for more information.                                      |
| 3       | ADD<br>ROLE  | Click to create a new role                                                                                                    |
| 4       | Edit role    | Click to edit a role                                                                                                    |
|         |              | <b>Note:</b> You cannot edit the Administrator role; all the permissions are enabled by default.                                                                |

#### Related topics

Role types

Editing a role

Adding a new role

### **Role types**

There are three predefined role types in the server: Administrator, Operator, and Event interface user.

You can change or remove these roles but do not remove all of the roles. If you remove all of the roles, you cannot create additional roles for new users.

#### Administrator

The administrator role can access all of the menus and pages. Managers use the administrator role.

#### Operator

The operator role can access all of the menus except the **System** list. Users that control panels but do not have any server configuration permissions use the operator role.

#### Event interface user

By default, the event interface user role does not have any permissions. The role is used by the automation software to retrieve alarm video scripts from the PowerManage server.

Related topics <u>Navigating the Roles page</u> <u>Adding a new role</u> <u>Editing a role</u>

### Adding a new role

- 1. In the navigation pane, from the **System** list, select **Roles**.
- 2. On the Roles page, click ADD ROLE.

- 3. Enter a role name in the **Name** field.
- 4. From the **Parent Role** list, select a parent role.
- 5. From the Unit Groups list, select one or more groups that the role manages.

**Note:** A group defines the panel types that the role manages. For more information about groups, see <u>*Groups page*</u>.

6. Click SAVE.

Related topics
<u>Navigating the Roles page</u>
<u>Editing a role</u>
<u>Role types</u>

- Editing a role
- 1. In the navigation pane, from the System list, select Roles.
- 2. Navigate to the role to edit and click the edit role button. For more information, see Edit role in Table 42.
- 3. Edit the role with one or more of the following actions:
  - Edit the information required in the Name, and Unit groups fields.
  - To delete a unit group, click X.
  - To add a unit group, click the **Unit groups** field and select one or more unit groups from the **Unit Groups** list.
- 4. Click SAVE.

Related topics <u>Navigating the Roles page</u> <u>Role types</u> Adding a new role
# Central stations page

### Navigating the Central stations page

Use the **Central stations** page to manage the central station applications that connect to the PowerManage server.

On the **Groups** page, connect groups to one or more of the central stations defined on this page. For more information about groups, see <u>Groups page</u>.

Each row on the Central stations page represents a role and displays the following information:

- The Central station name
- The protocol used
- The communication parameters of the central station

This information is contained in the column titles: NAME, PROTOCOL, and COMMUNICATION.

Filter your search of the **Central stations** page by selecting one or more filter values from the **Search** list. From the **Search** list, select a filter value from one or more of the following keys: **NAME**, **PROTOCOL**, **HOST**, **PORT**, and **DEVICE**. For more information, see *Using the search filter*.

Note:

- The Central stations page is an automation application.
- Self-monitoring users do not need to use this page.

Figure: Navigating the Central Stations page

|     |                      | 12             |             |                      | 34                                     |
|-----|----------------------|----------------|-------------|----------------------|----------------------------------------|
| P   | ower                 | C Search       |             |                      |                                        |
| M   | anage                | I → TREMOVE    |             |                      | 1 – 2 of 2 – < > + ADD CENTRAL STATION |
| • 📾 | Panels               | NAME           | PROTOCOL    | COMMUNICATION        |                                        |
| ×   | Remote Inspection    | s LECTED 1 ROW | VIS NAP/SIA | <b>↔ 5.6.7.8</b> 123 |                                        |
| •   | Events 66            | first CS       | MLR2 SIA L2 | <b>↔ 1.2.3.4</b> 567 | × .                                    |
| 2   | Reports              |                |             |                      |                                        |
| ) E | Firmware             |                |             |                      |                                        |
| - ¢ | System               |                |             |                      |                                        |
|     | Groups               |                |             |                      |                                        |
|     | Processes            |                |             |                      |                                        |
|     | Users                |                |             |                      |                                        |
|     | Roles                |                |             |                      |                                        |
|     | Action Log           |                |             |                      |                                        |
|     | Central Stations     |                |             |                      |                                        |
|     | Basic Configurations |                |             |                      |                                        |
|     | Installers           |                |             |                      |                                        |

#### Table 43. Central stations page interface elements

| Callout                | Name                                                        | Description                                                                                                    |
|------------------------|-------------------------------------------------------------|----------------------------------------------------------------------------------------------------|
| 1                      | Check box                                                   | Select the check box of one or more central station applic-<br>ations to enable <b>REMOVE</b> .                                                                                                    |
| 2                      | <b>REMOVE</b> Click to remove one or more central stations. |                                                                                                    |
| 3                      | ADD<br>CENTRAL<br>STATION                                   | Click to add a new central station. For more information about adding a central station, see <u>Adding a central station</u> and <u>Adding or editing central stations</u> .                                   |
| 4 Edit central station |                                                             | Click to edit a central station configuration. For more information about editing a central station, see <u>Editing a</u> <u>central station configuration</u> and <u>Adding or editing central stations</u> . |

Related topics

Adding a central station

Adding or editing central stations

Editing a central station configuration

Removing a central station

### Adding or editing central stations

Configure the central station settings when you add a new central station or edit an existing central station configuration.

For more information about adding a new central station, see Adding a central station.

For more information about editing a central station configuration, see <u>Editing a central station</u> <u>configuration</u>.

Figure: Central station settings dialog box

| CREATE CENTRAL STATION    |         |      |
|---------------------------|---------|------|
| Name                      |         |      |
| Protocol                  |         | •    |
| Heart beat                |         |      |
| Heart beat<br>25          |         |      |
| Retry time<br>10          |         |      |
| Retry count<br>4          |         |      |
| Connection Type<br>TCP/IP |         | -    |
| Host                      |         |      |
| Port                      |         |      |
| Security<br>None          |         | •    |
|                           | DISMISS | SAVE |

The following list defines the central station settings:

• Name: Enter a name that is local and identifiable to the server.

**Note:** When adding a central station, the **Name** field is mandatory. When editing a central station, the **Name** field is read-only.

- **Protocol:** Select a protocol that is suitable for the central station or automation. For example, MasterMind or Patriot servers use NMLR2 protocols, and BOLD's Manitou server uses FEP protocol.
- Heart beat: Define how often the server checks the status of the connection. The heart beat is measured in seconds.
- **Retry time:** Define how often the server automatically tries to send a message to the central station in case of a failure.
- **Retry count:** Define how many times the server automatically tries to send a message to the central station in case of a failure.
- Connection type: From the Connection Type list, select one of the following options:
  - Transmission Control Protocol/Internet Protocol (TCP/IP). If you select TCP/IP, continue to enter the required information in the Host and Port fields.
  - Serial connection type. If you select Serial, enter a serial port in the Serial Port field.
- Security: If you select a TCP/IP connection, from the Security list, select one of the following options: TLS 1, or None.

### Adding a central station

- 1. In the navigation pane, click System, then click Central Stations.
- 2. Click ADD CENTRAL STATION.
- 3. Enter the information required in the **Name**, **Protocol**, **Heart beat**, **Retry time**, **Retry count**, and **Connection Type** fields. For more information, see *Adding or editing central stations*.
- 4. Click SAVE.

Related topics Navigating the Central stations page Adding or editing central stations Editing a central station configuration Removing a central station

### Editing a central station configuration

- 1. In the navigation pane, click System, then click Central Stations.
- 2. Click the edit button of the central station to edit.
- 3. Enter the information that is required in the **Name**, **Protocol**, **Heart beat**, **Retry time**, **Retry count**, and **Connection Type** fields. See <u>Adding or editing central stations</u> for more information.
- 4. Click SAVE.

Related topics
Navigating the Central stations page
Adding or editing central stations
Adding a central station
Removing a central station

### Removing a central station

- 1. In the navigation pane, click System, then click Central Stations.
- 2. Select the check box of one or more central stations to remove.
- 3. Click REMOVE.
- 4. To confirm the function, click **OK**.

#### Related topics

Navigating the Central stations page Adding or editing central stations Adding a central station Editing a central station configuration

# **Basic configurations page**

## Navigating the Basic configurations page

Manage created panel configurations on the **Basic Configurations** page. A basic configuration is a copy of one or more configuration parameters from an existing panel that you can use for multiple panels. To create a basic configuration from an existing panel configuration, see <u>Creating a basic configuration from</u> an existing panel configuration.

To push a basic configuration to one or more panels, see <u>Pushing a basic configuration to one or more</u> <u>panels</u>.

Each row on the page represents a basic configuration. A row displays the configuration name, panel model, creation date, and update time. This information is contained in the column titles: **NAME**, **PANEL MODEL**, **CREATED**, and **UPDATED**.

Filter your search of the **Basic Configurations** page by selecting one or more filter values from the **Search** list. From the **Search** list, select a filter value from one or more of the following keys: **NAME**, **VENDOR**, and **CREATED**. For more information, see <u>Using the search filter</u>.

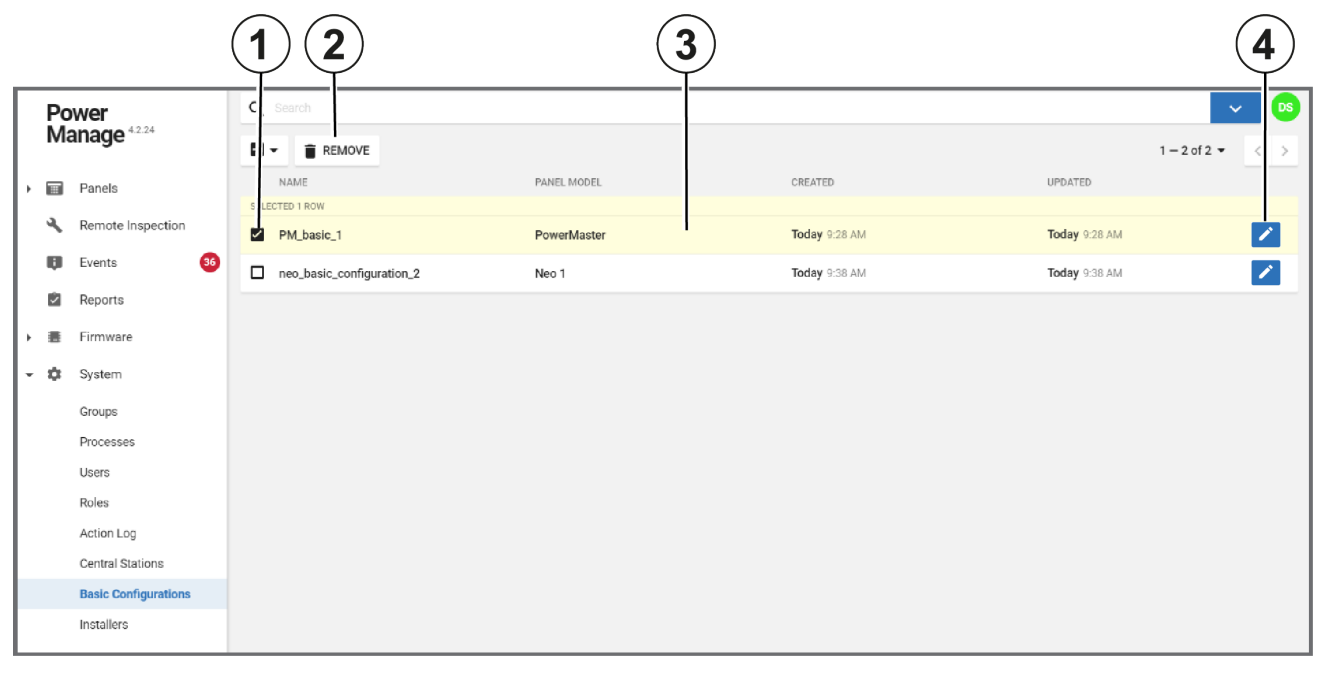

Figure: Navigating the basic configurations page

| Table 44. Dasic confidurations bade interface elements | Table 44. | <b>Basic confi</b> | ourations page | interface el | ements |
|--------------------------------------------------------|-----------|--------------------|----------------|--------------|--------|
|--------------------------------------------------------|-----------|--------------------|----------------|--------------|--------|

| Callout                                                                                                    | Name      | Description                                                                                                    |  |
|----------------------------------------------------------------------------------------------------|-----------|----------------------------------------------------------------------------------------------------|--|
| 1                                                                                                    | Check box | x Select the check box of one or more basic configurations to enable <b>REMOVE</b> .                                                                                       |  |
| 2                                                                                                    | REMOVE    | Click to remove one or more basic configurations                                                                                                    |  |
| 3 Basic con-<br>figuration A basic configuration. Click the basic config<br>to view a list of panels that are eligible for the<br>configuration. To push the basic configuration |           | A basic configuration. Click the basic configuration row<br>to view a list of panels that are eligible for the<br>configuration. To push the basic configuration to one or |  |

|   |                         | more panels, see <i>Pushing a basic configuration on the Basic Configuration page</i> .                                                                      |
|---|-------------------------|----------------------------------------------------------------------------------------------------|
| 4 | Edit con-<br>figuration | Click to edit the basic configuration. For more inform-<br>ation about basic configuration parameters, see <u>Basic</u><br><u>configuration parameters</u> . |

Related topics

Basic configurations page

Basic configuration parameters

Editing a basic configuration

Pushing a basic configuration on the Basic configuration page

Removing a basic configuration

## Basic configuration parameters

To configure the parameters of a basic configuration, on the **Basic Configuration** page, click the edit configuration button. For more information, see Edit configuration in Table 44.

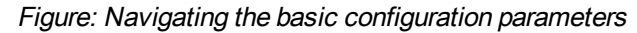

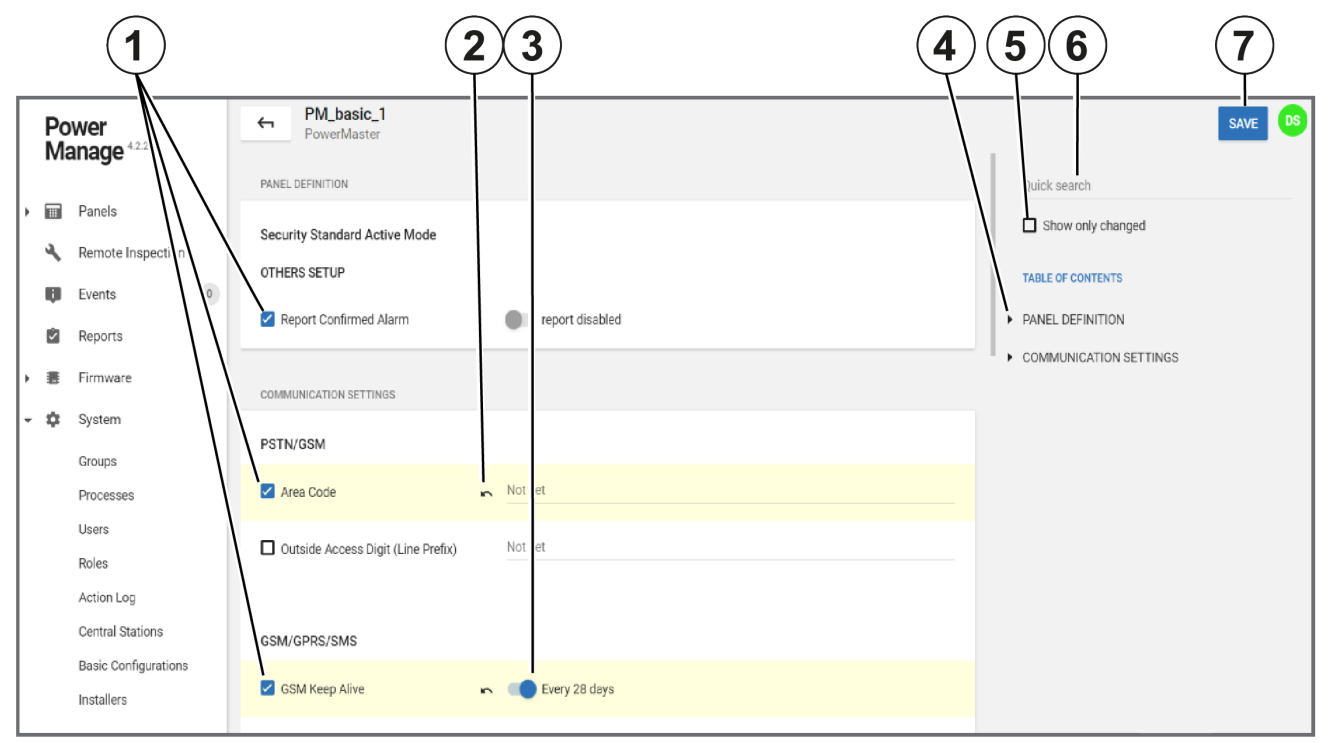

| Table 45. | Basic co | onfiguration | editina i | interface | elements    |
|-----------|----------|--------------|-----------|-----------|-------------|
|           | Dasie co | ingulation   | culling   | monauc    | cicilicitis |

| Callout | Name                     | Description                                                                                                    |
|---------|--------------------------|----------------------------------------------------------------------------------------------------|
| 1       | Selected para-<br>meters | When you push a basic configuration to one or more<br>panels on the <b>Panels</b> page, only the selected fields are<br>pushed to the panel configuration. You can select or<br>clear other parameter check boxes to include or<br>exclude the parameters from the basic configuration. |
| 2       | Undo                     | Click the undo arrow to undo a selection or change.                                                                                                    |
| 3       | Enable/disable           | Click to enable or disable functions                                                                                                    |
| 4       | Table of con-<br>tents   | Expand the table of contents to navigate the con-<br>figuration parameters quickly.                                                                                                    |
| 5       | Show only changed        | Select the <b>Show only changed</b> check box to only view the parameters you edit.                                                                                                    |
| 6       | Quick search             | Enter a search term in the <b>Quick search</b> field to search the configuration parameters. You can search parameter names and the possible values of the parameters.                                                                                                    |

| 7 | SAVE | Click to update the basic configuration. If you make |
|---|------|------------------------------------------------------|
|   |      | any change, <b>SAVE</b> is enabled.                  |

#### Related topics

Basic configurations page

Editing a basic configuration

Pushing a basic configuration on the Basic configuration page

Removing a basic configuration

### Editing a basic configuration

- 1. In the navigation pane, from the System list, select Basic Configurations.
- 2. Click the edit button of the basic configuration that to edit.
- 3. Make the required changes. For more information about basic configuration parameters, see <u>Basic con-</u> <u>figuration parameters</u>.
- 4. Select the Show only changed check box to review the changes made.

Note: Use the **Quick search** bar and expand the **TABLE OF CONTENTS** to navigate the basic configurations.

5. Click **SAVE**.

Related topics

Basic configurations page Basic configuration parameters Pushing a basic configuration on the Basic configuration page Removing a basic configuration

### Removing a basic configuration

- 1. In the navigation pane, from the System list, select Basic Configurations.
- 2. Select the check box of the basic configuration to remove.
- 3. Click REMOVE.

Related topics
<u>Basic configurations page</u>
<u>Basic configuration parameters</u>
<u>Editing a basic configuration</u>
Pushing a basic configuration on the Basic configuration page

## Installers page

### Navigating the Installers page

Accept or reject installers that are registered in the server on the **Installers** page. Use the search bar to filter the **Installers** page by status.

To connect remotely to a panel by using the installer mobile application, AlarmInstall, installers need to register on the server and receive an accepted status:

- Registration: Installers register the first time they use the mobile application.
- Accepted status: Either the user or the administrator then accepts or rejects access to the panel.
- a. Turn on Approve Installer Access by User to grant the installer an Accepted status automatically. The user then approves the connection via the user mobile application, ConnectAlarm. This option is common for panels that are not monitored.
- b. Turn off **Approve Installer Access by User** to grant the installer a **Pending** status automatically. A server operator then accepts the installer and the installer can access the panel remotely by using the installer mobile application. This option is common for panels that are monitored

For more information about the differences between monitored and self-monitored servers, see <u>Installer</u> <u>status</u>.

#### Figure: Navigating the Installers page

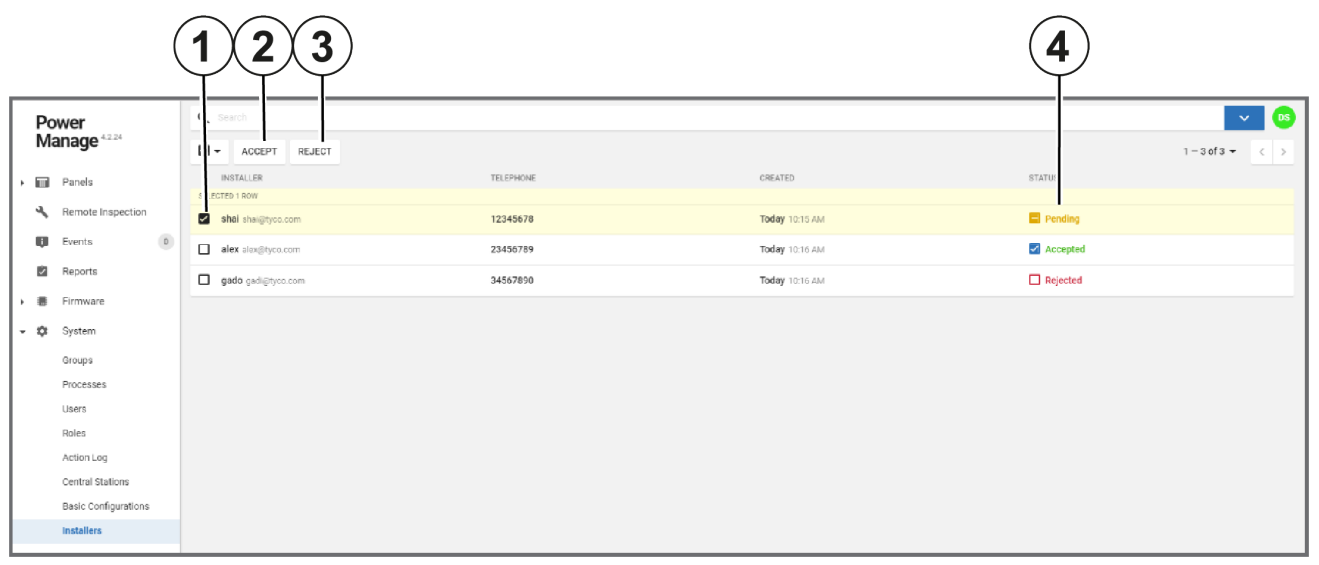

#### Table 46. Installers page interface elements

| Callout | t Name Description         |                                                                                                    |
|---------|----------------------------|----------------------------------------------------------------------------------------------------|
| 1       | Check<br>box               | Select the check box of one or more basic configurations to enable use of <b>ACCEPT</b> and <b>REJECT</b> .                                       |
| 2       | ACCEPT                     | Click to accept one or more users                                                                                                    |
| 3       | REJECT                     | Click to reject one or more users                                                                                                    |
| 4       | STATUS<br>column<br>toggle | The current acceptance status of the user. To toggle between <b>Accept</b> and <b>Reject</b> statuses, select the <b>STATUS</b> column check box. |

#### Related topics

Accepting or rejecting installers

### Accepting or rejecting installers

To accept or reject multiple installers, complete the following steps:

**Note:** To accept or reject one installer at a time, select the check box in the status column to toggle between an accept or reject status. For more information, see Status toggle in <u>Accepting or rejecting</u> installers.

- 1. In the navigation pane, click System, then click Installers.
- 2. Select the check box of one or more installers to accept or reject.
- 3. Perform one of the following actions:
  - Click ACCEPT.
  - Click REJECT.
- 4. Click OK.

Related topics

Navigating the Installers page

## Interactive users page

### Navigating the Interactive users page

View and manage interactive users on the Interactive users page.

Users connecting to the server with the mobile application appear on the **Interactive users** page. For more information on accessing the server with the mobile application, see <u>Registering a user on the server with</u> *the mobile application*.

Two factor authentication increases the security of the user mobile application, ConnectAlarm, with the following stages:

- 1. The user submits an email address and registration details to the mobile application.
- 2. The user receives a code by email and enters the code in the mobile application.

Click the STATUS toggle to toggle between Active and Suspended statuses.

A **Not verified** status indicates the user did not finish the registration process and cannot connect panels to the user mobile application.

Filter your search of the **Interactive users** page by selecting one or more filter values from the **Search** list. From the **Search** list, select a filter value from one or more of the following keys: **STATUS**, and **CREATED**. For more information, see <u>Using the search filter</u>.

Figure: Navigating the Interactive Users page

| Р   | ower                 | Q Search           |                       |           | ✓ 05               |
|-----|----------------------|--------------------|-----------------------|-----------|--------------------|
| N   | lanage               |                    |                       |           | 1 – 37 of 37 💌 < > |
| ) E | Firmware             | EMAIL              | CREATED               | PANELS    | STATUS             |
| - ¢ | System               | example@email.com  | 03/11 1:45 PM         | 1 panel   | Active             |
|     | Groups               | example1@email.com | <b>03/12</b> 10:53 AM | No panels | Not verified       |
|     | Processes            | example2@email.com | 03/12 2:50 PM         | No panels | Active             |
|     | Users                | example3@email.com | 03/12 2:52 PM         |           | Active             |
|     | Roles<br>Action Log  | example4@email.com | 03/14 1:01 PM         | No panels | Not verified       |
|     | Central Stations     | example5@email.com | 03/18 2:04 PM         | No panels | Active             |
|     | Basic Configurations | example6@email.com | 03/18 4:16 PM         |           | Active             |
|     | Installers           | example7@email.com | Tuesday 5:44 PM       | 1 panel   | Active             |
|     | Interactive Users    | example8@email.com | Tuesday 5:46 PM       | 1 panel   | Active             |
|     | Dasnboard            | example9@email.com | Tuesday 5:48 PM       | 1 panel   | Not verified       |

#### Related topics

Registering a user on the server with the mobile application

### Registering a user on the server with the mobile application

- 1. To register to the server, the user opens the user mobile application for the first time and enters the following details:
  - Server URL
  - Name
  - Email address

**Note:** If successful, the user appears on the **Interactive users** page with a **Not verified** status and receives an automatic email with a verification code.

2. The user enters the code in the mobile application when prompted.

Note: If successful, the user's status changes from Not verified to Active after a short time-out period.

The user can now add one or more panels to the account via the mobile application.

Note: The PANELS column displays the number of panels connected to an account.

Related topics

Interactive users page

# Dashboard page

The Dashboard page displays the overall statistical data from the server in a visual format.

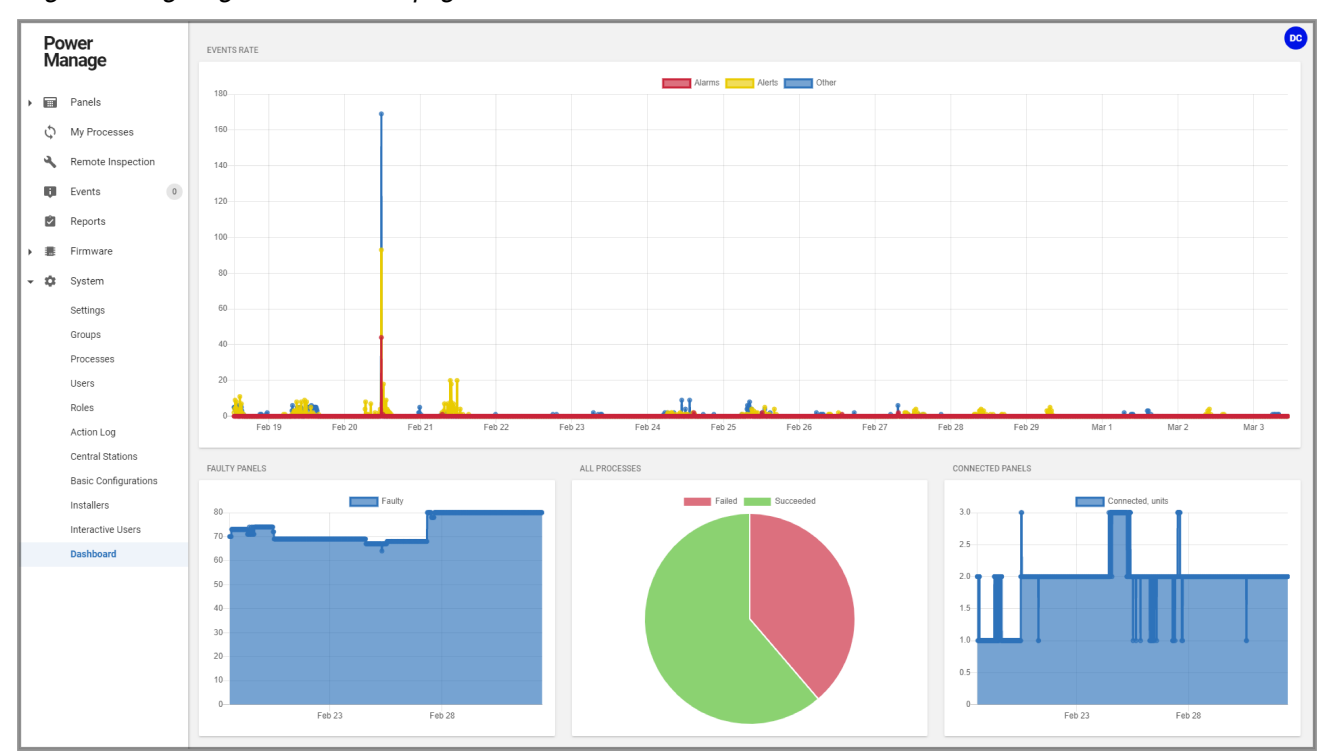

Figure: Navigating the Dashboard page

To see a description of the four types of graph on the **Dashboard** page, see the following definition list:

#### **EVENTS RATE**

The EVENTS RATE graph displays visual data of events in three categories: Alarms, Alerts, and Other.

- The Y-axis measures the number of events.
- The X-axis measures time by calendar date.
- Each point on the graph represents 10 minutes.

#### FAULTY PANELS

The FAULTY PANELS graph displays visual data of the percentage of the total panels that are Faulty.

- The Y-axis measures from 0% to 100%. All of the panels comprise 100% and the position of the blue and red lines represents a percentage of the total number of panels.
- The blue line represents faulty panels. A faulty panel is a panel with at least one fault. For more information about the faults column, see **FAULTS** column in Table 7.
- The X-axis measures time by calendar date.
- Hover over a particular part of either line to see to see the percentage. This percentage is a decimal of 1. For example, 0.7 represents 70%.

#### ALL PROCESSES

The All processes pie chart displays visual data of the percentage of processes that fail and succeed.

#### **CONNECTED PANELS**

The **CONNECTED PANELS** graph displays visual data of the number of panels that are connected to the server over time.

**Note:** If a panel is connected, there is a live connection between the panel and the server. The term **Connected** does not mean **Online**. For more information about the connection status, see Connection status in <u>Table 7</u>.

Related topics

Panels page

Processes page

Events page